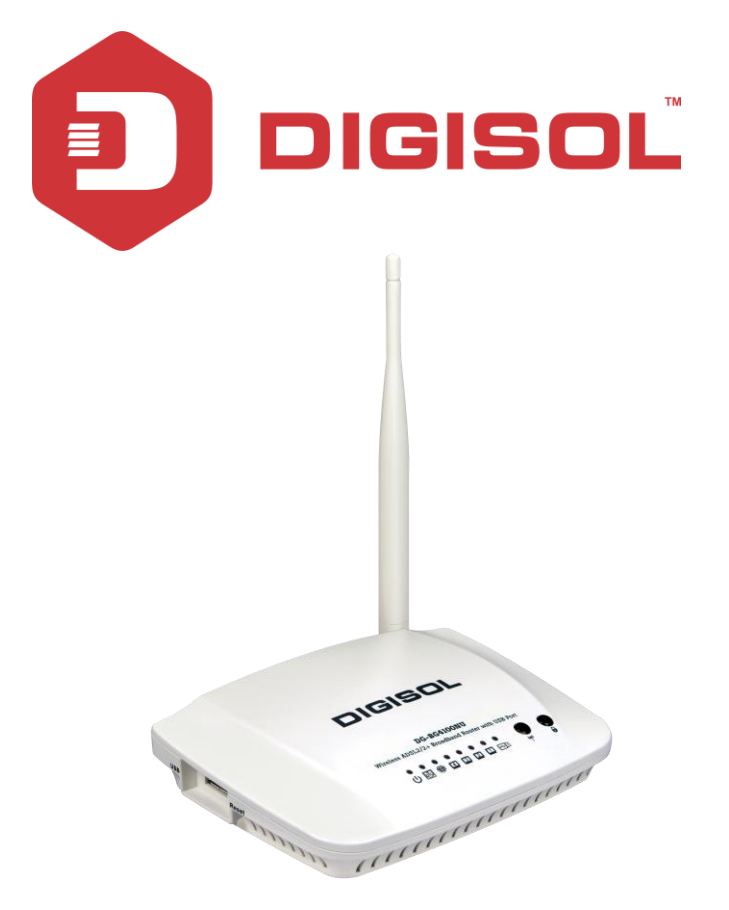

# **DG-BG4100NU**

# 150Mbps Wireless ADSL2/2+ Broadband Router with USB Port User Manual

V4.0

2016-12-23

As our products undergo continuous development the specifications are subject to change without prior notice

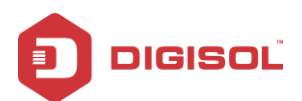

### **COP YRIGHT**

Copyright 2016 by DIG ISOL SYSTEMS LTD. All rights reserved. No part of this publication may be reproduced, transmitted, transcribed, stored in a retrieval system, or translated into any language or computer language, in any form or by any means, electronic, mechanical, magnetic, optical, chemical, manual or otherwise, without the prior written per mission of this company.

This company makes no representations or warranties, either expressed or implied, with respect to the contents hereof and specifically disclaims any warranties, merchantability or fitness for any particular purpose. Any software described in this manual is sold or licensed "as is". Should the programs prove defective following their purchase, the buyer (and not this company, its distributor, or its dealer) assumes the entire cost of all necessary servicing, repair, and any incidental or consequential damages resulting from any defect in the software. Further, this company reserves the right to revise this publication and to make changes from time to time in the contents thereof without obligation to notify any person of such revision or changes.

### Trademarks:

DIGISOL™ is a trademark of DIGISOL SYSTEMS LTD. All other trademarks are the property of the respective manufacturers.

### Safety

This equipment is designed with the utmost care for the safety of those who install and use it. However, special attention must be paid to the dangers of electric shock and static electricity when working with electrical equipment. All guidelines of this and of the computer manufacturer must therefore be allowed at all times to ensure the safe use of the equipment.

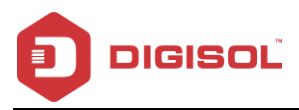

#### INDEX

| 1 | Prod  | uct Information          | 5  |
|---|-------|--------------------------|----|
|   | 1.1   | Safety Precautions       | 6  |
|   | 1.2   | System Requirements      | 7  |
|   | 1.3   | Package contents         | 7  |
|   | 1.4   | LEDs and Interfaces      | 8  |
| 2 | Hard  | ware Installation        | 12 |
| 3 | Softv | vare Installation        | 14 |
| 4 | Abou  | It the Web Configuration | 24 |
|   | 4.1   | Access the Router        | 24 |
|   | 4.2   | Wizard                   | 25 |
|   | 4.3   | Status                   | 32 |
|   |       | Device Info              | 32 |
|   |       | 3G Info                  | 33 |
|   |       | ADSL                     | 34 |
|   |       | Statistics               | 34 |
|   | 4.4   | Setup                    | 36 |
|   |       | WAN                      | 36 |
|   |       | LAN                      | 44 |
|   |       | Wireless                 | 56 |
|   | 4.5   | Advanced                 | 67 |
|   |       | Routing                  | 67 |
|   |       | NAT                      | 72 |
|   |       | QoS                      | 79 |
|   |       | CWMP                     | 84 |
|   |       | Port mapping             | 86 |
|   |       | Others                   | 87 |
|   | 4.6   | Service                  | 91 |
|   |       | IGMP                     | 91 |
|   |       | UPnP                     | 93 |
|   |       | SNMP                     | 94 |
|   |       | DNS                      | 95 |
|   |       | FTP Server               | 98 |
|   |       |                          |    |

#### DG-BG4100NU User Manual

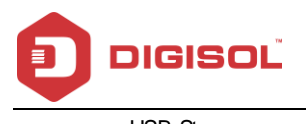

|     | USB Storage              |     |
|-----|--------------------------|-----|
| 4.7 | Firew all                |     |
|     | MAC Filter               |     |
|     | IP/Port Filter           |     |
|     | IPv6/Port Filter         |     |
|     | URL Filter               |     |
|     | ACL                      |     |
|     | DoS                      |     |
|     | Parental Control         | 111 |
| 4.8 | Maintenance              | 112 |
|     | Update                   | 112 |
|     | Password                 | 114 |
|     | Reboot                   | 115 |
|     | Time                     | 116 |
|     | Log                      | 117 |
|     | Diagnostics              | 118 |
|     | Ping                     | 118 |
|     | Traceroute               |     |
|     | Traceroute 6             |     |
|     | OAM Loopback             |     |
|     | ADSL Statistics          |     |
|     | Diag-Test                |     |
| Sma | rt Menu                  | 124 |
| Арр | endix                    | 125 |
| 6.1 | Technical Specifications | 125 |
| 6.2 | Troubleshooting          |     |
| 6.3 | Glossarv                 |     |

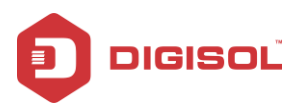

#### **Product Information** 1

The ADSL access device supports multiple line modes. It provides four 10/100Base-T Ethernet interfaces at the user end. Utilizing the high-speed ADSL connection, the device provides users with broadband connectivity to the Internet or the Intranet for high-end users like net bars and office users. It provides a downlink speed up to 24 Mbit/s and an uplink speed up to 1 Mbit/s.

The device supports WLAN access, as WLAN AP or WLAN router, to internet. It is compliant with IEEE 802.11 b/g/n specifications and complies with WEP, WPA and WPA2 security specifications.

Other features of this wireless broadband router include:

- . Supports various line modes.
- Supports external PPPoE dial-up access.
- Supports internal PPPoE/PPPoA dial-up access.
- Supports leased line mode.
- Supports 1483Raccess.
- Supports multiple PVCs (eight at most) and these PVCs can be isolated from each other.
- Supports single PVC with multiple sessions.
- Supports multiple PVCs with multiple sessions.
- Supports the binding of the ports and the PVCs.
- Supports the 802.1Q and 802.1P protocol.
- Supports DHCP server.
- Supports NAT / NAPT.
- Supports static route.
- Supports firmware upgrade: WEB/tftp/ftp.
- Supports reset to factory default: Reset, WEB.
- Supports DNS relay.
- Supports Virtual server.
- Supports DMZ functions.
- Supports two-level passwords and usernames.

5

2 1800-209-3444 (Toll Free)

Malpdesk@digisol.com 🕱 sales@digisol.com 🔇 🖓 www.digisol.com

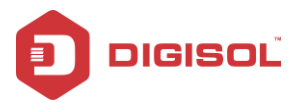

- Supports WEB interface.
- Supports telnet CLI.
- Supports System status display.
- Supports PPP session PAP / CHAP.
- Supports IP filter function.
- Supports IP QoS function.
- Supports remote access control.
- Supports line connection status test.
- Supports remote management (Telnet; HTTP).
- Supports configuration file backup and restoration function.
- Ethernet supported such as Crossov er Detection, Auto-Correction and polarity correction.
- Supports 3G failover and Mass storage function.

#### **Safety Precautions** 1.1

In order to keep the safety of users and your properties, please follow the safety instructions as mentioned below:

- Use the type of power marked in the volume label. .
- Use the power adapter packed within the device package.
- Pay attention to the power load of the outlet or prolonged lines. An overburden • power outlet or damaged lines and plugs may cause electric shock or fire accident. Check the power cords regularly. If you find any damage, replace it at once.
- Proper space left for heat radiation is necessary to avoid any damage caused by ov erheating the device. The long and thin holes on the Access Point are designed for heat radiation to make sure the device works normally. DO NOT cover these heat radiant holes.
- DO NOT put this device close to a place where a heat source exists or high temperature occurs. Avoid exposing the device to direct sunlight.
- DO NOT put this device close to a place which is over damp. DO NOT spill any fluid on this device
- DO NOT connect this device to any PC or electronic product, unless our customer

2 1800-209-3444 (Toll Free)

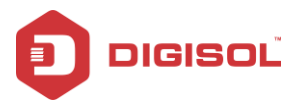

engineer or your broadband provider instructs you to do this, because any wrong connection may cause any power or fire risk.

DO NOT place this device on an unstable surface.

# 1.2 System Requirements

The following system requirements are recommended:

- A 10BaseT/100BaseT Ethernet card installed on your PC.
- A hub or switch is available for connecting one Ethernet interface on the device and several PCs.
- Operating system: Windows Vista, Windows 7, Windows 98SE, Windows 2000, Windows ME or Windows XP.
- Internet Explorer V7.0 or higher, or Netscape V4.0 or higher, or firef ox 1.5 or higher.

# 1.3 Package contents

Before you start using this router, please check if there's anything missing in the package,

and contact your dealer of purchase to claim for missing items:

- DG-BG4100NU 150MBP'S WIRELESS ADSL2+ BROADBAND ROUTER WITH USB PORT
- Switching Power Adapter
- POTS Splitter
- Two RJ-11 cables
- One RJ-45 patch cord
- Quick Installation Guide
- Installation Guide CD (includes user manual, QIG & Utility)

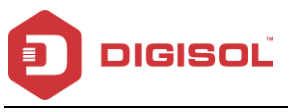

# 1.4 LEDs and Interfaces

### **Top Panel**

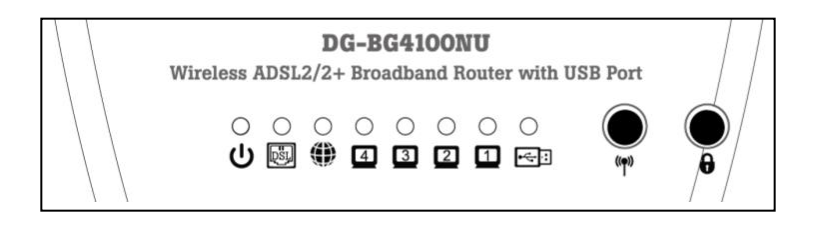

The following table describes the LEDs of the device.

| LEDs     | Color | Status   | Description                                          |
|----------|-------|----------|------------------------------------------------------|
|          |       | On       | Device is initializing or initialization has failed. |
| Power    | Rea   | Off      | Power is off.                                        |
|          | Green | On       | Power is on.                                         |
|          |       | On       | Physical link is up                                  |
| DSL      | Green | Blinking | ADSL handshaking process is on or ADSL line          |
|          |       |          | unplugged.                                           |
|          |       | On       | Internet connection is established.                  |
| Internet | Green | Blinking | Data is being transmitted or received.               |
|          |       | Off      | Device is not connected to internet.                 |
|          | Red   | 0.5      | PPPoE/PPPoA username-password not set or             |
|          |       | On       | wrong.                                               |
| LAN      | Crean | On       | PC is connected to LAN port                          |
| 1/2/3/4  | Green | Off      | PC is unplugged/not connected.                       |
| 1100     | Green | On       | USB device is plugged.                               |
| USB      |       | Off      | USB device is not plugged.                           |

8

Table 1800-209-3444 (Toll Free)

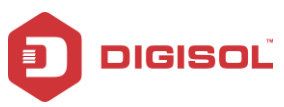

### DG-BG4100NU User Manual

|      |          | Green | On                                     | Wireless is enabled.                          |
|------|----------|-------|----------------------------------------|-----------------------------------------------|
| WLAN | Blinking |       | Data is being transmitted or received. |                                               |
|      |          |       | Off                                    | Wireless is not enabled.                      |
| Γ    | WPS      | Green | Blinking                               | WPS negotiation is enabled waiting for the    |
|      |          |       |                                        | clients.                                      |
|      |          |       | Off                                    | WPS negotiation is not enabled on the device. |

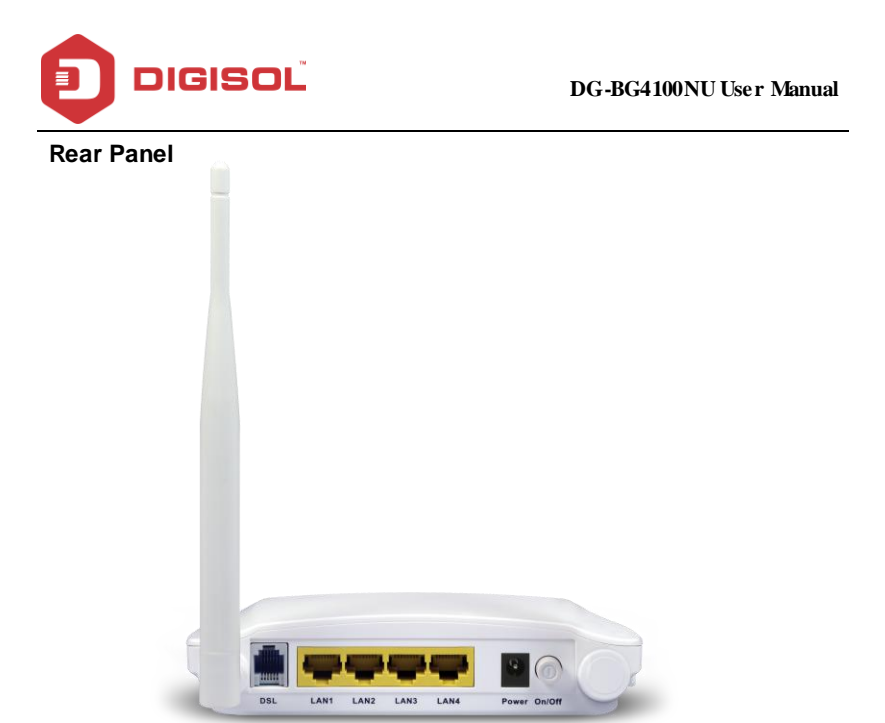

The following table describes the interfaces of the device.

| Item       | Description                                                                                                    |
|------------|----------------------------------------------------------------------------------------------------|
| Antenna    | One 5dBi fixed dipole antenna.                                                                                                    |
| DSL        | RJ-11 interface, for connecting to the ADSL interface or a splitter using a telephone cable.                                         |
| LAN4/3/2/1 | RJ-45 interface, for connecting to the Ethernet interface of a computer or the Ethernet devices through an Ethernet cable/LAN Cable. |
| Power      | Power interface, for connecting to the power adapter.                                                                                |
| ON / OFF   | Power switch, to power on or power off the device.                                                                                   |

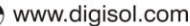

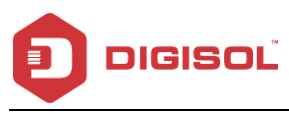

Side Panel

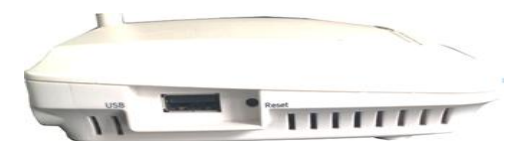

| ltem  | Description                                                                                                    |  |
|-------|----------------------------------------------------------------------------------------------------|--|
| USB   | To connect USB 3G Dongle or USB Mass Storage.                                                                                                |  |
| Reset | Reset to the factory default configuration. Keep the device powered on, and insert a pin into the reset hole for 3 seconds, then release it. |  |
|       | The device will reset to the factory default configuration.                                                                                  |  |

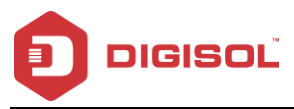

# 2 Hardware Installation

• Connect the ADSL interface of the device and the router interface of the splitter through a telephone cable. Connect the phone to the Phone interface of the splitter through a telephone cable. Connect the incoming line to the Line interface of the splitter.

The splitter has three interfaces:

- Line: Connect to a wall phone jack (RJ-11 jack).
- Modem: Connect to the ADSL jack of the device.
- Phone: Connect to a telephone set.
- Connect the LAN interface of the device to the network card of the PC through an Ethernet cable (MDI/MDIX).

#### Note: Use twisted-pair cables to connect to the hub or switch.

 Plug one end of the power adapter to the wall outlet and the other end to the Power interface of the device.

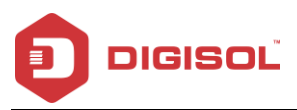

The following figure shows the application diagram for the connection of the router, PC, splitter and the telephone sets.

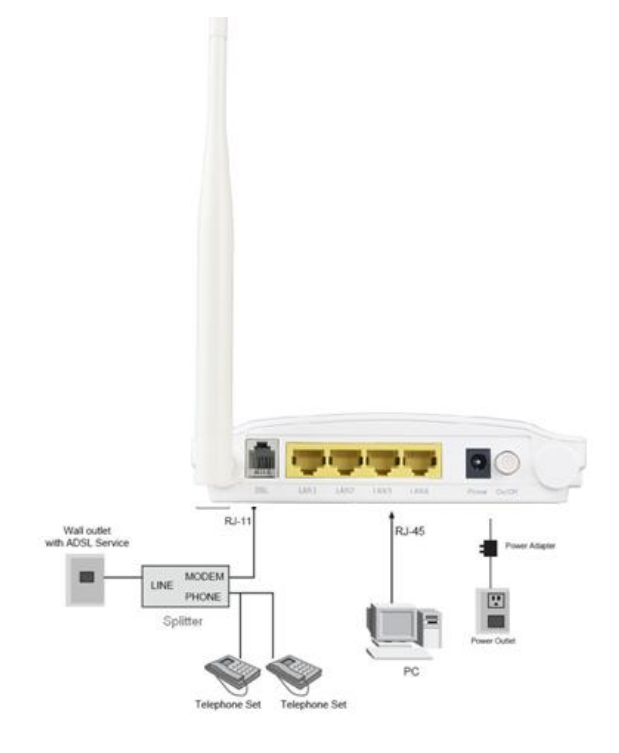

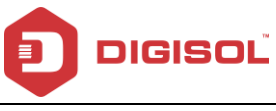

# 3 Software Installation

- Explore the CD and execute the "India\_autorun.EXE" file. Screen given below will be displayed. Click 'Start' to continue.

Insert the Setup CD into your CD-ROM drive of notebook/desktop computer.

| DIGISOL                                                                                                    |                                 |
|----------------------------------------------------------------------------------------------------|---------------------------------|
| WELCOME TO QUICK SETU                                                                                                    | IP WIZARD                       |
| To run the utility and configure this router yo<br>require a computer, with a LAN card set to ol<br>an IP address automatically. If there is any d<br>then please refer the User Manual. | pu just<br>btain<br>lifficulty, |
| Note :<br>To use this WIZARD,the Router configuration<br>must be factory defaults or reset if required.                                                                                  |                                 |
| DG-BG4100NU<br>WIRELESS ADSL2/2+ BROADBAND ROUTER                                                                                                    | nual QIG Start Exit             |
| www.digisol.com                                                                                                    | Tech Support 1800 209 3444      |

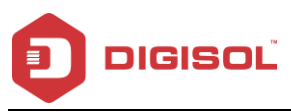

Connect the ADSL line and the phone line to the router. Click 'Next' .

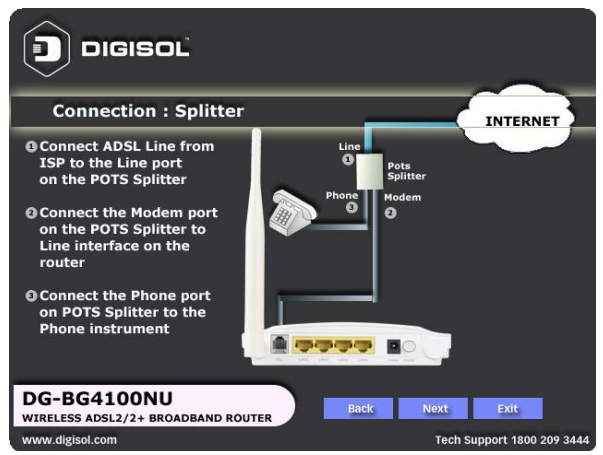

 Connect the power adapter to the AC Mains and the other end to the power interface on the router. Push the power button on the router to power up the device. Click 'Next'.

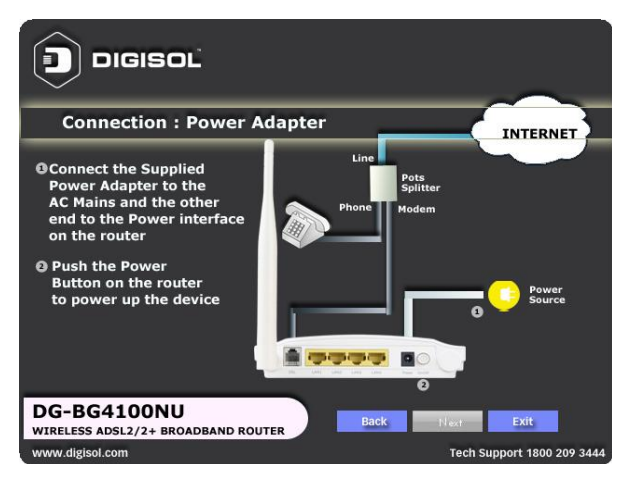

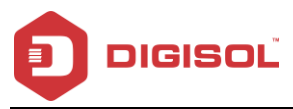

 Connect the Ethernet interface on the router to the LAN card on the computer using the Ethernet cable. Click 'Next'.

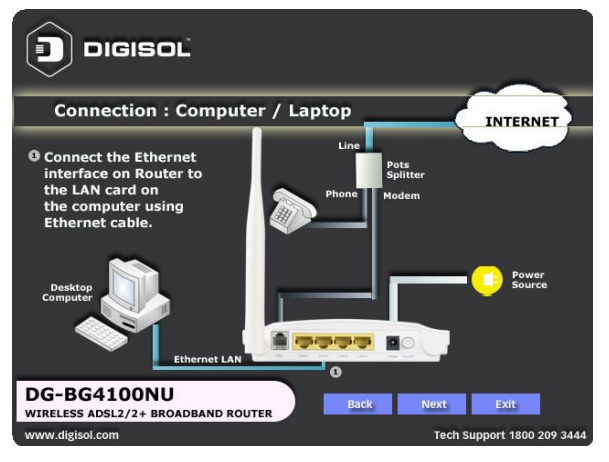

 After powering up the router, verify the status of the LED indicators on the front panel of the router. Click 'Next'.

| LED : S   | Status | 3        |                                                       |
|-----------|--------|----------|-------------------------------------------------------|
|           | Red    | ON       | Device is initializing or initialization has failed.  |
| Power     |        | OFF      | Power is OFF                                          |
|           | Green  | ON       | Power is ON                                           |
| 0.01      |        | ON       | Physical link is UP.                                  |
| USL       | Green  | Blinking | ADSL handshaking process is ON or ADSL Line unplugged |
|           |        | ON       | Internet connection is established.                   |
|           |        | Blinking | Data is being transmitted or received.                |
| Internet  |        | OFF      | Device is not connected to Internet.                  |
|           |        | ON       | PPPoE/PPPoA username-password not set or is wrong.    |
|           |        | ON       | PC is connected on LAN Port                           |
| LAN (1~4) | Green  | OFF      | PC is Unplugged / Not Connected                       |
|           |        | ON       | USB device is plugged.                                |
| USB       | Green  | OFF      | USB device is not plugged.                            |
|           |        | ON       | Wireless is enabled.                                  |
| WLAN      |        | Blinking | Data is being transmitted or received.                |
|           |        | OFF      | Wireless is not enabled.                              |
|           |        | Blinking | WPS negotiation is enabled, waiting for the clients.  |
| WPS       |        | 0.00     | WDS pendiation is not enabled on the device           |

• Below as shown please select the "WAN Mode" type.

Suppose you select "ADSL and 3G" option to setup 3G failover click "Next".

|                                   | SOĽ                                                                 |
|-----------------------------------|---------------------------------------------------------------------|
| Configure :                       | WAN Mode                                                            |
| WAN Mode:                         | ADSL and 3G < Click Dropdown for more options                       |
| WAN Mode                          | Description                                                         |
| ADSL                              | If ADSL Internet Service is activated on telephone line.            |
| 3G                                | If a compatible 3G USB Dongle with 3G service activated is plugged. |
| ADSL and 3G                       | If ADSL with 3G internet backup is to be configured.                |
| DG-BG4100N<br>WIRELESS ADSL2/2+ B | U Back Next Exit                                                    |

 Please select your 'Country' and ADSL service provider. VPI and VCI values will auto fill.

| Configure : ADSL (VPI,VCI)                                                                                                    |                                                                        |  |  |  |
|----------------------------------------------------------------------------------------------------|------------------------------------------------------------------------|--|--|--|
| Please select your 'Cour         Provider. The values for         Country:       Inda         Service Provider:       MINL         VPI: (0 ~ 255)       0         VCI: (32 ~ 65535)       32 | NTry' and ADSL Service<br>VPI and VCI will auto fill                   |  |  |  |
| Note: You can set different valu<br>by your ISP. If your ISP is not I<br>then select 'OTHERS'.                                                                                               | es for VPI and VCI as provided<br>isted in the 'Service Provider' list |  |  |  |
| DG-BG4100NU<br>WIRELESS ADSL2/2+ BROADBAND ROUTER                                                                                                    | Back Next Exit                                                         |  |  |  |
| www.digisol.com                                                                                                    | Tech Support 1800 209 3444                                             |  |  |  |

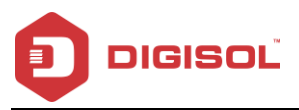

Select the network protocol for WAN interface. Click 'Next'.

| DIGISOL                                           |                                         |
|---------------------------------------------------|-----------------------------------------|
| Configure : ADSL Protocol                         |                                         |
| Please select the type of over Ethernet as WAN    | of network protocol for IP<br>interface |
| PPP over ATM (PPPoA)                              |                                         |
| PPP over Ethernet (PPPoE)                         |                                         |
| MAC Encapsulation Routing (MER)                   |                                         |
| IP over ATM (IPoA)                                |                                         |
| O Bridging                                        |                                         |
| Encapsulation Mode                                |                                         |
| VC/MUX                                            |                                         |
| DG-BG4100NU<br>WIRELESS ADSL2/2+ BROADBAND ROUTER | Back Next Exit                          |
| www.digisol.com                                   | Tech Support 1800 209 3444              |

All the utility installation steps till here are the common steps to be followed for the modes.

Following are the steps for configuring **PPPoE connection**:

• Enter the username and password provided by your ISP. Click 'Next' .

| Configure : ADSL PPPoE                                                                        |
|-----------------------------------------------------------------------------------------------|
| Please enter the Username and Password provided by your ISP                                   |
| User ID:                                                                                      |
| Password:                                                                                     |
| DG-BG4100NU<br>WIRELESS ADSL2/2+ BROADBAND ROUTER<br>WIRE (Sector) Tech Support 1800 208 2444 |

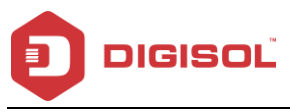

• Configure the 3G Dialup parameters and click "Next"

| DIGISOL                                                                                                    |                                                                   |
|----------------------------------------------------------------------------------------------------|-------------------------------------------------------------------|
| Configure : 3G Dialup                                                                                                    |                                                                   |
| Please connect the 3G USB Don<br>dialer parameters for 3G Dongl<br>(Leave it blank if no 3G USB dongl<br>Username :<br>Password : | gle and then enter the<br>e provided by your ISP<br>e connected.) |
| APN Code :                                                                                                    |                                                                   |
| Dialup Number :                                                                                                    |                                                                   |
|                                                                                                    |                                                                   |
| DG-BG4100NU<br>WIRELESS ADSL2/2+ BROADBAND ROUTER                                                                                 | Back Next Exit                                                    |
| www.digisol.com                                                                                                    | Tech Support 1800 209 3444                                        |

• Configure a wireless name (SSID) for your router. Click 'Next' .

| Configure : Wireless Nam                                   | ne (SSID)                                          |
|------------------------------------------------------------|----------------------------------------------------|
| Configure a name (SSID) fo<br>so you can always identify y | r your wireless network,<br>rour wireless network. |
| Wireless Name (SSID):                                      | Digisol [Example: MyNetwork, WIFI123]              |
| Wireless Channel:                                          | Auto Scan 👤                                        |
| DG-BG4100NU                                                | Back Next Exit                                     |
| www.digisol.com                                            | Tech Support 1800 209 3444                         |

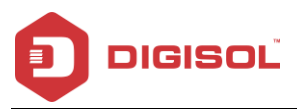

• Configure the wireless security. Click 'Next'.

| Digi                                                                                                    | ISOĽ                                                                                                    |
|----------------------------------------------------------------------------------------------------|----------------------------------------------------------------------------------------------------|
| Configure : Wireless Secu                                                                                                    | rity                                                                                                    |
| Wireless security helps to protect your<br>malicious users. WPA Pre-Shared Key is<br>users. Please enable the WPA Pre-Share<br>(alphanumeric, case sensitive) key in th | wireless network from hackers and<br>the most secured encryption for general<br>d key and enter a 8 to 63 characters<br>le given field below |
| Security Mode:                                                                                                    | WPA2-Mixed                                                                                                    |
| Pre-Shared Key:                                                                                                    |                                                                                                    |
|                                                                                                    |                                                                                                    |
| DG-BG4100NU<br>WIRELESS ADSL2/2+ BROADBAND ROUTER                                                                                                    | Back Next Exit                                                                                                    |
| www.digisol.com                                                                                                    | Tech Support 1800 209 3444                                                                                                    |

• The next screen is a summary of the wireless settings of the router.

|                                                                                           | IGISOL                                    |                                         |
|-------------------------------------------------------------------------------------------|-------------------------------------------|-----------------------------------------|
| Summary : Wireles                                                                         | ss Configuration                          |                                         |
| Internet Connection Type:<br>Wireless Name (SSID):<br>Wireless Security:<br>Security Key: | Adsl<br>Digisol<br>WPA2-Nixed<br>dis345hk |                                         |
| After click "Next" please wai                                                             | t for the next page to appear.            |                                         |
| DG-BG4100NU<br>WIRELESS ADSL2/2+ BROADBAND<br>www.digisol.com                             | ROUTER                                    | Next Exit<br>Tech Support 1800 209 3444 |

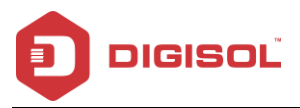

• Click on 'Next', the following screen will appear.

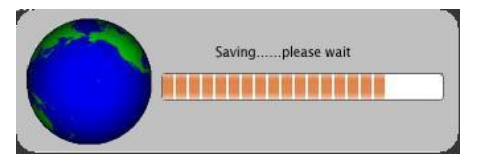

• Once the connection is established, the router connection status will appear.

| Status : WAN                                                                   |                                                                                             |                                                          |
|--------------------------------------------------------------------------------|---------------------------------------------------------------------------------------------|----------------------------------------------------------|
| WAN Link Type<br>WAN IP<br>Default Gateway<br>Primary DNS<br>Secondary DNS     | PPPoE<br>0.0.0.0<br>0.0.0.0<br>0.0.0.0<br>0.0.0.0                                           |                                                          |
| Note: If the IP Address<br>retrying the connection<br>(other than 0.0.0.0) the | appears 0.0.0.0, then clicl<br>to Internet. If a valid IP a<br>n click 'Finish' button to c | k 'Refresh' for<br>Iddress appears<br>omplete the setup. |
| Please reboot the P                                                            | Router after click "Finis                                                                   | sh" (Recommended).                                       |
| DG-BG4100NU<br>WIRELESS ADSL2/2+ BROADBAND                                     |                                                                                             | efresh Finish                                            |
| www.digisol.com                                                                |                                                                                             | Tech Support 1800 209 3444                               |

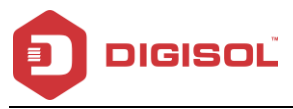

#### Bridging Mode:

 To configure the router in the bridge mode select "Bridging" option. Click 'Next'.

| Configure : ADSL Protocol                         |                                         |
|---------------------------------------------------|-----------------------------------------|
| Please select the type<br>over Ethernet as WAN    | of network protocol for IP<br>interface |
| PPP over ATM (PPPoA)                              |                                         |
| PPP over Ethernet (PPPoE)                         |                                         |
| MAC Encapsulation Routing (MER)                   |                                         |
| IP over ATM (IPoA)                                |                                         |
| Bridging                                          |                                         |
| Encapsulation Mode                                |                                         |
|                                                   |                                         |
| DG-BG4100NU<br>WIRELESS ADSL2/2+ BROADBAND ROUTER | Back Next Exit                          |
| www.digisol.com                                   | Tech Support 1800 209 3444              |

• Configure a wireless name (SSID) for your router. Click 'Next' .

| Configure : Wireless Nam                                   | ne (SSID)                                          |
|------------------------------------------------------------|----------------------------------------------------|
| Configure a name (SSID) fo<br>so you can always identify y | r your wireless network,<br>your wireless network. |
| Wireless Name (SSID):                                      | Digisol<br>[Example: MyNetwork, WIFI123]           |
| Wireless Channel:                                          | Auto Scan 💌                                        |
| DG-BG4100NU<br>WIRELESS ADSL2/2+ BROADBAND ROUTER          | Back Next Exit                                     |
| www.digisol.com                                            | Tech Support 1800 209 3444                         |

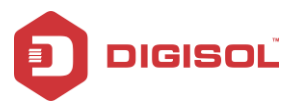

Configure the wireless security.

| Configure : Wireless Secur                                                                                                    | ity                                                                                                    |
|----------------------------------------------------------------------------------------------------|----------------------------------------------------------------------------------------------------|
| Wireless security helps to protect your w<br>malicious users. WPA Pre-Shared Key is<br>users. Please enable the WPA Pre-Sharer<br>(alphanumeric, case sensitive) key in the | ireless network from hackers and<br>the most secured encryption for general<br>I key and enter a 8 to 63 characters<br>given field below |
| Security Mode:                                                                                                    | WPA2-Mixed                                                                                                    |
| Pre-Shared Key:                                                                                                    |                                                                                                    |
| DG-BG4100NU<br>WIRELESS ADSL2/2+ BROADBAND ROUTER                                                                                                    | Back Next Exit                                                                                                    |
| www.digisol.com                                                                                                    | Tech Support 1800 209 3444                                                                                                    |

Click on 'Next' the following screen will appear.

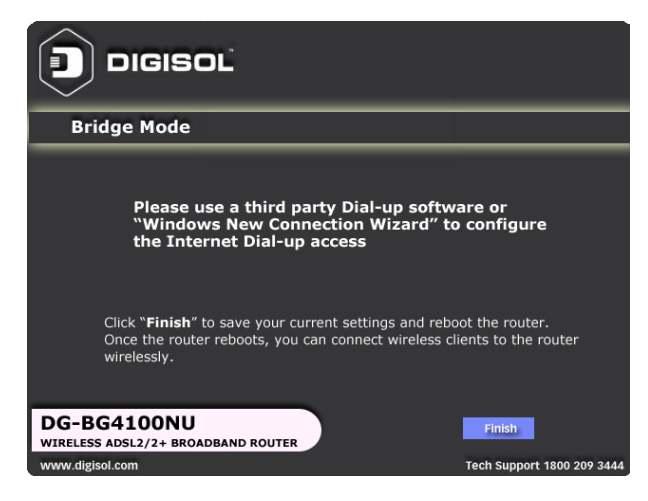

• Click on 'Finish' to complete the configuration of the router in Bridge mode.

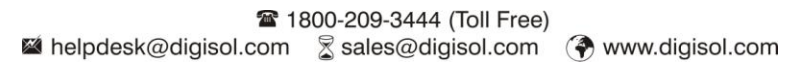

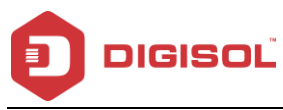

# 4 About the Web Configuration

This section describes how to configure the router by using the Web-based configuration utility.

# 4.1 Access the Router

The following is the detailed description of accessing the router for the first time.

- Open the Internet Explorer (IE) browser and enter http://192.168.1.1.
- In the Login page that is displayed, enter the username and password.
- The username and password of the super user are admin and admin.
- The username and password of the common user are user and user.

| Authentication R                          | equired                                             | X   |
|-------------------------------------------|-----------------------------------------------------|-----|
| The server 192.168<br>The server says: in | 3.1.1:80 requires a username and passwo<br>dex.htm. | rd. |
| User Name:                                |                                                     |     |
| Password:                                 |                                                     |     |
|                                           |                                                     |     |
|                                           | Log In Can                                          | cel |

If you log in as a super user, the page shown in the following figure appears. You can check, configure and modify all the settings.

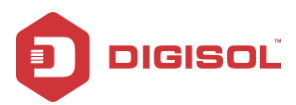

#### DG-BG4100NU User Manual

| DIGISOL          | ™<br>DG-BG                                                  | 4100NU                               | 150Mbps Wireless ADSL2/2+<br>Broadband Router with USB Port |
|------------------|-------------------------------------------------------------|--------------------------------------|-------------------------------------------------------------|
| Statue Wizard Se | tup Advanced S                                              | ervice Firewall Maintenan            | nce Smart MENU                                              |
| Device Info      | ADSL Router Status<br>This page shows the current status an | d some basic settings of the device. |                                                             |
| > Device Info    | Model Name                                                  | DG-BG4100NU                          |                                                             |
| > ADSL           | Uptime                                                      | 13 days, 6:45:28                     |                                                             |
|                  | Date/Time                                                   | Sat Jan 14 2012 / 12:15:28           |                                                             |
| Statistics       | Firmware Version                                            | 2.0.0                                |                                                             |
|                  | Built Date                                                  | Jul 16 2016 ·                        |                                                             |
|                  | Serial Number                                               | 00177C64D954                         |                                                             |
|                  | © DSL                                                       |                                      |                                                             |
|                  | Operational Status                                          | G992.5                               |                                                             |
|                  | Upstream Speed                                              | 509 kbps                             |                                                             |
|                  | Downstream Speed                                            | 2463 kbps                            |                                                             |

If you log in as a common user, you can check the status of the router, but cannot configure/modify most of the settings.

Note: In the Web configuration page, you can click Apply Changes to save the settings.

### 4.2 Wizard

When subscribing to a broadband service, you should be aware of the method by which you are connected to the Internet. Your physical WAN device can be PPP, ADSL or both. The technical information about the properties of your Internet connection is provided by your Internet Service Provider (ISP). For example, your ISP should inform you whether you are connected to the Internet using a static or dynamic IP address and the protocol that you use to communicate on the Internet.

In the navigation bar, choose Wizard. The page shown in the following figure appears. The Wizard page guides fast and accurate configuration of the Internet connection and other important parameters. The following sections describe these various configuration

☎ 1800-209-3444 (Toll Free)
 ☎ helpdesk@digisol.com
 ☎ sales@digisol.com
 ⑦ www.digisol.com

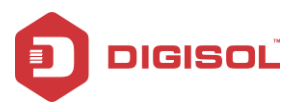

parameters. Whether you configure these parameters or use the default ones, click  $\ensuremath{\textbf{NEXT}}$  to

enable your Internet connection.

| 9 Wizard<br>> Wizard | Fast Config<br>The victor Will help you do some basic configurations step by step.<br>Bipe 1 WAN Connection Setting<br>Bipe 2 WLAN Connection Setting<br>Bipe 3 Set Setting |                                                   |
|----------------------|----------------------------------------------------------------------------------------------------|---------------------------------------------------|
|                      | Step 1: WAN Connection Setting:                                                                                                    | Please select the wan connection mode             |
|                      | VPINCE                                                                                                    | VPI: 0 (0-255) VCI: 0 (32-85535)                  |
|                      | Enc apsulation:                                                                                                    | ULC/SNAP ○ VC-Mux                                 |
|                      |                                                                                                    | O Bridge                                          |
|                      |                                                                                                    | O IPoE                                            |
|                      | Connection Mode:                                                                                                    | PPPoE                                             |
|                      |                                                                                                    | O PPPoA                                           |
|                      |                                                                                                    | O 1483 Routed                                     |
|                      | IP Protocol:                                                                                                    | lpv4 💌                                            |
|                      | 802.1¢                                                                                                    | O Enable ③ Disable                                |
|                      | VLAN ID(1-4095):                                                                                                    |                                                   |
|                      | PPP Settings:                                                                                                    | Username: Password:                               |
|                      | DNS Settings:                                                                                                    | Attain DNS Automatically                          |
|                      |                                                                                                    | O Set DNS Manually :                              |
|                      | Next                                                                                                    |                                                   |
|                      |                                                                                                    |                                                   |
|                      | Technical Support - 1                                                                                                    | 800 209 3444 Email Support - helpdesk@digisol.com |

The following table describes the parameters in this page:

| Field | Description                                                                 |
|-------|-----------------------------------------------------------------------------|
|       | Virtual path identifier (VPI) is the virtual path between two points in an  |
| VPI   | ATM network. Its valid value is in the range of 0 to 255. Enter the correct |
|       | VPI provided by your ISP. By default, VPI is set to 0.                      |
|       | Virtual channel identifier (VCI) is the virtual channel between two points  |
| VCI   | in an ATM network. Its valid value is in the range of 32 to 65535. (0 to 31 |
|       | is reserved for local management of ATM traffic) Enter the correct VCI      |
|       | provided by your ISP. By default, VCI is set to 35.                         |

After the setting is done, click **Next**, the page as shown in the following figure appears. There are five WAN connection types: PPP over ATM (PPPoA), PPP over Ethernet (PPPoE), and 1483 Routed. The following sections below describe them respectively.

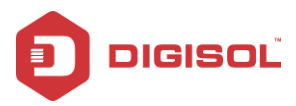

### PPPoE/PPPoA

In the Connection Type page, set the WAN connection type to PPP over Ethernet (PPPoE), the encapsulation mode to LLC/SNAP.

| Step 1: WAN Connection Setting: | Please select the wan connection mode             |  |  |  |  |
|---------------------------------|---------------------------------------------------|--|--|--|--|
| VPI/VCI:                        | VPI: 0 (0-255) VCI: 0 (32-65535)                  |  |  |  |  |
| Encapsulation:                  | ⊙ LLC/SNAP ○ VC-Mux                               |  |  |  |  |
|                                 | O Bridge                                          |  |  |  |  |
|                                 | O IPoE                                            |  |  |  |  |
| Connection Mode:                | ● PPPoE                                           |  |  |  |  |
|                                 | O PPPoA                                           |  |  |  |  |
|                                 | O 1483 Routed                                     |  |  |  |  |
| IP Protocol:                    | lpv4 💌                                            |  |  |  |  |
| 802.1q:                         | C Enable Olisable                                 |  |  |  |  |
| VLAN ID(1-4095):                |                                                   |  |  |  |  |
| PPP Settings:                   | Username: Password:                               |  |  |  |  |
| DNS Settings:                   | Attain DNS Automatically                          |  |  |  |  |
|                                 | O Set DNS Manually :                              |  |  |  |  |
| Next                            |                                                   |  |  |  |  |
| Technical Support - 18          | 800 209 3444 Email Support - helpdesk@digisol.com |  |  |  |  |

The following table describes the parameters in this page:

| Field           | Description                                     |
|-----------------|-------------------------------------------------|
| Connection Mode | There are three WAN connection types: PPP over  |
|                 | ATM (PPPoA), PPP over Ethernet (PPPoE) and 1483 |

27

2 1800-209-3444 (Toll Free)

A helpdesk@digisol.com

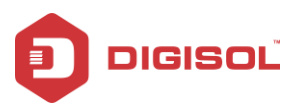

| Field              | Description                                            |  |  |
|--------------------|--------------------------------------------------------|--|--|
|                    | Routed. In this example, the connection type is set to |  |  |
|                    | PPPoE.                                                 |  |  |
| Encapsulation Mode | You can select LLC/SNAP or VC-Mux. In this example,    |  |  |
|                    | the encapsulation mode is set to LLC/SNAP.             |  |  |
| IP Protocol        | Select the IMP protocol: IPv 4, IPv 6 or IPv 4/IPv 6.  |  |  |
| 802.1q             | You can enable or disable 802.1q                       |  |  |
| VLAN ID (1-4095)   | Enter the VLAN ID here. The valid range is 1-4095.     |  |  |
| PPP Settings       | Enter the username and password.                       |  |  |
| DNS Settings       | Select the DNS settings.                               |  |  |

After the settings are done, click Next, the page as shown in the following figure appears.

| ast Config                     |                                                   |
|--------------------------------|---------------------------------------------------|
| Step 2:Wireless Fast Settings: | Please config basic settings about wireless.      |
| WLAN:                          |                                                   |
| Band:                          | 2.4 GHz (B+G+N)                                   |
| SSID:                          | DIGISOL                                           |
| Encryption:                    | None                                              |
| Dura                           |                                                   |
|                                |                                                   |
| Technical Support - 1          | 800 209 3444 Email Support - helpdesk@digisol.com |

The following table describes the parameters in this page:

| Field       | De scription                                    |  |
|-------------|-------------------------------------------------|--|
| WLAN        | You can enable or disable the WLAN.             |  |
| Band        | Here select the appropriate band form the list. |  |
| SSID        | Enter the SSID.                                 |  |
| Encry ption | Select the encryption from the list.            |  |
|             | 28                                              |  |

T 1800-209-3444 (Toll Free)

A helpdesk@digisol.com

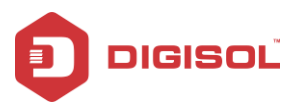

After the settings are done, click Next, the page as shown in the following figure appears.

| Fast Config                                                                         |                                                                                                    |  |  |  |  |
|-------------------------------------------------------------------------------------|----------------------------------------------------------------------------------------------------|--|--|--|--|
| Step 3:Save         If you need finish settings in the fast of "Cancel" or " Prev". | If you need finish settings in the fast config,please click "Apply Changes" otherwise please click<br>"Cancel" or " Prev". |  |  |  |  |
| Settings as follow:                                                                 |                                                                                                    |  |  |  |  |
| VPI:                                                                                | 0                                                                                                    |  |  |  |  |
| VCI:                                                                                | 123                                                                                                    |  |  |  |  |
| Encapsulation:                                                                      | LLC/SNAP                                                                                                    |  |  |  |  |
| Channel Mode:                                                                       | PPPoE                                                                                                    |  |  |  |  |
| IP Protocol:                                                                        | lpv4                                                                                                    |  |  |  |  |
| ppp username:                                                                       | digisoltech                                                                                                    |  |  |  |  |
| ppp password:                                                                       | goa123                                                                                                    |  |  |  |  |
| DNS Setting:                                                                        | DNS Automatically                                                                                                    |  |  |  |  |
| WLAN:                                                                               | Enable                                                                                                    |  |  |  |  |
| Prev Apply Changes Cancel                                                           |                                                                                                    |  |  |  |  |
| Technical Support - 1800 209 3444                                                   | Email Support - helpdesk@digisol.com                                                                                       |  |  |  |  |

If you need finish settings in the fast config, please click "Apply Changes" otherwise please click "Cancel" or "Prev".

When the WAN connection type is set to PPPoA, the parameters of the WAN connection type are the same as that of PPPoE.

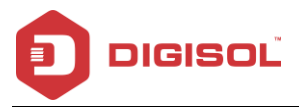

#### 1483 Routed

In the Connection Type page, set the WAN connection type to 1483 Routed, the encapsulation mode to LLC/SNAP.

| he wizard will help you do some ba:<br>tep 1: WAN Connection Setting<br>tep 2: WLAN Connection Setting<br>tep 3: Save Setting | sic configurations s               | tep by step.                          |  |  |  |
|----------------------------------------------------------------------------------------------------|------------------------------------|---------------------------------------|--|--|--|
| Step 1: WAN Connection Setting:                                                                                               |                                    | Please select the wan connection mode |  |  |  |
| VPI/VCI:                                                                                                    | VPI: 0 (0-:                        | 255) VCI: 0 (32-65535)                |  |  |  |
| Encapsulation:                                                                                                    | ⊙ LLC/SNAP ○                       | VC-Mux                                |  |  |  |
|                                                                                                    | O Bridge                           |                                       |  |  |  |
|                                                                                                    | OIPoE                              |                                       |  |  |  |
| Connection Mode:                                                                                                    | OPPPOE                             |                                       |  |  |  |
|                                                                                                    | O PPP0A                            |                                       |  |  |  |
|                                                                                                    | 1483 Routed                        |                                       |  |  |  |
| IP Protocol:                                                                                                    | Ipv4 💙                             |                                       |  |  |  |
| 802.1q:                                                                                                    | 🔿 Enable 💿 Dis                     | able                                  |  |  |  |
| VLAN ID(1-4095):                                                                                                    |                                    |                                       |  |  |  |
| WAN IP Settings:                                                                                                    | O Attain IP Autom                  | natically                             |  |  |  |
|                                                                                                    | 💿 IP Manually:                     |                                       |  |  |  |
| IP Address:                                                                                                    |                                    |                                       |  |  |  |
| Netmask:                                                                                                    |                                    |                                       |  |  |  |
| Gateway:                                                                                                    |                                    |                                       |  |  |  |
| DNS Settings:                                                                                                    | <ul> <li>Attain DNS Aut</li> </ul> | omatically                            |  |  |  |
|                                                                                                    | O Set DNS Manu                     | ally:                                 |  |  |  |
| Next                                                                                                    |                                    |                                       |  |  |  |
|                                                                                                    |                                    |                                       |  |  |  |

30

2 1800-209-3444 (Toll Free)

A helpdesk@digisol.com

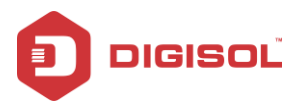

After the settings are done, click **Next**, the page as shown in the following figure appears.

| ast Config                     |                                                      |
|--------------------------------|------------------------------------------------------|
| Step 2:Wireless Fast Settings: | Please config basic settings about wireless.         |
| WLAN:                          | ⊙ Enable ○ Disable                                   |
| Band:                          | 2.4 GHz (B+G+N)                                      |
| SSID:                          | DIGISOL                                              |
| Encryption:                    | None                                                 |
| Prev Next                      |                                                      |
| Technical Support              | - 1800 209 3444 Email Support - helpdesk@digisol.com |

For subsequent configuration, refer to the description in the above section PPPoE/PPPoA.

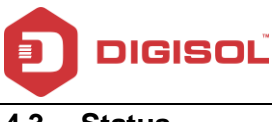

## 4.3 Status

In the navigation bar, choose Status. The Status page that is displayed contains: Device Info, 3G Info and ADSL.

### **Device Info**

Choose **Status > Device Info**. The page that is displayed shows the current status and some basic settings of the router, such as firmware version, upstream speed, downstream speed, LAN status, DNS status, ADSL WAN interfaces etc.

|                                |                                      | Total Date Minutesis and 170-                                       |
|--------------------------------|--------------------------------------|---------------------------------------------------------------------|
| DIGISUL                        | DG-BG                                | 4100NU Breatband Router with USB Fort                               |
| Mature Wizard Setup            | Advanced Se                          | rvice Firewall Maintenance Smart MENU                               |
| A                              | DSI Router Status                    |                                                                     |
| Previce Info                   | is page shows the current status and | some basic settings of the device.                                  |
| > Device Info                  | <ol> <li>System</li> </ol>           |                                                                     |
| > 3G Info                      | Model Name                           | DG-864100NU                                                         |
| > ADSL                         | Uptime                               | 0 days, 3.50.28                                                     |
|                                | DateTime                             | Bun Jan 1 2012 / 0:28:28                                            |
| <ul> <li>Statistics</li> </ul> | Firmulare Version                    | 200                                                                 |
|                                | Built Date                           | Jul 16 2016                                                         |
|                                | Serial Number                        | 00177C64D954                                                        |
|                                | 0 DSL                                |                                                                     |
|                                | Operational Status                   | 6992.5                                                              |
|                                | Upstream Speed                       | 509 ktps                                                            |
|                                | Downstream Speed                     | 2453 Hbps                                                           |
|                                | CWNIP Status                         |                                                                     |
|                                | Inform Status                        | Inform no response                                                  |
|                                | Connection Request Status            | his connection request                                              |
|                                |                                      |                                                                     |
|                                | EAN Configuration                    |                                                                     |
|                                | IP Address                           | 192.168.100.1                                                       |
|                                | Subnet Illask                        | 255 255 255.0                                                       |
|                                | IPV5 Address                         | N80: 217.7:df%64.d054                                               |
|                                | DHCP Server                          | Enable                                                              |
|                                | MAC Address                          | 00177C54D954                                                        |
|                                | DNS Status                           |                                                                     |
|                                | DNS thode                            | kuto .                                                              |
|                                | DNS Servers                          | 59 105 3 10 59 105 3 12                                             |
|                                | IPv6 DILS Mode                       | Auto                                                                |
|                                | IPv6 DRIS Servers                    |                                                                     |
|                                | ADSL WAN Interfaces                  |                                                                     |
|                                | Interface VPIVCI Encap Droute        | Protocol IP Address Gateway Status                                  |
|                                | pppeel 0/32 LLC 0H                   | 999ut 55.153.15.225 58.153.65.254 up 0.058.43./3.3.47.28 (Becaviec) |
|                                | ADSL WAN IPV6 Configuration          | 54                                                                  |
|                                | Interface VPLVCI Encep               | Protocol IPv6.Address Prefix Gateway Droute Status                  |
|                                | pppert 0/32 LLC                      | PPPut dewn                                                          |
|                                | O Ethernet WAN Interfaces            |                                                                     |
|                                | Interface Droute                     | Protocol IP Address Gateway Status                                  |
|                                | Ethernet WAN IPV6 Configur           | ation                                                               |
|                                | Interface Protocol                   | IPvš Address Prefix Gateway Droute Status                           |
|                                | Refresh                              |                                                                     |
|                                |                                      |                                                                     |
|                                | Technical Support - 18               | 00 209 3444 Email Support - helpdesk@digisol.com                    |

32

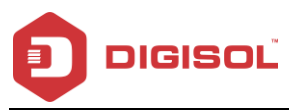

### 3G Info

Choose Status > 3G Info. This page shows the Signal strength, Connection status, SIM card status, IP address details of 3G etc.

| <b>3G Status</b><br>This menu shows 3g status of the device. |                                      |
|--------------------------------------------------------------|--------------------------------------|
| Signal Strength:                                             | atl                                  |
| Connection Status                                            | No dongle connected                  |
| SIM Card Status                                              | No SIM Card                          |
| Received                                                     | 0.000 MB                             |
| Sent                                                         | 0.000 MB                             |
| IP Address                                                   | 0.0.0                                |
| Subnet Mask                                                  | 0.0.0.0                              |
| Gateway Address                                              | 0.0.0                                |
| DNS1 Address                                                 | 0.0.0.0                              |
| DNS2 Address                                                 | 0.0.0                                |
| Refresh                                                      |                                      |
| Technical Support - 1800 209 3444                            | Email Support - helpdesk@digisol.com |

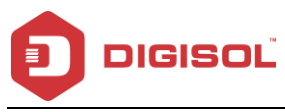

### ADSL

This page shows the settings of the ADSL Router.

| wice Info | Adsl Line Status        | ACTIVATING. |
|-----------|-------------------------|-------------|
| lef.      | Adsl Mode               | _           |
| што       | Up Stream               | -           |
| SL        | Down Stream             |             |
| tatistics | Attenuation Down Stream |             |
|           | Attenuation Un Stream   |             |
|           | SNR Margin Down Stream  |             |
|           | SNR Margin Un Stream    |             |
|           | Vendor ID               | RETK        |
|           | Firmware Version        | 4926dr07    |
|           | CRC Friers              | _           |
|           | Un Stream BER           |             |
|           | Down Stream BER         |             |
|           | Un Output Power         |             |
|           | Down Output Power       |             |
|           | Down Stream ES          | _           |
|           | Up Stream ES            | -           |
|           | Down Stream SES         | _           |
|           | Up Stream SES           | _           |
|           | Down Stream UAS         | -           |
|           | Up Stream UAS           | -           |
|           |                         |             |
|           |                         |             |

### Statistics

Choose Status > Statistics.

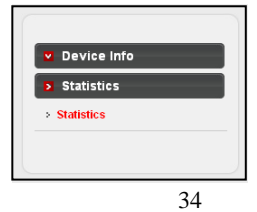

☎ 1800-209-3444 (Toll Free)
 ☎ helpdesk@digisol.com
 ☎ sales@digisol.com
 ⑦ www.digisol.com

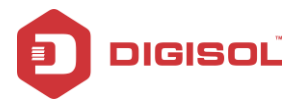

#### 4.3.1.1 Statistics

Click Statistics in the left pane. The page shown in the following figure appears. In this page, you can view the statistics of each network port.

| Interface | Rx pkt | Rx err | Rx drop | Txpkt | Txerr  | Tx drop |
|-----------|--------|--------|---------|-------|--------|---------|
| lan1      | 0      | 0      | 0       | 0     | 0      | 0       |
| lan?      | 0      | 0      | 0       | 0     | 0      | 0       |
| lan3      | 2808   | 6      | 1       | 4698  | °<br>O | 0       |
| lan4      | 0      | 0      | 0       | 0     | 0      | 0       |
| pppoe1    | 0      | 0      | 0       | 0     | 0      | 0       |
| w1        | 62529  | 0      | 0       | 4323  | 38     | 22989   |
| w2        | 0      | 0      | 0       | 0     | 0      | 0       |
| w3        | 0      | 0      | 0       | 0     | 0      | 0       |
| w4        | 0      | 0      | 0       | 0     | 0      | 0       |
| w5        | 0      | 0      | 0       | 0     | 0      | 0       |
| W6        | 0      | 0      | 0       | 0     | 0      | 0       |
| w7        | 0      | 0      | 0       | 0     | 0      | 0       |
| vv8       | 0      | 0      | 0       | 0     | 0      | 0       |
| w9        | 0      | 0      | 0       | 0     | 0      | 0       |
| w10       | 0      | 0      | 0       | 0     | 0      | 0       |
| w11       | 0      | 0      | 0       | 0     | 0      | 0       |
| w12       | 0      | 0      | 0       | 0     | 0      | 0       |
| w13       | 0      | 0      | 0       | 0     | 0      | 0       |
| fresh     |        |        |         |       |        |         |

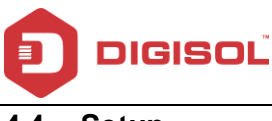

# 4.4 Setup

In the navigation bar, click **Network**. The Network page that is displayed contains WAN, LAN and Wireless.

#### WAN

Choose **Network > WAN**. The WAN page that is displayed contains WAN, 3G, Auto PVC, ATM Settings and ADSL Settings.
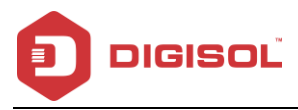

#### 4.4.1.1 WAN

Click **WAN** in the left pane, the page shown in the following figure appears. In this page, you can configure WAN interface of your router.

| WAN Physical Type:       | ADSL WAN       |                   | O Ethernet       | WAN (Port-L | AN1)       |                |            |     |
|--------------------------|----------------|-------------------|------------------|-------------|------------|----------------|------------|-----|
| Default Route Selection: | ⊙ Auto ○ Spe   | cified            |                  |             |            |                |            |     |
| VPI:                     | 0              |                   | VCI:             |             |            |                |            |     |
| Encap sulation :         | OLLC           |                   | Ovc-Mux          |             |            |                |            |     |
| Channel Mode:            | PPPoE N        | 6                 | Bable NAPT:      |             | <b>~</b>   |                |            |     |
| Enable IGMP:             |                |                   |                  |             |            |                |            |     |
| IP Protocol:             | potapos 💉      |                   |                  |             |            |                |            |     |
| PPP Setting 1:           |                |                   |                  |             |            |                |            |     |
| Uver Name:               |                |                   | Password:        |             |            |                |            |     |
| Type:                    | Continuous     | ۷                 | idle Time (min): |             |            |                |            |     |
| WAN IP Settings:         |                |                   |                  |             |            |                |            |     |
| Type:                    | Exed IP        |                   |                  |             |            |                |            |     |
| Local IP Address:        |                |                   | Remote IP Addr   | əss:        |            |                |            | ]   |
| NetMask:                 |                |                   |                  |             |            |                |            |     |
| Default Route:           | O Disable      |                   | O Bhable         |             | Aut        | to             |            |     |
| Unnumbered:              |                |                   |                  |             |            |                |            |     |
| IPv6 WAN Setting:        |                |                   |                  |             |            |                |            |     |
| Address Mode:            | Slaac 💙        |                   |                  |             |            |                |            |     |
| DHCPv6 Mode:             | Alto 💕         |                   |                  |             |            |                |            |     |
| Request DHCPv6 PD:       |                |                   |                  |             |            |                |            |     |
| Connect Disconnect       | Add Modify     | Delete            | Undo Refre       | uh          |            |                |            |     |
| 🕤 WAN Interfaces Table   | e -            |                   |                  |             |            |                |            |     |
| t Inf Mode VPI           | VCI Encap NAPT | KGMP <sup>E</sup> | e IP Addr        | Remote IP   | NetMask    | U ser<br>Nam e | Statu<br>1 | Bdl |
| C 100000                 |                | ~*                |                  | 0000        | 255.255.25 |                | down       | 10  |

37

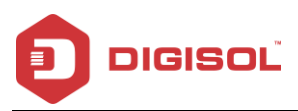

The following table describes the parameters of this page:

| Field                       | Description                                                      |
|-----------------------------|------------------------------------------------------------------|
| WAN physical type: Ethernet | When this option is selected the unit will auto reboot.          |
| WAN (Port-LAN1)             |                                                                  |
| Default Route Selection     | You can select Auto or Specified.                                |
|                             | The virtual path between two points in an ATM network,           |
| VPI                         | ranging f rom 0 to 255.                                          |
|                             | The virtual channel between two points in an ATM network,        |
| VCI                         | ranging from 32 to 65535 (1 to 31 are reserved for known         |
|                             | protocols)                                                       |
| Encapsulation               | You can choose LLC and VC-Mux.                                   |
| Channel Mode                | You can choose PPPoE, PPPoA and 1483 Routed.                     |
|                             | Select it to enable Network Address Port Translation (NAPT)      |
|                             | function. If you do not select it and you want to access the     |
| Enable NAPT                 | Internet normally, you must add a route on the uplink            |
|                             | equipment. Otherwise, the access to the Internet fails.          |
|                             | Normally, it is enabled.                                         |
| Eachte JOND                 | You can enable or disable Internet Group Management              |
|                             | Protocol (IGMP) function.                                        |
| PPP Settings                |                                                                  |
| Llaar Nama                  | Enter the correct user name for PPP dial-up, which is provided   |
| User Name                   | by your ISP.                                                     |
| Decoverd                    | Enter the correct password for PPP dial-up, which is provided    |
| Passworu                    | by your ISP.                                                     |
| Туре                        | You can choose Continuous, Connect on Demand, or Manual.         |
|                             | If set the type to Connect on Demand, you need to enter the      |
| Idla Tima (min)             | idle timeout time. Within the preset minutes, if the router does |
| idie filme (film)           | not detect the flow of the user continuously, the router         |
|                             | automatically disconnects the PPPoE connection.                  |
| WAN IP Settings             |                                                                  |
| Туре                        | You can choose Fixed IP or DHCP.                                 |

2 1800-209-3444 (Toll Free)

Malpdesk@digisol.com sales@digisol.com www.digisol.com

1

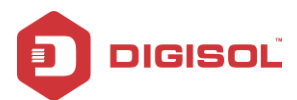

|                      | <ul> <li>If selected Fixed IP, you should enter the local IP address,</li> </ul> |  |  |  |
|----------------------|----------------------------------------------------------------------------------|--|--|--|
|                      | remote IP address and subnet mask.                                               |  |  |  |
|                      | • If selected DHCP, the router is a DHCP client, the WAN IP                      |  |  |  |
|                      | address is assigned by the remote DHCP server.                                   |  |  |  |
| Local IP Address     | Enter the IP address of WAN interface provided by your ISP.                      |  |  |  |
| Remote IP Address    | Enter the remote IP address.                                                     |  |  |  |
| Net mask             | Enter the subnet mask of the local IP address.                                   |  |  |  |
| Unnumbered           | Select this checkbox to enable IP unnumbered function.                           |  |  |  |
| Default Route        | Enable/Disable the default route.                                                |  |  |  |
| Add                  | After configuring the parameters of this page, click it to add a                 |  |  |  |
|                      | new PVC into the Current ATM VC Table.                                           |  |  |  |
|                      | Select PVC in the Current ATM VC Table, then modify the                          |  |  |  |
| Modif y              | parameters of this PVC. After finishing, click it to apply the                   |  |  |  |
|                      | settings of this PVC.                                                            |  |  |  |
| Delete               | Select PVC in the Current ATM VC Table, then delete the PVC.                     |  |  |  |
| Deast                | Click reset to undo the settings entered in this page and retain                 |  |  |  |
| Reset                | them to default settings.                                                        |  |  |  |
|                      | This table shows the existing PVCs. It shows the interface                       |  |  |  |
| Current ATM VC Table | name, channel mode, VPI/VCI, encapsulation mode, local IP                        |  |  |  |
|                      | address, remote IP address and other information. The                            |  |  |  |
|                      | maximum item of this table is eight.                                             |  |  |  |

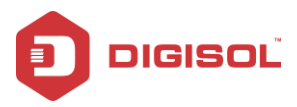

# 4.4.1.2 3G

This page is used to configure the parameters for your 3G network access.

| <b>3G Settings</b><br>This page is used to cor | nfigure the parar | neters for your 3G net | work access. |         |        |
|------------------------------------------------|-------------------|------------------------|--------------|---------|--------|
| 3G WAN:                                        |                   | O Disable 💿 Enab       | e            |         |        |
| 3G Status:                                     |                   | No dongle connected    | I            |         |        |
| PIN Code:                                      |                   |                        |              |         |        |
| APN:                                           |                   |                        |              |         |        |
| Dial Number:                                   |                   | *99#                   |              |         |        |
| Authentication:                                |                   | auto 💌                 |              |         |        |
| User Name:                                     |                   |                        |              |         |        |
| Password:                                      |                   |                        |              |         |        |
| Connection Type:                               |                   | persistent 💌           |              |         |        |
| NAPT:                                          |                   | O Disable ③ Enable     |              |         |        |
| Default Route:                                 |                   | O Disable 💿 Enable     |              |         |        |
| MTU:                                           |                   | 1500                   |              |         |        |
| ІР Туре:                                       |                   | IPv4                   |              |         |        |
| 3G to Wired switch ti                          | ime(s):           | 10                     |              |         |        |
| Apply Changes F                                | Reset             |                        |              |         |        |
| WAN 3G Conne                                   | ctions            |                        |              |         |        |
| Interface                                      | Droute            | Protocol               | IP Address   | Gateway | Status |
| Refresh                                        |                   |                        |              |         |        |

40

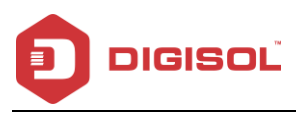

| Field              | Description                                                           |
|--------------------|-----------------------------------------------------------------------|
| 3G WAN             | Selection will Enable or Disable 3G WAN.                              |
| (Enable/Disable)   |                                                                       |
| Pincode            | Enter the Pincode – Check with 3G Service provider.                   |
| APN                | Enter the APN - Check with 3G Service provider.                       |
| Dial Number        | Enter the dial number eg: *99#, #777 etc as per ISP.                  |
| Username           | Enter username – Check with 3G service provider.                      |
| Password           | Enter password – Check with 3G service provider.                      |
| Connection type    | Persistent means Automatic dial & Manual means manual dial.           |
| NAPT               | WAN IP/Port sharing (Network Address Port Translation)                |
| Default Route      | Enable or Disable Default route. Router will select the default route |
|                    | to internet.                                                          |
| MTU                | Set as per 3G Service provider (Do not modify).                       |
| ІР Туре            | Select the IMP type: IPv 4, IPv 6 or IPv 4/IPv 6.                     |
| 3G to wired switch | Set the switch over time in seconds.                                  |
| time               |                                                                       |

Note: Kindly refer to the 3G USB compatibility list uploaded on the website.

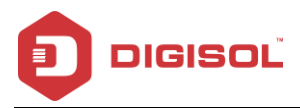

## 4.4.1.3 Auto PVC

Click Auto PVC in the left pane, page shown in the following figure appears. In this page, you can get PVC automatically through detecting function, and add or delete the PVC that you want or do not want.

| uto PVC Configuration<br>his page is used to configure pvc auto detect function. Here you can add/delete auto pvc search table. |                                                                        |        |  |  |
|----------------------------------------------------------------------------------------------------|------------------------------------------------------------------------|--------|--|--|
| Probe WAN PVC                                                                                                    | Probe                                                                  |        |  |  |
| VPI:                                                                                                    | VCI: Add                                                               | Delete |  |  |
| Current Auto-PVC Table:                                                                                                    |                                                                        |        |  |  |
| PVC                                                                                                    | VPI                                                                    | VCI    |  |  |
| 0                                                                                                    | 0                                                                      | 35     |  |  |
| 1                                                                                                    | 8                                                                      | 35     |  |  |
| 2                                                                                                    | 0                                                                      | 43     |  |  |
| 3                                                                                                    | 0                                                                      | 51     |  |  |
| 4                                                                                                    | 0                                                                      | 59     |  |  |
| 5                                                                                                    | 8                                                                      | 43     |  |  |
| 6                                                                                                    | 8                                                                      | 51     |  |  |
| 7                                                                                                    | 8                                                                      | 59     |  |  |
|                                                                                                    |                                                                        |        |  |  |
| Technical Support - 180                                                                                                    | Technical Support - 1800 209 3444 Email Support - helpdesk@digisol.com |        |  |  |

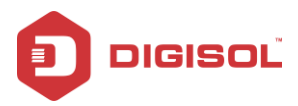

## 4.4.1.4 ATM Settings

Click ATM Settings in the left pane, the page shown in the following figure appears. In this page, you can configure the parameters of the ATM, including VPI, VCI, QoS, PCR, CDVT,

| SCR  | and | MBS. |
|------|-----|------|
| •••• | aa  |      |

| ATM Settings<br>This page is used to configure the parameters for the ATM of your ADSL Router. Here you may change the setting for QoS,<br>PCR,CDVT, SCR and MBS. |                                                                        |             |      |      |       |      |     |
|----------------------------------------------------------------------------------------------------|------------------------------------------------------------------------|-------------|------|------|-------|------|-----|
| VPI:                                                                                                    |                                                                        | VCI         | :    | Qos: | UBR 💌 |      |     |
| PCR:                                                                                                    |                                                                        | CD          | /т:  | SCR: |       | MBS: |     |
| Adsl Retra                                                                                                    | in: Ap                                                                 | ply Changes | Undo |      |       |      |     |
| 💿 Curr                                                                                                    | ent ATM V                                                              | C Table:    |      |      |       |      |     |
| Select                                                                                                    | VPI                                                                    | VCI         | QoS  | PCR  | CDVT  | SCR  | MBS |
| 0                                                                                                    | 0                                                                      | 35          | UBR  | 6144 | 0     |      |     |
|                                                                                                    |                                                                        |             |      |      |       |      |     |
| Т                                                                                                    | Technical Support - 1800 209 3444 Email Support - helpdesk@digisol.com |             |      |      |       |      |     |

The following table describes the parameters of this page:

| Field | Description                                                                                                    |
|-------|----------------------------------------------------------------------------------------------------|
| VPI   | The virtual path identifier of the ATM PVC.                                                                                                    |
| VCI   | The virtual channel identifier of the ATM PVC.                                                                                                    |
| QoS   | The QoS category of the PVC. You can choose UBR, CBR, rt-VBR or nrt-VBR.                                                                                  |
| PCR   | Peak cell rate (PCR) is the maximum rate at which cells can<br>be transmitted along a connection in the ATM network. Its<br>value ranges from 1 to 65535. |
| CDVT  | Cell delay variation tolerance (CDVT) is the amount of delay<br>permitted between ATM cells (in microseconds). Its value<br>ranges from 0 to 4294967295.  |
| SCR   | Sustained cell rate (SCR) is the maximum rate that traffic can                                                                                            |

2 1800-209-3444 (Toll Free)

All helpdesk@digisol.com 🕈 sales@digisol.com 🔇 www.digisol.com

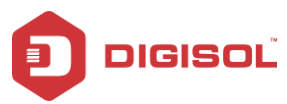

|     | pass over PVC without the risk of cell loss. Its value ranges  |
|-----|----------------------------------------------------------------|
|     | f rom 0 to 65535.                                              |
| MBS | Maximum burst size (MBS) is the maximum number of cells        |
|     | that can be transmitted at the PCR. Its value ranges from 0 to |
|     | 65535.                                                         |

## 4.4.1.5 ADSL Settings

Click ADSL Settings in the left pane, the page shown in the following figure appears. In this page, you can select the ADSL modulation. Mostly, try to retain the factory default settings. The router supports these modulations: G.Lite, G.Dmt, T1.413, ADSL2 and ADSL2+. The router negotiates the modulation modes with the DSLAM.

| ADSL Settings<br>This page allows you to choose which | ADSL modulation settings y | our modem router will support.       |
|-------------------------------------------------------|----------------------------|--------------------------------------|
|                                                       | G.Lite                     |                                      |
|                                                       | G.Dmt                      |                                      |
| ADSL modulation:                                      | ✓ T1.413                   |                                      |
|                                                       | ADSL2                      |                                      |
|                                                       | ADSL2+                     |                                      |
| AnnexL Option:                                        | Enabled                    |                                      |
| AnnexM Option:                                        | Enabled                    |                                      |
| ADSL Canability                                       | 🗹 Bitswap Enable           |                                      |
| ADSE Capability.                                      | 🗹 SRA Enable               |                                      |
|                                                       |                            |                                      |
| Apply Changes                                         |                            |                                      |
| Technical Support - 1                                 | 800 209 3444               | Email Support - helpdesk@digisol.com |

Choose **Network > LAN**. The LAN page that is displayed contains LAN IP, DHCP and DHCP Static IP.

44

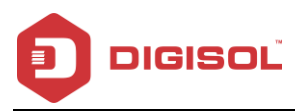

## 4.4.1.6 LAN

Click LAN IP in the left pane, the page shown in the following figure appears.

In this page, you can change the IP address of the router. The default IP address is 192.168.1.1, which is the private IP address of the router.

| LAN Interface Setup<br>This page is used to configure the L <sup>#</sup><br>etc | N interface of your Router. | Here you may chang | e the setting for IP address, subnet mask, |  |
|---------------------------------------------------------------------------------|-----------------------------|--------------------|--------------------------------------------|--|
| Interface Name:                                                                 | Ethernet1                   |                    |                                            |  |
| IP Address:                                                                     | 192.168.1.1                 |                    | J                                          |  |
| Subnet Mask:                                                                    | 255.255.255.0               |                    |                                            |  |
| Secondary IP                                                                    |                             |                    |                                            |  |
| IGMP Snooping:                                                                  | O Disable                   |                    | <ul> <li>Enable</li> </ul>                 |  |
| Apply Changes                                                                   |                             |                    |                                            |  |
| MAC Address Control:                                                            | LAN1 LAN2                   | Ilans 🗆 lana 🗖     | JWLAN                                      |  |
| Apply Changes                                                                   |                             |                    |                                            |  |
| New MAC Address:                                                                |                             | Add                |                                            |  |
| ③ Current Allowed MAC Address Table:                                            |                             |                    |                                            |  |
| MAC Add                                                                         | Ir                          |                    | Action                                     |  |
| Technical Support -                                                             | 1800 <u>209 3444</u>        | Email Suppo        | ort - helpdesk@digisol.com                 |  |

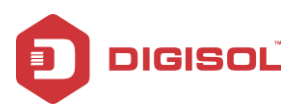

The following table describes the parameters of this page:

| Field             | Description                                                        |
|-------------------|--------------------------------------------------------------------|
|                   | Enter the IP address of LAN interface. It is recommended to use    |
| IP Address        | an address from a block that is reserved for private use. This     |
|                   | address block for example is 192.168.1.1 - 192.168.1.254.          |
|                   | Enter the subnet mask of LAN interface. The range of subnet        |
| Subnet Mask       | mask isfrom 255.255.0.0 - 255.255.255.254.                         |
| Casandan / JD     | Select it to enable the secondary LAN IP address. The two LAN      |
| Secondary IP      | IP addresses must be in different networks.                        |
|                   | When IGMP snooping is enabled, only hosts that belong to the       |
| IGMP Snooping     | group receive the multicast packets. If a host is deleted from the |
|                   | group, the host cannot receive the multicast packets any more.     |
|                   | It is the access control based on MAC address. Select it, and the  |
| MAC Address       | host whose MAC address is listed in the Current Allowed MAC        |
| Control           | Address table can access the router.                               |
| Add               | Enter MAC address and then click it to add a new MAC address.      |
| Current allowed   | All the allowed MAC addresses added will be listed here.           |
| MAC address table |                                                                    |

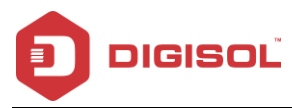

#### 4.4.1.7 DHCP

Dynamic Host Configuration Protocol (DHCP) allows the individual PC to obtain the TCP/IP configuration from the centralized DHCP server. You can configure this router as a DHCP server or disable it. The DHCP server can assign IP address, IP default gateway and DNS server to DHCP clients. This router can also act as a DHCP server (DHCP Relay) where it relays IP address assignment from an actual real DHCP server to clients. You can enable or disable DHCP server.

Click DHCP in the left pane, the page shown in the following figure appears.

| LAN IP Address: 192.168.1.1 | Subnet Mask: 255.255.255.0                              |
|-----------------------------|---------------------------------------------------------|
| DHCP Mode:                  | DHCP Server 💌                                           |
| Interface:                  | Vlani Vlanz Vlanz Vlan4 Vwlan Vvapo Vvapi Vvap<br>Vvapz |
| P Pool Range:               | 192.168.1. 2 9192.168.1. 254 Show Client                |
| Subnet Mask:                | 255.255.255.0                                           |
| Default Gateway:            | 192.168.1.1                                             |
| Max Lease Time:             | 1440 minutes                                            |
| Domain Name:                | domain.name                                             |
| DNS Servers:                | 192.168.1.1                                             |
|                             |                                                         |
|                             |                                                         |

2 1800-209-3444 (Toll Free)

All helpdesk@digisol.com 🕆 sales@digisol.com 🖓 www.digisol.com

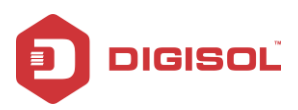

The following table describes the parameters of this page:

| Field           | Description                                                                |
|-----------------|----------------------------------------------------------------------------|
|                 | If set to DHCP Server, the router can assign IP addresses, IP default      |
| DHCP Mode       | gateway and DNS Servers to the host in Windows95, Windows NT and           |
|                 | other operation systems that support the DHCP client.                      |
|                 | It specifies the first and the last IP address in the IP address pool. The |
| IP Pool Range   | router assigns IP address that is in the IP pool range to the host.        |
| Ohann Oliant    | Click it, the Active DHCP Client Table appears. It shows IP addresses      |
| Show Client     | assigned to clients.                                                       |
| Subnet Mask     | Enter the subnet mask here.                                                |
| Default Gateway | Enter the default gateway of the IP address pool.                          |
| March and Taxa  | The lease time determines the period that the host retains the assigned    |
| Max Lease Time  | IP addresses before the IP addresses change.                               |
|                 | Enter the domain name if you know. If you leave this blank, the domain     |
| Demois Neme     | name obtained by DHCP from the ISP is used. You must enter host            |
| Domain Name     | name (system name) on each individual PC. The domain name can be           |
|                 | assigned from the router through the DHCP server.                          |
| DNS Servers     | You can configure the DNS server ip addresses for DNS Relay.               |
| Set VendorClass | Click it, the Device IP Range Table appears. You can configure the IP      |
| IP Range        | address range based on the device type.                                    |

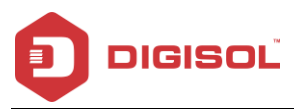

Click Show Client in the DHCP Mode page, the page shown in the following figure appears. You can view the IP address assigned to each DHCP client.

| S Active DHCP Client Table -     | Google Chrome   |                       | ا                    | - 0 X      |
|----------------------------------|-----------------|-----------------------|----------------------|------------|
| () 192.168.1.1/dhcptbl.htm       |                 |                       |                      |            |
| Active DHCP Client Tabl          | e               |                       |                      |            |
| This table shows the assigned IP | address, MAC ad | dress and time expire | d for each DHCP leas | ed client. |
| ۲                                |                 |                       |                      |            |
| Name                             | IP Address      | MAC Address           | Expiry(s)            | Туре       |
| android-4109aedd53024748         | 192.168.1.2     | d0:b3:3f:1b:d2:50     | In 0 days 21:31:04   | Automatic  |
| android-58037d07c0253cc1         | 192.168.1.4     | 90:68:c3:2b:50:cb     | In 0 days 23:07:02   | Automatic  |
| android-7cbe47817abea777         | 192.168.1.5     | 3c:91:57:3c:db:37     | In 0 days 23:28:16   | Automatic  |
| Windows-Phone                    | 192.168.1.6     | 54:44:08:d3:60:30     | In 0 days 23:42:22   | Automatic  |
| android-145e42e8f6ec1405         | 192.168.1.7     | 78:52:1a:d6:c8:f7     | In 0 days 23:43:47   | Automatic  |
| android-75ce5a9a68dc0bf5         | 192.168.1.3     | 4c:21:d0:65:01:d8     | In 0 days 23:58:31   | Automatic  |
| Refresh Close                    |                 |                       |                      |            |

The following table describes the parameters and buttons in this page:

| Field       | Description                                                                                                    |
|-------------|----------------------------------------------------------------------------------------------------|
| IP Address  | It displays the IP address assigned to the DHCP client from the router.                                                                                                    |
| MAC Address | It displays the MAC address of the DHCP client.Each Ethernet<br>device has a unique MAC address. The MAC address is<br>assigned at the factory and it consists of six pairs of<br>hexadecimal characters, for example, 00-17-7C-00-02-12. |

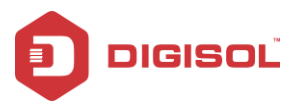

Click Set VendorClass IP Range in the DHCP Mode page, the page as shown in the following figure appears. In this page, you can configure the IP address range based on the device type.

| 🧐 Untitled - Google Chrome                                  |                                                        |
|-------------------------------------------------------------|--------------------------------------------------------|
| 192.168.1.1/dhcpvendortbl.htm                               |                                                        |
| Device IP Range Table<br>This page is used to configure the | e IP address range based on device type.               |
| device name:                                                |                                                        |
| start address:                                              | 192.168.1.                                             |
| end address:                                                | 192.168.1.                                             |
| Router address:                                             |                                                        |
| option60                                                    |                                                        |
| add delete modify Clos                                      | e                                                      |
| select: device name:                                        | start address: end address: default gateway: option60; |
|                                                             |                                                        |

In the DHCP Mode field, choose None. The page shown in the following figure appears.

| DHCP Mode<br>This page can be used to config the DF<br>(1)Enable the DHCP Server if you are us<br>on your LAN. The device distributes nui<br>(2)Enable the DHCP Relay if you are us<br>DHCP server IP address.<br>(3)If you choose "None", then the mode | HCP mode:None,DHCP Relay or DHCP Server.<br>Ising this device as a DHCP server. This page lists the IP address pools available to host<br>mbers in the pool to host on your network as they request Internet access.<br>sing the other DHCP server to assign IP address to your host on the LAN. You can set the<br>em will do nothing when the host request a IP address. |
|----------------------------------------------------------------------------------------------------|----------------------------------------------------------------------------------------------------|
| LAN IP Address: 192.168.1.1                                                                                                    | Subnet Mask: 255.255.255.0                                                                                                    |
| DHCP Mode:                                                                                                    | None                                                                                                    |
| Apply Changes Undo Set Vendor Class IP Range                                                                                                    |                                                                                                    |
| Technical Support - 18                                                                                                    | 300 209 3444 Email Support - helpdesk@digisol.com                                                                                                    |

50

☎ 1800-209-3444 (Toll Free)
 ☎ helpdesk@digisol.com
 ☎ sales@digisol.com
 ☞ www.digisol.com

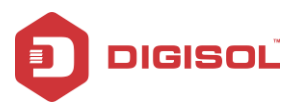

In the DHCP Mode field, choose DHCP Relay. The page shown in the following figure

appears.

|                                                                                                    |                                                                                                    | _  |
|----------------------------------------------------------------------------------------------------|----------------------------------------------------------------------------------------------------|----|
| DHCP Mode<br>This page can be used to config the D<br>(1)Enable the DHCP Server if you are i<br>on your LAN. The device distributes nu<br>(2)Enable the DHCP Relay if you are u<br>DHCP server IP address.<br>(3)If you choose "None", then the mod | ICP mode:None,DHCP Relay or DHCP Server.<br>sing this device as a DHCP server. This page lists the IP address pools available to ho<br>mbers in the pool to host on your network as they request Internet access.<br>sing the other DHCP server to assign IP address to your host on the LAN. You can set th<br>am will do nothing when the host request a IP address. | st |
| LAN IP Address: 192.168.1.1                                                                                                    | Subnet Mask: 255.255.255.0                                                                                                    |    |
| DHCP Mode:                                                                                                    | DHCP Relay                                                                                                    |    |
| Relay Server:                                                                                                    | 192.168.2.242                                                                                                    |    |
| Apply Changes Undo                                                                                                    |                                                                                                    |    |
| Set VendorClass IP Range                                                                                                    |                                                                                                    |    |
| Technical Support - 1                                                                                                    | 00 209 3444 Email Support - helpdesk@digisol.com                                                                                                    |    |

The following table describes the parameters and buttons of this page:

| Field         | Description                                                    |
|---------------|----------------------------------------------------------------|
|               | If set to DHCP Relay, the router acts a DHCP Server and relays |
| DHCP Mode     | the DHCP requests and responses between the remote server and  |
|               | the client.                                                    |
| Relay Server  | Enter the DHCP server address provided by your ISP.            |
| Apply Changes | Click it to save the settings of this page.                    |
| Reset         | Click it to refresh this page.                                 |

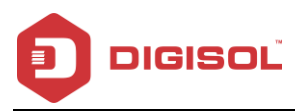

## 4.4.1.8 DHCP Static

Click DHCP Static IP in the left pane, the page shown in the following figure appears. You can assign the IP addresses on the LAN to the specific individual PCs based on their MAC address.

| DHCP Static II<br>This page lists the<br>they request Intern | P Configuration<br>fixed IP/MAC address on<br>et access. | your LAN. The dr | Jevice distributes the number configured to hosts on your network as |
|--------------------------------------------------------------|----------------------------------------------------------|------------------|----------------------------------------------------------------------|
| IP Address:                                                  | 0.                                                       | .0.0.0           |                                                                      |
| Mac Address:                                                 | 0(                                                       | 00000000000      | (ex. 00E086710502)                                                   |
| Add Delet                                                    | e Selected Undo                                          | 1                |                                                                      |
| 💿 DHCP Stati                                                 | ic IP Table:                                             |                  |                                                                      |
| Select                                                       | IP Address                                               | 8                | MAC Address                                                          |
|                                                              |                                                          |                  |                                                                      |
| Techni                                                       | ical Support - 1800 2                                    | 209 3444         | Email Support - helpdesk@digisol.com                                 |

The following table describes the parameters and buttons of this page:

| Field                | Description                                                   |
|----------------------|---------------------------------------------------------------|
| IP Address           | Enter the specified IP address in the IP pool range, which is |
|                      | assigned to the host.                                         |
| MAC Address          | Enter the MAC address of a host on the LAN.                   |
| Add                  | After entering the IP address and MAC address, click it. A    |
|                      | row will be added in the DHCP Static IP Table.                |
| Delete Selected      | Select a row in the DHCP Static IP Table, then click it, this |
|                      | row will be deleted.                                          |
| Undo                 | Click it to refresh this page.                                |
| DHCP Static IP Table | It shows the assigned IP address based on the MAC             |
|                      | address.                                                      |

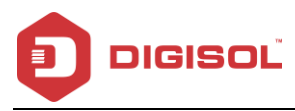

#### LAN IPv6 4.4.1.9

Click LAN IP in the left pane, the page shown in the following figure appears. In this page, you can change the IP address of the router. The default IP address is 192.168.1.1, which is the private IP address of the router.

| 🕃 Lan Global Address Sett | ag                               |  |
|---------------------------|----------------------------------|--|
| Global Address:           |                                  |  |
| Apply Changes             |                                  |  |
| 🕃 RA Setting              |                                  |  |
| Enable:                   |                                  |  |
| M Flag:                   |                                  |  |
| 0 Flag:                   |                                  |  |
| Max Interval:             | 600 Secs                         |  |
| Min Interval:             | 200 Secs                         |  |
|                           |                                  |  |
| Prefix Mode:              | Auto                             |  |
| ULA Enable:               |                                  |  |
| RA DNS Enable:            |                                  |  |
| Apply Changes             |                                  |  |
| DHCPv6 Setting            |                                  |  |
| DHCPv6 Mode:              | Auto Mode                        |  |
| Pv6 Address Suffix Pool:  | ::1 - ::ffff (ex.:1:1:1:1 or::1) |  |
| Das DNS Moder             | Auto 🗸                           |  |

2 1800-209-3444 (Toll Free)

Malpdesk@digisol.com Sales@digisol.com ( www.digisol.com

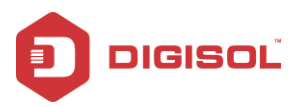

The following table describes the RA parameters of this page.

| Field          | Description                                                            |  |
|----------------|------------------------------------------------------------------------|--|
| Global Address | Specify the LAN global ipv6 address, which may be assigned by ISP.     |  |
| RA Setting     |                                                                        |  |
| Enable         | Enable or disable the Router Advertisement feature.                    |  |
|                | Enable or disable the "Managed address configuration" flag in RA       |  |
| M Flag         | packet.                                                                |  |
| O Flag         | Enable or disable the "Other configuration" flag in RA packet.         |  |
|                | The maximum time allowed between sending unsolicited multicast         |  |
| Mayrintenvol   | Router Advertisements from the interface, in seconds.                  |  |
| wax interval   | Note: The Max Interval must not be less than 4 seconds and not         |  |
|                | greater than 1800 seconds.                                             |  |
|                | The minimum time allowed between sending unsolicited multicast         |  |
| Min Interval   | Router Advertisements from the interface, in seconds.                  |  |
| win merva      | Note: The Min Interval must not be less than 3 seconds and not         |  |
|                | greater than 0.75 * Max Interval.                                      |  |
|                | Specify the RAfeature prefix mode:                                     |  |
| Prefix Mode    | "Auto": The RA prefix will use Wan dhcp-pd prefix. "Manual": User will |  |
|                | specify the prefix Address, Length, Preferred time and Valid time.     |  |
|                | When enabled the following parameters appear:                          |  |
|                | ULA Enable:                                                            |  |
| I II A Fnable  | Prefix Address:                                                        |  |
| OEXEMANO       | Prefix Length: 118-64                                                  |  |
|                | Preferred Time: [800 - 2147483847 8] or [-1 8]                         |  |
|                |                                                                        |  |
|                | When enabled the following parameters appear:                          |  |
| RA DNS Enable  |                                                                        |  |
|                | PA DNS Englise                                                         |  |
|                | Auto<br>Manual                                                         |  |
|                | Apply Changes                                                          |  |
|                |                                                                        |  |
| DHCPv6 Setting |                                                                        |  |

2 1800-209-3444 (Toll Free)

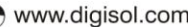

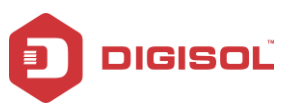

| Field               | Description                                                          |
|---------------------|----------------------------------------------------------------------|
|                     | Specify the dhcpv6 server mode:                                      |
| DHCPv6 Mode         | "None": Close dhcpv6 server.                                         |
|                     | "Manual": dhcpv6 server is opened and user specifies the dhcpv6      |
|                     | server address pool and other parameters.                            |
|                     | "Auto": dhcpv6 server is opened and it can use Wan dhcp-pd prefix to |
|                     | generate address pool.                                               |
| IPv6 address suffix | Type the IPv6 address suffix range for the DHCPv6 LAN clients        |
| pool                |                                                                      |
| IPv6 DNS Mode       | Type the IPv6 DNS address                                            |

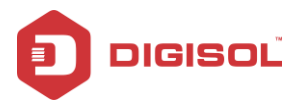

#### 4.4.1.10 Wireless

Choose **Setup > Wireless**. The WLAN page that is displayed contains Basic, Security, MBSSID, Access Control List, Advanced, WPS and WDS.

#### 4.4.1.11 Basic

Choose **Wireless > Basic** and the following page appears. In this page, you can configure the parameters for wireless LAN clients that may connect to the router.

| Wireless Basic Settings<br>This page is used to configure the parameters for your wireless network. |                                         |
|----------------------------------------------------------------------------------------------------|-----------------------------------------|
| Disable Wireless LAN Interface                                                                      |                                         |
| Band:                                                                                               | 2.4 GHz (B+G+N) 💌                       |
| Mode:                                                                                               | AP 💌                                    |
| SSID:                                                                                               | DIGISOL                                 |
|                                                                                                    |                                         |
| Channel Width:                                                                                      | 40MHZ 💌                                 |
| Control Sideband:                                                                                   | Upper 💌                                 |
|                                                                                                    |                                         |
| Channel Number:                                                                                     | 6 Current Channel: 6                    |
| Radio Power (Percent):                                                                              | 100% 💌                                  |
| Associated Clients:                                                                                 | Show Active Clients                     |
| Apply Changes                                                                                       |                                         |
| Technical Support - 1800 209 344                                                                    | 44 Email Support - helpdesk@digisol.com |

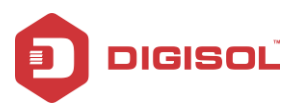

The following table describes the parameters of this page:

| Field                 | Description                                                                                                    |
|-----------------------|----------------------------------------------------------------------------------------------------|
|                       | Choose the working mode of the router. You can choose from                                                                             |
| Band                  | drop-down list.                                                                                                    |
|                       | 2.4 GHz (B+G+N) ▼<br>2.4 GHz (B)<br>2.4 GHz (B)<br>2.4 GHz (B+G)<br>2.4 GHz (B+G)<br>2.4 GHz (G+N)<br>2.4 GHz (G+N)<br>2.4 GHz (B+G+N) |
| Maria                 | Choose the network mode of the router, which varies according to                                                                       |
| IVIODE                | the software. By default, the network model of the router is AP.                                                                       |
|                       | The service set identification (SSID) is a unique name to identify the                                                                 |
| 8810                  | router in the wireless LAN. Wireless stations associating to the                                                                       |
| 3510                  | router must have the same SSID. Enter a descriptive name that is                                                                       |
|                       | used when the wireless client is connecting to the router.                                                                             |
| Channel Width         | Options available are 40 MHZ, 20 MHz and 40/20 MHz                                                                                     |
|                       | There are two sidebands upper and lower bands. The lower band                                                                          |
| Control Sideband      | comprises of channel numbers 1-7. The upper band comprises of                                                                          |
|                       | channel numbers 5-11.                                                                                                    |
|                       | A channel is the radio frequency used by 802.11b/g/n wireless                                                                          |
|                       | devices. There are 11 channels (from 1 to 11) available depending                                                                      |
|                       | on the geographical area. When You may have a choice of channels                                                                       |
| Channel Number        | (for your region) you should use a different channel from an                                                                           |
|                       | adjacent AP to reduce the interference and degrading performance                                                                       |
|                       | occurs when radio signal from different APs overlap. Choose a                                                                          |
|                       | channel from the drop-down list box.                                                                                                   |
| Radio Power (Percent) | You can choose the transmission power of the radio signal. The                                                                         |
|                       | default one is 100%. It is recommended to choose the default value                                                                     |
|                       | 100%.                                                                                                    |
| Chavy Active Olient-  | Click it to view the information of the wireless clients that are                                                                      |
| Show Active Clients   | connected to the router.                                                                                                    |
| Apply Changes         | Click it to apply the settings.                                                                                                    |

2 1800-209-3444 (Toll Free)

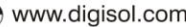

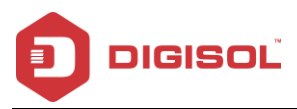

Choose Wireless > Security and the following page appears.

# 4.4.1.12 Security

| Wireless Security Setup<br>This page allows you setup the wireless security. Turn on WEP or WPA by using Encryption Keys could prevent any unauthorized<br>access to your wireless network. |                                                 |
|----------------------------------------------------------------------------------------------------|-------------------------------------------------|
| SSID TYPE:                                                                                                    | ● Root ○ VAP0 ○ VAP1 ○ VAP2 ○ VAP3              |
| Encryption:                                                                                                    | None                                            |
| Use 802.1x Authentication                                                                                                    | WEP 64bits WEP 128bits                          |
| WPA Authentication Mode:                                                                                                    | Enterprise (RADIUS)   Personal (Pre-Shared Key) |
| Pre-Shared Key Format:                                                                                                    | Passphrase                                      |
| Pre-Shared Key:                                                                                                    |                                                 |
| Authentication RADIUS Server:                                                                                                    | Port 1812 IP address 0.0.0.0 Password           |
| Note: When encryption WEP is selected, you must set WEP key value.                                                                                                    |                                                 |
| Apply Changes                                                                                                    |                                                 |
| Technical Support - 1800 209 3444 Email Support - helpdesk@digisol.com                                                                                                    |                                                 |

| Field       | Description                                                                                                    |
|-------------|----------------------------------------------------------------------------------------------------|
| Encry ption | <ul> <li>Configure the wireless encryption mode. You can choose None, WEP, WPA (TKIP), WPA (AES), WPA2 (AES), WPA2 (TKIP) or WPA2 Mixed.</li> <li>Wired equivalent privacy (WEP) encrypts data frames before transmitting over the wireless network.</li> <li>Wi-Fi protected access (WPA) is a subset of the IEEE802.11i security specification draft.</li> <li>WPA2 Mixed is the collection of WPA and WPA2 encryption modes. The wireless client establishes the connection between the router through WPA or WPA2.</li> </ul> |
|             | Key differences between WPA and WEP are user                                                                                                    |

2 1800-209-3444 (Toll Free)

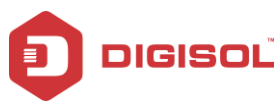

|                   | authentication and improved data encryption.               |
|-------------------|------------------------------------------------------------|
|                   | Select Personal (Pre-Shared Key), enter the pre-shared     |
|                   | key in the Pre-Shared Key field.                           |
|                   | Select Enterprise (RADIUS); enter the port, IP address and |
| WPAAuthentication | password of the Radius server.                             |
| Mode              | You need to enter the username and password provided by    |
|                   | the Radius server when the wireless client connects to the |
|                   | router. If the encryption is set to WEP, the router uses   |
|                   | 802.1x authentication, which is Radius authentication.     |

Select WEP encryption, as shown in the screen below and the following screen appears.

| Wireless Security Setup<br>This page allows you setup the wirele<br>access to your wireless network. | iss security. Turn on WEP or WPA by using Encryption Keys could prevent any unauthorized |
|----------------------------------------------------------------------------------------------------|------------------------------------------------------------------------------------------|
| SSID TYPE:                                                                                           |                                                                                          |
| Encryption:                                                                                          | WEP                                                                                      |
| Key Length:                                                                                          | 64-bit 💌                                                                                 |
| Key Format:                                                                                          | ASCII (5 characters)                                                                     |
| Default Tx Key:                                                                                      | Key1 💌                                                                                   |
| Encryption Key 1:                                                                                    | *****                                                                                    |
| Encryption Key 2:                                                                                    | *****                                                                                    |
| Encryption Key 3:                                                                                    | *****                                                                                    |
| Encryption Key 4:                                                                                    | *****                                                                                    |
| ☑ Use 802.1x Authentication                                                                          |                                                                                          |
| WPA Authentication Mode:                                                                             | O Enterprise (RADIUS) 💿 Personal (Pre-Shared Key)                                        |
| Pre-Shared Key Format:                                                                               | Passphrase                                                                               |
| Pre-Shared Key:                                                                                      |                                                                                          |
| Authentication RADIUS Server:                                                                        | Port 1812 IP address 0.0.0.0 Password                                                    |
| Note: When encryption WEP is sel                                                                     | ected, you must set WEP key value.                                                       |
| Apply Changes                                                                                        |                                                                                          |
| Technical Support - 1                                                                                | 800 209 3444 Email Support - helpdesk@digisol.com                                        |

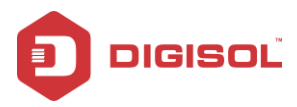

## 4.4.1.13 MBSSID

Choose Wireless > MBSSID and the following page appears. In this page, you can configure

the multiple SSID on the access point.

| Wireless Multiple BSSID Setup<br>This page allows you to set virtual access p<br>authentication type, click "Apply Changes" to | oints(VAP). Here you can enable/disable virtual AP, and set its SSID and take it effect |
|----------------------------------------------------------------------------------------------------|-----------------------------------------------------------------------------------------|
|                                                                                                    |                                                                                         |
|                                                                                                    |                                                                                         |
| SSID:                                                                                                    | DIGISOL1                                                                                |
| Broadcast SSID:                                                                                                    | Enable      Disable                                                                     |
| Relay Blocking:                                                                                                    | Enable Disable                                                                          |
| Authentication Type:                                                                                                    | Open System O Shared Key   Auto                                                         |
| Enable VAP1                                                                                                    |                                                                                         |
| SSID:                                                                                                    | DIGISOL2                                                                                |
| Broadcast SSID:                                                                                                    | • Enable O Disable                                                                      |
| Relay Blocking:                                                                                                    | C Enable ③ Disable                                                                      |
| Authentication Type:                                                                                                    | Open System O Shared Key   Auto                                                         |
|                                                                                                    |                                                                                         |
| Enable VAP2                                                                                                    |                                                                                         |
| SSID:                                                                                                    | DIGISOL3                                                                                |
| Broadcast SSID:                                                                                                    | Enable O Disable                                                                        |
| Relay Blocking:                                                                                                    | Enable Disable                                                                          |
| Authentication Type:                                                                                                    | Open System O Shared Key 💿 Auto                                                         |
|                                                                                                    |                                                                                         |
| Enable VAP3                                                                                                    |                                                                                         |
| SSID:                                                                                                    | DIGISOL4                                                                                |
| Broadcast SSID:                                                                                                    | Enable O Disable                                                                        |
| Relay Blocking:                                                                                                    | C Enable 💿 Disable                                                                      |
| Authentication Type:                                                                                                    | Open System O Shared Key 💿 Auto                                                         |
| Apply Changes                                                                                                    |                                                                                         |

It supports four virtual access points (VAPs). It is a unique name to identify the router in the wireless LAN. Wireless stations associating to the router must have the same name. Enter a descriptive name that is used when the wireless client connects to the router.

60

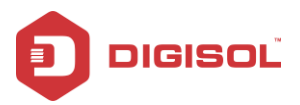

## 4.4.1.14 Access Control List

 $\label{eq:choose WLAN > Access Control List} and the following page appears. In this page, you can$ 

configure the access control of the wireless clients.

| Wireless Access Control<br>If you choose 'Allowed Listed', only those clients whose wireless MAC address<br>connect to your Access Point. When 'Deny Listed' is selected, these wireless c<br>Access Point. | es are in the access control list will be able to<br>ients on the list will not be able to connect the |
|----------------------------------------------------------------------------------------------------|----------------------------------------------------------------------------------------------------|
| Wireless Access Control Mode: Disable  Apply Cha                                                                                                    | nges                                                                                                   |
| MAC Address: (ex. 00E086710502)                                                                                                    | Add Reset                                                                                              |
| Ourrent Access Control List:                                                                                                    |                                                                                                    |
| MAC Address                                                                                                    | Select                                                                                                 |
| Delete Selected Delete All                                                                                                    |                                                                                                    |
| Technical Support - 1800 209 3444 Email S                                                                                                    | upport - helpdesk@digisol.com                                                                          |

Choose Allow Listed as the access control mode to enable white list function. Only the devices whose MAC addresses are listed in the Current Access Control List can access the router.

Choose Deny Listed as the access control mode to enable black list function. The devices whose MAC addresses are listed in the Current Access Control List are denied to access the router.

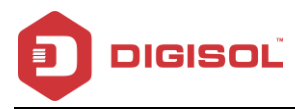

## 4.4.1.15 Advanced

Choose **WLAN > Advanced** and the following page appears. In this page, you can configure the wireless advanced parameters. It is recommended to use the default parameters.

Note: The parameters in the Advanced link are modified by the professional personnel, it is recommended to keep the default values.

| Wireless Advanced Settings<br>These settings are only for more technically advanced users who have a sufficient knowledge about wireless LAN. These<br>settings should not be changed unless you know what effect the changes will have on your Access Point. |                                                                                                    |
|----------------------------------------------------------------------------------------------------|----------------------------------------------------------------------------------------------------|
| Authentication Type:                                                                                                    | O Open System O Shared Key 💿 Auto                                                                                                    |
| Fragment Threshold:                                                                                                    | 2346 (256-2346)                                                                                                    |
| RTS Threshold:                                                                                                    | 2347 (0-2347)                                                                                                    |
| Beacon Interval:                                                                                                    | 100 (20-1024 ms)                                                                                                    |
| DTIM Interval:                                                                                                    | 1 (1-255)                                                                                                    |
| Data Rate:                                                                                                    | Auto 💌                                                                                                    |
| Preamble Type:                                                                                                    | O Short Preamble     O Short Preamble     O     O |
| Broadcast SSID:                                                                                                    | Senabled O Disabled                                                                                                    |
| Relay Blocking:                                                                                                    | ○ Enabled ⓒ Disabled                                                                                                    |
| Ethernet to Wireless Blocking:                                                                                                    | ○ Enabled ⓒ Disabled                                                                                                    |
| Wifi Multicast to Unicast:                                                                                                    | ⊙ Enabled ○ Disabled                                                                                                    |
| Aggregation:                                                                                                    | Isabled ○ Disabled                                                                                                    |
| Short GI:                                                                                                    | Inabled O Disabled                                                                                                    |
| Apply Changes                                                                                                    |                                                                                                    |
| Technical Support - 18                                                                                                    | 00 209 3444 Email Support - helpdesk@digisol.com                                                                                                    |

The following table describes the parameters of this page:

| Field               | Description                                                                                                    |
|---------------------|----------------------------------------------------------------------------------------------------|
| Authentication type | Select the router operating in the open system or encryption<br>authentication. You can choose Open System, Shared Key, or<br>Auto. |
|                     | <ul> <li>In the open system, the wireless client can directly connect</li> </ul>                                                    |
| 62                  |                                                                                                    |

2 1800-209-3444 (Toll Free)

Malpdesk@digisol.com sales@digisol.com 🖓 www.digisol.com

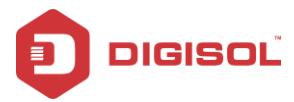

| In Shared key, the wireless client connects to the router using the shared key.         The default is set to Auto, which allows either Open System or Shared Key authentication to be used.         Fragment treshold       This value should remain at its default setting of 2346. It specifies the maximum size for a packet before data is fragmented into multiple packets. If you experience a high packet error rate, you may slightly increase the "Fragment Threshold" value within the value range of 256 to 2346. Setting this value too low may result in poor network performance. Only minor modifications of this value are recommended.         RTS Treshold       This value should remain at its default setting of 2347. If you encounter inconsistent data flow, only minor modifications are recommended. If a network packet is smaller than the preset "RTS threshold" size, the RTS/CTS mechanism will not be enabled.         Beacon Interval       Data beacon proportion (transmission quantity indication). Its value range is 1-255 and the default value is 100.         Choose the transmission rate of the wireless data.       You can choose Auto, 1 M, 2 M, 5.5 M, 11 M, 6 M, 9 M, 12 M, 18 M, 24 M, 36 M, 48 M, 54M, MSC0 ~ MSC15.         Preamble Type       Short Preamble: It means this card can support short preamble.         Broadcast SSID       Select Enable, the wireless client searches the router through broadcasting SSID.         Select Enable to biable to bide SSID.       Select Enable to bide SSID.                                                                                                    |                   | to the device.                                                                |  |  |  |
|----------------------------------------------------------------------------------------------------|-------------------|-------------------------------------------------------------------------------|--|--|--|
| Bit is set on a state of the state of the state of t |                   | <ul> <li>In Shared key, the wireless client connects to the router</li> </ul> |  |  |  |
| The def ault is set to Auto, which allows either Open System     or Shared Key authentication to be used.     This value should remain at its default setting of 2346. It     specifies the maximum size for a packet before data is     fragmented into multiple packets. If you experience a high     packet error rate, you may slightly increase the "Fragment     Threshold" value within the value range of 256 to 2346. Setting     this value too low may result in poor network performance. Only     minor modifications of this value are recommended.     This value should remain at its default setting of 2347. If you     encounter inconsistent data flow, only minor modifications are     recommended. If a network packet is smaller than the preset     "RTS threshold" size, the RTS/CTS mechanism will not be     enabled.     Data Deacon Interval value between 20 and 1024.     Data beacon proportion (transmission quantity indication). Its     value range is 1-255 and the default value is 100.     Choose the transmission rate of the wireless data.     You can choose Auto, 1 M, 2 M, 5.5 M, 11 M, 6 M, 9 M, 12 M, 18     M, 24 M, 36 M, 48 M, 54M, MSC0 ~ MSC15.     Long Preamble. It means this card always uses long     preamble.     Short Preamble: It means this card always uses long     preamble.     Select Enable, the wireless client searches the router     through broadcasting SSID.     Select Enable to hide SSID, the wireless clients cannot find                                                                                                    |                   | using the shared key.                                                         |  |  |  |
| or Shared Key authentication to be used.           Fragment treshold         This value should remain at its default setting of 2346. It specifies the maximum size for a packet before data is fragmented into multiple packets. If you experience a high packet error rate, you may slightly increase the "Fragment Threshold" value within the value range of 256 to 2346. Setting this value too low may result in poor network performance. Only minor modifications of this value are recommended.           RTS Treshold         This value should remain at its default setting of 2347. If you encounter inconsistent data flow, only minor modifications are recommended. If a network packet is smaller than the preset "RTS threshold" size, the RTS/CTS mechanism will not be enabled.           Beacon Interval         The Beacon Interval value indicates the frequency interval of the beacon. Enter a value between 20 and 1024.           DTIM Interval         Data beacon proportion (transmission quantity indication). Its value range is 1-255 and the default value is 100.           Choose the transmission rate of the wireless data.         You can choose Auto, 1 M, 2 M, 5.5 M, 11 M, 6 M, 9 M, 12 M, 18 M, 24 M, 36 M, 48 M, 54M, MSC0 ~ MSC15.           Preamble Type <ul> <li>Short Preamble: It means this card can support short preamble.</li> <li>Short Preamble: It means this card can support short preamble capability.</li> </ul> Broadcast SSID     Select meable, the wireless client searches the router through broadcasting SSID.           Select Disable to hide SSID, the wireless clients cannot find                                                                                                    |                   | • The default is set to Auto, which allows either Open System                 |  |  |  |
| Fragment tresholdThis value should remain at its default setting of 2346. It<br>specFies the maximum size for a packet before data is<br>fragmented into multiple packets. If you experience a high<br>packet error rate, you may slightly increase the "Fragment<br>Threshold" value within the value range of 256 to 2346. Setting<br>this value too low may result in poor network performance. Only<br>minor modifications of this value are recommended.RTS TresholdThis value should remain at its default setting of 2347. If you<br>encounter inconsistent data flow, only minor modifications are<br>recommended. If a network packet is smaller than the preset<br>"RTS threshold" size, the RTS/CTS mechanism will not be<br>enabled.Beacon IntervalThe Beacon Interval value indicates the frequency interval of the<br>beacon. Enter a value between 20 and 1024.DTIM IntervalData beacon proportion (transmission quantity indication). Its<br>value range is 1-255 and the default value is 100.Choose the transmission rate of the wireless data.<br>You can choose Auto, 1 M, 2 M, 5.5 M, 11 M, 6 M, 9 M, 12 M, 18<br>M, 24 M, 36 M, 48 M, 54M, MSC0 ~ MSC15.Preamble Type• Long Preamble: It means this card always uses long<br>preamble.Broadcast SSIDSelect whether the router broadcasts SSID or not. You can<br>select Enable, the wireless client searches the router<br>through broadcasting SSID.<br>• Select Disable to hide SSID, the wireless clients cannot find                                                                                                    |                   | or Shared Key authentication to be used.                                      |  |  |  |
| Fragment tresholdspecifies the maximum size for a packet before data is<br>fragmented into multiple packets. If you experience a high<br>packet error rate, you may slightly increase the "Fragment<br>Threshold" value within the value range of 256 to 2346. Setting<br>this value too low may result in poor network performance. Only<br>minor modifications of this value are recommended.RTS TresholdThis value should remain at its default setting of 2347. If you<br>encounter inconsistent data flow, only minor modifications are<br>recommended. If a network packet is smaller than the preset<br>"RTS threshold" size, the RTS/CTS mechanism will not be<br>enabled.Beacon IntervalThe Beacon Interval value indicates the frequency interval of the<br>beacon. Enter a value between 20 and 1024.DTIM IntervalData beacon proportion (transmission quantity indication). Its<br>value range is 1-255 and the def ault value is 100.Choose the transmission rate of the wireless data.<br>You can choose Auto, 1 M, 2 M, 5.5 M, 11 M, 6 M, 9 M, 12 M, 18<br>M, 24 M, 36 M, 48 M, 54M, MSC0 ~ MSC15.Preamble TypeSelect whether the router broadcasts SSID or not. You can<br>select Enable or Disable.Broadcast SSIDSelect mable, the wireless client searches the router<br>through broadcasting SSID.Broadcast SSIDSelect Disable to hide SSID, the wireless clients cannot find                                                                                                    |                   | This value should remain at its default setting of 2346. It                   |  |  |  |
| Fragment tresholdfragmented into multiple packets. If you experience a high<br>packet error rate, you may slightly increase the "Fragment<br>Threshold" value within the value range of 256 to 2346. Setting<br>this value too low may result in poor network performance. Only<br>minor modifications of this value are recommended.RTS TresholdThis value should remain at its default setting of 2347. If you<br>encounter inconsistent data flow, only minor modifications are<br>recommended. If a network packet is smaller than the preset<br>"RTS threshold" size, the RTS/CTS mechanism will not be<br>enabled.Beacon IntervalThe Beacon Interval value indicates the frequency interval of the<br>beacon. Enter a value between 20 and 1024.DTIM IntervalData beacon proportion (transmission quantity indication). Its<br>value range is 1-255 and the default value is 100.Choose the transmission rate of the wireless data.<br>You can choose Auto, 1 M, 2 M, 5.5 M, 11 M, 6 M, 9 M, 12 M, 18<br>M, 24 M, 36 M, 48 M, 54M, MSC0 ~ MSC15.Preamble Type• Long Preamble: It means this card always uses long<br>preamble.Broadcast SSIDSelect whether the router broadcasts SSID or not. You can<br>select Enable or Disable.Broadcast SSID• Select Enable, the wireless client searches the router<br>through broadcasting SSID.<br>• Select Disable to hide SSID, the wireless clients cannot find                                                                                                    |                   | specifies the maximum size for a packet before data is                        |  |  |  |
| Fragment tresholdpacket error rate, you may slightly increase the "Fragment<br>Threshold" value within the value range of 256 to 2346. Setting<br>this value too low may result in poor network performance. Only<br>minor modifications of this value are recommended.RTS TresholdThis value should remain at its default setting of 2347. If you<br>encounter inconsistent data flow, only minor modifications are<br>recommended. If a network packet is smaller than the preset<br>"RTS threshold" size, the RTS/CTS mechanism will not be<br>enabled.Beacon IntervalThe Beacon Interval value indicates the frequency interval of the<br>beacon. Enter a value between 20 and 1024.DTIM IntervalData beacon proportion (transmission quantity indication). Its<br>value range is 1-255 and the def ault value is 100.Data RateChoose the transmission rate of the wireless data.<br>You can choose Auto, 1 M, 2 M, 5.5 M, 11 M, 6 M, 9 M, 12 M, 18<br>M, 24 M, 36 M, 48 M, 54M, MSC0 ~ MSC15.Preamble TypeSelect whether the router broadcasts SSID or not. You can<br>select Enable.Broadcast SSIDSelect Enable, the wireless client searches the router<br>through broadcasting SSID.<br>• Select Disable to hide SSID, the wireless clients cannot find                                                                                                    |                   | fragmented into multiple packets. If you experience a high                    |  |  |  |
| Threshold" value within the value range of 256 to 2346. Setting<br>this value too low may result in poor network performance. Only<br>minor modifications of this value are recommended.RTS TresholdThis value should remain at its default setting of 2347. If you<br>encounter inconsistent data flow, only minor modifications are<br>recommended. If a network packet is smaller than the preset<br>"RTS threshold" size, the RTS/CTS mechanism will not be<br>enabled.Beacon IntervalThe Beacon Interval value indicates the frequency interval of the<br>beacon. Enter a value between 20 and 1024.DTIM IntervalData beacon proportion (transmission quantity indication). Its<br>value range is 1-255 and the default value is 100.Data RateChoose the transmission rate of the wireless data.<br>You can choose Auto, 1 M, 2 M, 5.5 M, 11 M, 6 M, 9 M, 12 M, 18<br>M, 24 M, 36 M, 48 M, 54M, MSC0 ~ MSC15.Preamble TypeSelect whether the router broadcasts SSID or not. You can<br>select Enable.Broadcast SSIDSelect Enable, the wireless client searches the router<br>through broadcasting SSID.<br>• Select Disable to hide SSID, the wireless clients cannot find                                                                                                    | Fragment treshold | packet error rate, you may slightly increase the "Fragment                    |  |  |  |
| this value too low may result in poor network performance. Only minor modifications of this value are recommended.         RTS Treshold       This value should remain at its default setting of 2347. If you encounter inconsistent data flow, only minor modifications are recommended. If a network packet is smaller than the preset "RTS threshold" size, the RTS/CTS mechanism will not be enabled.         Beacon Interval       The Beacon Interval value indicates the frequency interval of the beacon. Enter a value between 20 and 1024.         DTIM Interval       Data beacon proportion (transmission quantity indication). Its value range is 1-255 and the default value is 100.         Choose the transmission rate of the wireless data.       You can choose Auto, 1 M, 2 M, 5.5 M, 11 M, 6 M, 9 M, 12 M, 18 M, 24 M, 36 M, 48 M, 54M, MSC0 ~ MSC15.         Preamble Type       • Long Preamble: It means this card always uses long preamble.         Broadcast SSID       Select whether the router broadcasts SSID or not. You can select Enable or Disable.         • Select Disable to hide SSID, the wireless clients cannot find                                                                                                    |                   | Threshold" value within the value range of 256 to 2346. Setting               |  |  |  |
| minor modifications of this value are recommended.RTS TresholdThis value should remain at its default setting of 2347. If you<br>encounter inconsistent data flow, only minor modifications are<br>recommended. If a network packet is smaller than the preset<br>"RTS threshold" size, the RTS/CTS mechanism will not be<br>enabled.Beacon IntervalThe Beacon Interval value indicates the frequency interval of the<br>beacon. Enter a value between 20 and 1024.DTIM IntervalData beacon proportion (transmission quantity indication). Its<br>value range is 1-255 and the default value is 100.Data RateChoose the transmission rate of the wireless data.<br>You can choose Auto, 1 M, 2 M, 5.5 M, 11 M, 6 M, 9 M, 12 M, 18<br>M, 24 M, 36 M, 48 M, 54M, MSC0 ~ MSC15.Preamble Type• Long Preamble: It means this card always uses long<br>preamble.Preamble Type• Short Preamble: It means this card can support short<br>preamble.Broadcast SSID• Select whether the router broadcasts SSID or not. You can<br>select Enable, the wireless client searches the router<br>through broadcasting SSID.<br>• Select Disable to hide SSID, the wireless clients cannot find                                                                                                    |                   | this value too low may result in poor network performance. Only               |  |  |  |
| RTS TresholdThis value should remain at its default setting of 2347. If you<br>encounter inconsistent data flow, only minor modifications are<br>recommended. If a network packet is smaller than the preset<br>"RTS threshold" size, the RTS/CTS mechanism will not be<br>enabled.Beacon IntervalThe Beacon Interval value indicates the frequency interval of the<br>beacon. Enter a value between 20 and 1024.DTIM IntervalData beacon proportion (transmission quantity indication). Its<br>value range is 1-255 and the default value is 100.Data RateChoose the transmission rate of the wireless data.<br>You can choose Auto, 1 M, 2 M, 5.5 M, 11 M, 6 M, 9 M, 12 M, 18<br>M, 24 M, 36 M, 48 M, 54M, MSC0 ~ MSC15.Preamble Type• Long Preamble: It means this card always uses long<br>preamble.Preamble TypeSelect whether the router broadcasts SSID or not. You can<br>select Enable, the wireless client searches the router<br>through broadcasting SSID.<br>• Select Disable to hide SSID, the wireless clients cannot find                                                                                                    |                   | minor modifications of this value are recommended.                            |  |  |  |
| RTS Tresholdencounter inconsistent data flow, only minor modifications are<br>recommended. If a network packet is smaller than the preset<br>"RTS threshold" size, the RTS/CTS mechanism will not be<br>enabled.Beacon IntervalThe Beacon Interval value indicates the frequency interval of the<br>beacon. Enter a value between 20 and 1024.DTIM IntervalData beacon proportion (transmission quantity indication). Its<br>value range is 1-255 and the def ault value is 100.Data RateChoose the transmission rate of the wireless data.<br>You can choose Auto, 1 M, 2 M, 5.5 M, 11 M, 6 M, 9 M, 12 M, 18<br>M, 24 M, 36 M, 48 M, 54M, MSC0 ~ MSC15.Preamble Type• Long Preamble: It means this card always uses long<br>preamble.Broadcast SSIDSelect whether the router broadcasts SSID or not. You can<br>select Enable or Disable.Broadcast SSID• Select Enable, the wireless client searches the router<br>through broadcasting SSID.<br>• Select Disable to hide SSID, the wireless clients cannot find                                                                                                    |                   | This value should remain at its default setting of 2347. If you               |  |  |  |
| RTS Treshold       recommended. If a network packet is smaller than the preset         "RTS threshold" size, the RTS/CTS mechanism will not be enabled.         Beacon Interval       The Beacon Interval value indicates the frequency interval of the beacon. Enter a value between 20 and 1024.         DTIM Interval       Data beacon proportion (transmission quantity indication). Its value range is 1-255 and the def ault value is 100.         Choose the transmission rate of the wireless data.       You can choose Auto, 1 M, 2 M, 5.5 M, 11 M, 6 M, 9 M, 12 M, 18 M, 24 M, 36 M, 48 M, 54M, MSC0 ~ MSC15.         Preamble Type       • Long Preamble: It means this card always uses long preamble.         Preamble Type       • Short Preamble: It means this card can support short preamble capability.         Broadcast SSID       • Select whether the router broadcasts SSID or not. You can select Enable or Disable.         • Select Enable, the wireless client searches the router through broadcasting SSID.       • Select Disable to hide SSID, the wireless clients cannot find                                                                                                    |                   | encounter inconsistent data flow, only minor modifications are                |  |  |  |
| "RTS threshold" size, the RTS/CTS mechanism will not be enabled.         Beacon Interval       The Beacon Interval value indicates the frequency interval of the beacon. Enter a value between 20 and 1024.         DTIM Interval       Data beacon proportion (transmission quantity indication). Its value range is 1-255 and the def ault value is 100.         Data Rate       Choose the transmission rate of the wireless data.         You can choose Auto, 1 M, 2 M, 5.5 M, 11 M, 6 M, 9 M, 12 M, 18 M, 24 M, 36 M, 48 M, 54M, MSC0 ~ MSC15.         Preamble Type       • Long Preamble: It means this card always uses long preamble.         Preamble Type       • Short Preamble: It means this card can support short preamble capability.         Broadcast SSID       • Select whether the router broadcasts SSID or not. You can select Enable, the wireless client searches the router through broadcasting SSID.         • Select Disable to hide SSID, the wireless clients cannot find                                                                                                    | RTS Treshold      | recommended. If a network packet is smaller than the preset                   |  |  |  |
| enabled.         Beacon Interval       The Beacon Interval value indicates the frequency interval of the beacon. Enter a value between 20 and 1024.         DTIM Interval       Data beacon proportion (transmission quantity indication). Its value range is 1-255 and the default value is 100.         Data Rate       Choose the transmission rate of the wireless data.         You can choose Auto, 1 M, 2 M, 5.5 M, 11 M, 6 M, 9 M, 12 M, 18 M, 24 M, 36 M, 48 M, 54M, MSC0 ~ MSC15.         Preamble Type       • Long Preamble: It means this card always uses long preamble.         Preamble Type       • Short Preamble: It means this card can support short preamble capability.         Broadcast SSID       • Select whether the router broadcasts SSID or not. You can select Enable, the wireless client searches the router through broadcasting SSID.         • Select Disable to hide SSID, the wireless clients cannot find                                                                                                    |                   | "RTS threshold" size, the RTS/CTS mechanism will not be                       |  |  |  |
| Beacon Interval         The Beacon Interval value indicates the frequency interval of the beacon. Enter a value between 20 and 1024.           DTIM Interval         Data beacon proportion (transmission quantity indication). Its value range is 1-255 and the default value is 100.           Data Rate         Choose the transmission rate of the wireless data.           You can choose Auto, 1 M, 2 M, 5.5 M, 11 M, 6 M, 9 M, 12 M, 18 M, 24 M, 36 M, 48 M, 54M, MSC0 ~ MSC15.           Preamble Type         • Long Preamble: It means this card always uses long preamble.           Broadcast SSID         Select whether the router broadcasts SSID or not. You can select Enable or Disable.           Broadcast SSID         • Select Disable to hide SSID, the wireless clients cannot find                                                                                                    |                   | enabled.                                                                      |  |  |  |
| beacon Interval       beacon. Enter a value between 20 and 1024.         DTIM Interval       Data beacon proportion (transmission quantity indication). Its value range is 1-255 and the default value is 100.         Data Rate       Choose the transmission rate of the wireless data.         You can choose Auto, 1 M, 2 M, 5.5 M, 11 M, 6 M, 9 M, 12 M, 18 M, 24 M, 36 M, 48 M, 54M, MSC0 ~ MSC15.         Preamble Type       • Long Preamble: It means this card always uses long preamble.         Preamble Type       • Short Preamble: It means this card can support short preamble capability.         Broadcast SSID       • Select whether the router broadcasts SSID or not. You can select Enable or Disable.         • Select Disable to hide SSID, the wireless clients cannot find                                                                                                    | Roscon Intonval   | The Beacon Interval value indicates the frequency interval of the             |  |  |  |
| DTIM Interval         Data beacon proportion (transmission quantity indication). Its value range is 1-255 and the def ault value is 100.           Choose the transmission rate of the wireless data.         Choose the transmission rate of the wireless data.           Data Rate         You can choose Auto, 1 M, 2 M, 5.5 M, 11 M, 6 M, 9 M, 12 M, 18 M, 24 M, 36 M, 48 M, 54M, MSC0 ~ MSC15.           Preamble Type         • Long Preamble: It means this card always uses long preamble.           Preamble Type         • Short Preamble: It means this card can support short preamble capability.           Broadcast SSID         Select whether the router broadcasts SSID or not. You can select Enable or Disable.           • Select Enable, the wireless client searches the router through broadcasting SSID.         • Select Disable to hide SSID, the wireless clients cannot find                                                                                                    | Deacon mervar     | beacon. Enter a value between 20 and 1024.                                    |  |  |  |
| Drive Interval       value range is 1-255 and the default value is 100.         Choose the transmission rate of the wireless data.       You can choose Auto, 1 M, 2 M, 5.5 M, 11 M, 6 M, 9 M, 12 M, 18 M, 24 M, 36 M, 48 M, 54M, MSC0 ~ MSC15.         Preamble Type       • Long Preamble: It means this card always uses long preamble.         • Short Preamble: It means this card can support short preamble capability.         Broadcast SSID       • Select whether the router broadcasts SSID or not. You can select Enable or Disable.         • Select Disable to hide SSID, the wireless clients cannot find                                                                                                    | DTIM Interval     | Data beacon proportion (transmission quantity indication). Its                |  |  |  |
| Data Rate       Choose the transmission rate of the wireless data.         You can choose Auto, 1 M, 2 M, 5.5 M, 11 M, 6 M, 9 M, 12 M, 18<br>M, 24 M, 36 M, 48 M, 54M, MSC0 ~ MSC15.         Preamble Type       • Long Preamble: It means this card always uses long<br>preamble.         • Short Preamble: It means this card can support short<br>preamble capability.         Broadcast SSID       • Select whether the router broadcasts SSID or not. You can<br>select Enable, the wireless client searches the router<br>through broadcasting SSID.         • Select Disable to hide SSID, the wireless clients cannot find                                                                                                    | DTIMITILEIVai     | value range is 1-255 and the default value is 100.                            |  |  |  |
| Data Rate       You can choose Auto, 1 M, 2 M, 5.5 M, 11 M, 6 M, 9 M, 12 M, 18<br>M, 24 M, 36 M, 48 M, 54M, MSC0 ~ MSC15.         Preamble Type <ul> <li>Long Preamble: It means this card always uses long preamble.</li> <li>Short Preamble: It means this card can support short preamble capability.</li> </ul> Broadcast SSID       Select whether the router broadcasts SSID or not. You can select Enable or Disable.         Broadcast SSID       Select Enable, the wireless client searches the router through broadcasting SSID.         Select Disable to hide SSID, the wireless clients cannot find                                                                                                    |                   | Choose the transmission rate of the wireless data.                            |  |  |  |
| M, 24 M, 36 M, 48 M, 54M, MSC0 ~ MSC15.         Preamble Type <ul> <li>Long Preamble: It means this card always uses long preamble.</li> <li>Short Preamble: It means this card can support short preamble capability.</li> </ul> Broadcast SSID       Select whether the router broadcasts SSID or not. You can select Enable or Disable.         Broadcast SSID       Select Enable, the wireless client searches the router through broadcasting SSID.         Broadcast SSID       Select Disable to hide SSID, the wireless clients cannot find                                                                                                    | Data Rate         | You can choose Auto, 1 M, 2 M, 5.5 M, 11 M, 6 M, 9 M, 12 M, 18                |  |  |  |
| Preamble Type <ul> <li>Long Preamble: It means this card always uses long preamble.</li> <li>Short Preamble: It means this card can support short preamble capability.</li> </ul> Broadcast SSID         Select whether the router broadcasts SSID or not. You can select Enable or Disable.           Broadcast SSID         Select Enable, the wireless client searches the router through broadcasting SSID.           Broadcast SSID         Select Disable to hide SSID, the wireless clients cannot find                                                                                                    |                   | M, 24 M, 36 M, 48 M, 54M, MSC0 ~ MSC15.                                       |  |  |  |
| Preamble Type       preamble.         • Short Preamble: It means this card can support short preamble capability.         Broadcast SSID       Select whether the router broadcasts SSID or not. You can select Enable or Disable.         • Select Enable, the wireless client searches the router through broadcasting SSID.         • Select Disable to hide SSID, the wireless clients cannot find                                                                                                    |                   | <ul> <li>Long Preamble: It means this card always uses long</li> </ul>        |  |  |  |
| Short Preamble: It means this card can support short     preamble capability.      Select whether the router broadcasts SSID or not. You can     select Enable or Disable.      Select Enable, the wireless client searches the router     through broadcasting SSID.      Select Disable to hide SSID, the wireless clients cannot find                                                                                                    | ProombloTypo      | preamble.                                                                     |  |  |  |
| preamble capability.           Select whether the router broadcasts SSID or not. You can select Enable or Disable.           Broadcast SSID           • Select Enable, the wireless client searches the router through broadcasting SSID.           • Select Disable to hide SSID, the wireless clients cannot find                                                                                                    | Preamble type     | <ul> <li>Short Preamble: It means this card can support short</li> </ul>      |  |  |  |
| Broadcast SSID       Select whether the router broadcasts SSID or not. You can select Enable or Disable.         Broadcast SSID       • Select Enable, the wireless client searches the router through broadcasting SSID.         • Select Disable to hide SSID, the wireless clients cannot find                                                                                                    |                   | preamble capability.                                                          |  |  |  |
| Broadcast SSID       select Enable or Disable.         Broadcast SSID       Select Enable, the wireless client searches the router through broadcasting SSID.         Select Disable to hide SSID, the wireless clients cannot find                                                                                                    |                   | Select whether the router broadcasts SSID or not. You can                     |  |  |  |
| <ul> <li>Broadcast SSID</li> <li>Select Enable, the wireless client searches the router through broadcasting SSID.</li> <li>Select Disable to hide SSID, the wireless clients cannot find</li> </ul>                                                                                                    |                   | select Enable or Disable.                                                     |  |  |  |
| <ul><li>through broadcasting SSID.</li><li>Select Disable to hide SSID, the wireless clients cannot find</li></ul>                                                                                                    | Broadcast SSID    | Select Enable, the wireless client searches the router                        |  |  |  |
| <ul> <li>Select Disable to hide SSID, the wireless clients cannot find</li> </ul>                                                                                                    |                   | through broadcasting SSID.                                                    |  |  |  |
|                                                                                                    |                   | Select Disable to hide SSID, the wireless clients cannot find                 |  |  |  |

#### DG-BG4100NU User Manual

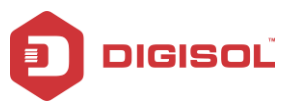

|                      | the SSID.                                                                                                    |  |  |
|----------------------|----------------------------------------------------------------------------------------------------|--|--|
| Relay Blocking       | Wireless isolation. Once this field is Enabled, the wireless clients that are connected to the router cannot intercommunicate. |  |  |
| Ethernet to Wireless | Whether the wireless network can communicate with the                                                                          |  |  |
| Blocking             | Ethernet network or not.                                                                                                    |  |  |
| Wifi Multicast to    | Enable it to use unicast to transmit multicast packets.                                                                        |  |  |
| Unicast              |                                                                                                    |  |  |
| Aggregation          | It is applied when the destination end of all MPDU are for one STA.                                                            |  |  |
| Short GI             | It is not recommended to enable GI in obvious environment of Multi-path effect.                                                |  |  |
| Apply Changes        | Click on this button to apply the settings.                                                                                    |  |  |

## 4.4.1.16 WPS

Choose WLAN > WPS and the following page appears.

| Wi-Fi Protected Setup<br>This page allows you to change the set<br>automically syncronize its setting and co | ing for WPS (WI-Fi Protected Setup). Using this feature could let your wireless client<br>nnect to the Access Point in a minute without any hassle. |
|----------------------------------------------------------------------------------------------------|----------------------------------------------------------------------------------------------------|
| Disable WPS                                                                                                  |                                                                                                    |
| WPS Status:                                                                                                  | Configured  O UnConfigured                                                                                                    |
| Self-PIN Number:                                                                                             | Regenerate PIN                                                                                                    |
| Push Button Configuration:                                                                                   | Start PBC                                                                                                    |
| Apply Changes Reset                                                                                          |                                                                                                    |
|                                                                                                    | Start PIN                                                                                                    |
| Technical Support - 18                                                                                       | 00 209 3444 Email Support - helpdesk@digisol.com                                                                                                    |

64

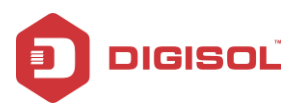

There are two ways for the wireless client to establish connection with the router through WPS. Click Regenerate PIN to generate a new PIN. In the wireless client tool, enter the PIN which is generated by the router, start connection. The client will automatically establish the connection with the router through the encryption mode, and you need not enter the key. The other way is the wireless client generates PIN. In the above figure, enter PIN of the wireless client in the Client PIN Number field, then click Start PIN to establish the connection.

Note: The wireless client establishes the connection with the router through WPS negotiation. The wireless client must support WPS.

#### 4.4.1.17 WDS

Choose WLAN > WDS, and the following page appears. In this page you can enable wireless distribution system (WDS) so that the router can communicate with another AP.

| WDS Settings<br>Wireless Distribution System uses wireless media to communicate with other APs, like the Ethernet does. To do this, you must<br>set these APs in the same channel and set MAC address of other APs which you want to communicate with in the table and then<br>enable the WDS. |             |                      |                   |
|----------------------------------------------------------------------------------------------------|-------------|----------------------|-------------------|
| Enable WDS                                                                                                    |             |                      |                   |
| Add WDS AP                                                                                                    |             |                      |                   |
| MAC Address:                                                                                                    |             |                      |                   |
| Comment:                                                                                                    |             |                      |                   |
| Apply Changes Reset                                                                                                    |             |                      |                   |
| Current WDS AP List:                                                                                                    |             |                      |                   |
| MAC Address                                                                                                    |             | Comment              | Select            |
| Delete Selected Delete All                                                                                                    |             |                      |                   |
| Technical Support - 18                                                                                                    | 00 209 3444 | Email Support - helj | odesk@digisol.com |

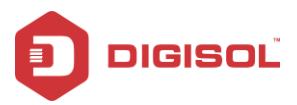

The following table describes the parameters of this page:

| Field               | Description                                             |
|---------------------|---------------------------------------------------------|
| Enable WDS          | Check this box to enable WDS.                           |
| MAC Address         | Wireless MAC address of the AP to be connected.         |
| Comment             | Add comment for the WDS AP.                             |
|                     | All the MAC addresses of the AP to be connected will be |
| Current WDS AP List | listed here.                                            |

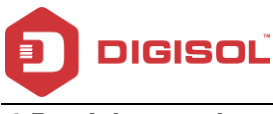

# 4.5 Advanced

In the navigation bar, click Advanced. In the Advanced page that is displayed contains Routing, NAT, QoS, CWMP, Port Mapping and Others.

# Routing

Choose **Advance > Routing**, and the page shown in the following figure appears. The page that is display ed contains Static Route, IPv 6 Static Route and RIP.

### 4.5.1.1 Static Route

Click **Static Route** in the left pane, and the page shown in the following figure appears. This page is used to configure the routing information. You can add or delete IP routes.

| Routing Configuration<br>This page is used to configure the ro | uting information. H | Here you can add/delete IP rout | es.              |           |     |
|----------------------------------------------------------------|----------------------|---------------------------------|------------------|-----------|-----|
| Enable:                                                        |                      |                                 |                  |           |     |
| Destination:                                                   |                      |                                 |                  |           |     |
| Subnet Mask:                                                   |                      |                                 |                  |           |     |
| Next Hop:                                                      |                      |                                 |                  |           |     |
| Metric:                                                        | 1                    |                                 |                  |           |     |
| Interface:                                                     | ~                    |                                 |                  |           |     |
| Add Route Update Dele                                          | te Selected St       | how Routes                      |                  |           |     |
| Static Route Table:                                            |                      |                                 |                  |           |     |
| Select State                                                   | Destination          | Subnet Mask                     | NextHop          | Metric    | ltf |
|                                                                |                      |                                 |                  |           |     |
| Technical Support -                                            | 1800 209 3444        | Email Support                   | : - helpdesk@dig | gisol.com |     |

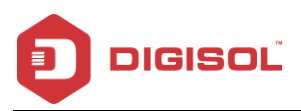

The following table describes the parameters and buttons of this page:

| Field        | Description                                                              |
|--------------|--------------------------------------------------------------------------|
| Enable       | Select it to use static IP routes.                                       |
| Destination  | Enter the IP address of the destination device.                          |
| Subnet Mask  | Enter the subnet mask of the destination device.                         |
| Next Hop     | Enter the IP address of the next hop in the IP route to the destination  |
|              | device.                                                                  |
| Metric       | The metric cost for the destination.                                     |
| Interface    | The interface for the specified route.                                   |
| Add Route    | Click it to add the new static route to the Static Route Table.          |
| Update       | Select a row in the Static Route Table and modify the parameters.        |
|              | Then click it to save the settings temporarily.                          |
| Delete       | Select a row in the Static Route Table and click it to delete the row.   |
| Selected     |                                                                          |
| Show Routes  | Click it, the IP Route Table appears. You can view a list of destination |
|              | routes commonly accessed by your network.                                |
| Static Route | A list of the previously configured static IP routes.                    |
| Table        |                                                                          |

Click Show Routes, the page shown in the following figure appears. The table shows a list of destination routes commonly accessed by your network.

| S Untitled - Google Chrome 📃 🔍           |                                  |                         |           |  |
|------------------------------------------|----------------------------------|-------------------------|-----------|--|
| () 192.168.1.1/routet                    | bl.htm                           |                         |           |  |
| IP Route Table<br>This table shows a lis | t of destination routes commonly | accessed by your networ | к.        |  |
| Destination                              | Subnet Mask                      | NextHop                 | Interface |  |
| 192.168.1.1                              | 255.255.255.255                  |                         | Ethernet1 |  |
| 192.168.1.0                              | 255.255.255.0                    |                         | Ethernet1 |  |
| Refresh Close                            |                                  |                         |           |  |
|                                          |                                  | 68                      |           |  |

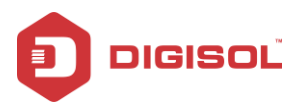

#### 4.5.1.2 **IPv6 Static Route**

Click IPv6 Static Route in the left pane, and the page shown in the following figure appears.

This page is used to configure the routing information. You can add or delete IP routes.

| Pv6 Routing Configuration<br>This page is used to configure the ipv6 routing information. Here you can add/delete IPv6 routes. |                            |                      |                  |
|----------------------------------------------------------------------------------------------------|----------------------------|----------------------|------------------|
| Destination:                                                                                                    |                            |                      |                  |
| Prefix Length:                                                                                                    |                            |                      |                  |
| Next Hop:                                                                                                    |                            |                      |                  |
| Interface:                                                                                                    | ~                          |                      |                  |
| Add Route Delete                                                                                                    | Selected                   |                      |                  |
| IPv6 Static Route                                                                                                    | 🛞 IPv6 Static Route Table: |                      |                  |
| Select                                                                                                    | Destination                | NextHop              | Interface        |
|                                                                                                    |                            |                      |                  |
| Technical S                                                                                                    | upport - 1800 209 3444     | Email Support - help | desk@digisol.com |

The following table describes the parameters and buttons of this page.

| Field         | Description                                                            |
|---------------|------------------------------------------------------------------------|
| Destination   | Enter the IPv6 address of the destination device.                      |
| Prefix Length | Enter the prefix length of the IPv6 address.                           |
| Next Hop      | Enter the IP address of the next hop in the IPv6 route to the          |
|               | destination address.                                                   |
| Interface     | The interface for the specified route.                                 |
| Add Route     | Click it to add the new static route to the IPv6 Static Route Table.   |
| Delete        | Select a row in the IPv6 Static Route Table and click it to delete the |
| Selected      | row.                                                                   |

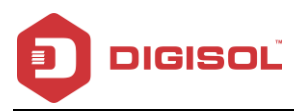

#### 4.5.1.3 RIP

Click RIP in the left pane, the page shown in the following figure appears. If you are using this device as a RIP-enabled router to communicate with others using Routing Information Protocol (RIP), enable RIP. This page is used to select the interfaces on your devices that use RIP, and the version of the protocol used.

| RIP Configuration<br>Enable the RIP if you ar<br>Protocol. | n<br>re using this device as a | RIP-enabled router to commu | unicate with others using the Routing Information |
|------------------------------------------------------------|--------------------------------|-----------------------------|---------------------------------------------------|
| RIP:                                                       | ⊙ Of                           | ř 🔿 On                      | Apply                                             |
|                                                            |                                |                             |                                                   |
| interface:                                                 | LAN                            | ~                           |                                                   |
| Recv Version:                                              | RIP1                           | 1 💌                         |                                                   |
| Send Version:                                              | RIP1                           | 1 💌                         |                                                   |
| Add Delete                                                 |                                |                             |                                                   |
| 💿 Rip Config List                                          | t:                             |                             |                                                   |
| Select                                                     | interface                      | Recv Version                | Send Version                                      |
|                                                            |                                |                             |                                                   |
| Technical                                                  | Support - 1800 209             | 9 3444 Email 9              | Support - helpdesk@digisol.com                    |

The following table describes the parameters and buttons of this page:

| Field           | Description                                                  |  |  |
|-----------------|--------------------------------------------------------------|--|--|
| RIP             | Select Enable, the router communicates with other            |  |  |
|                 | RIP-enabled devices.                                         |  |  |
| Apply           | Click it to save the settings of this page.                  |  |  |
| Interface       | Choose the router interface that uses RIP.                   |  |  |
| Receive Version | Choose the interface version that receives RIP messages. You |  |  |
|                 | 70                                                           |  |  |

70

2 1800-209-3444 (Toll Free)

Malpdesk@digisol.com Sales@digisol.com 🖓 www.digisol.com

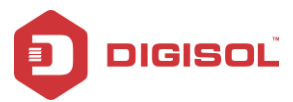

|              | can choose RIP1, RIP2 or Both.                                      |  |  |
|--------------|---------------------------------------------------------------------|--|--|
|              | Choose RIP1 indicates the router receives RIP v1 messages.          |  |  |
|              | Choose RIP2 indicates the router receives RIP v2 messages.          |  |  |
|              | Choose Both indicates the router receives RIP v1 and RIP v2         |  |  |
|              | messages.                                                           |  |  |
| Send Version | The working mode for sending RIP messages. You can choose           |  |  |
|              | RIP1 or RIP2.                                                       |  |  |
|              | Choose RIP1 indicates the router broadcasts RIP1 messages           |  |  |
|              | only.                                                               |  |  |
|              | Choose RIP2 indicates the router multicasts RIP2 messages           |  |  |
|              | only.                                                               |  |  |
| Add          | Click it to add the RIP interface to the RIP Config List.           |  |  |
| Delete       | Select a row in the RIP Config List and click it to delete the row. |  |  |

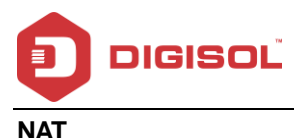

Choose Advanced > NAT, and the page shown in the following figure appears. The page that is displayed contains Setup DMZ, Virtual Server, ALG, NAT Exclude IP, Port Trigger, FTP ALG Port and NAT IP Mapping.

#### 4.5.1.4 DMZ

Demilitarized Zone (DMZ) is used to provide Internet services without sacrificing unauthorized access to its local private network. Typically, the DMZ host contains devices accessible to Internet traffic, such as web (HTTP) servers, FTP servers, SMTP (e-mail) servers and DNS servers.

Click DMZ in the left pane, the page shown in the following figure appears.

The following steps describe how to configure manual DMZ.

- Select Enable DMZ to enable this function. •
- Enter an IP address of the DMZ host.
- Click Apply Changes to save the settings. •

| DMZ<br>A Demilitarized Zone is used to provide Internet services without sacrificing unauthorized access to its local private network.<br>Typically, the DMZ host contains devices accessible to Internet traffic, such as Web (HTTP) servers, FTP servers, SMTP (e-mail)<br>servers and DNS servers. |          |                                      |        |  |  |
|----------------------------------------------------------------------------------------------------|----------|--------------------------------------|--------|--|--|
| WAN Interface:                                                                                                    |          | pppoel 💌                             |        |  |  |
| DMZ Host IP Address:                                                                                                    |          |                                      |        |  |  |
| Apply Changes Reset                                                                                                    | l        |                                      |        |  |  |
| ⓒ Current DMZ Table:                                                                                                    |          |                                      |        |  |  |
| Select                                                                                                    | WAN Inte | rface                                | DMZ IP |  |  |
| Delete Selected                                                                                                    |          |                                      |        |  |  |
| Technical Support - 1800 209 3444                                                                                                    |          | Email Support - helpdesk@digisol.com |        |  |  |

Note: DMZ when enabled, the remote access service of the Router web page will be disabled.

72

Table 1800-209-3444 (Toll Free) Malpdesk@digisol.com Sales@digisol.com ( www.digisol.com
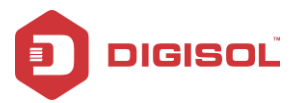

As an alternative, you can use the port forwarding for that IP address/Port. Please contact technical support for any technical help.

### 4.5.1.5 Virtual Server

Click Virtual Server in the left pane, and the page shown in the following figure appears.

| Virtual Server<br>This page allows you to config virtual s | erver,so others can access the server through the Gateway.       |  |  |  |  |
|------------------------------------------------------------|------------------------------------------------------------------|--|--|--|--|
| Service Type:                                              |                                                                  |  |  |  |  |
| Osual Service Name:                                        | AUTH 💌                                                           |  |  |  |  |
| O User-defined Service Name:                               |                                                                  |  |  |  |  |
| Protocol:                                                  | TCP 💌                                                            |  |  |  |  |
| WAN Setting:                                               | Interface 💌                                                      |  |  |  |  |
| WAN Interface:                                             | pppoet 💌                                                         |  |  |  |  |
| WAN Port:                                                  | 113 (ex. 5001:5010)                                              |  |  |  |  |
| LAN Open Port:                                             | 113                                                              |  |  |  |  |
| LAN IP Address:                                            |                                                                  |  |  |  |  |
| Apply Changes                                              |                                                                  |  |  |  |  |
| Current Virtual Server Forw                                | arding Table:                                                    |  |  |  |  |
| ServerName Protocol Lo                                     | cal IP Address Local Port WAII IP Address WAII Port State Action |  |  |  |  |
| Technical Support - 18                                     | 100 209 3444 Email Support - helpdesk@digisol.com                |  |  |  |  |

The following table describes the parameters of this page.

| Field        | Description                                                   |  |  |  |  |
|--------------|---------------------------------------------------------------|--|--|--|--|
| Service Type | You can select the common service type, for example, AUTH,    |  |  |  |  |
|              | DNS or FTP. You can also define a service name.               |  |  |  |  |
|              | If you select Usual Service Name, the corresponding parameter |  |  |  |  |

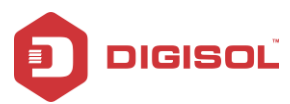

|                 | has the default settings.                                       |
|-----------------|-----------------------------------------------------------------|
|                 | If you select User-defined Service Name, you need to enter the  |
|                 | corresponding parameters.                                       |
| Drotocol        | Choose the transport layer protocol that the service type uses. |
| Protocol        | You can choose TCP or UDP.                                      |
| WAN Setting     | You can choose Interface or IP Address.                         |
| WAN Interface   | Choose the WAN interface that will apply virtual server.        |
| WAN Port        | Choose the access port on the WAN.                              |
| LAN Open Port   | Enter the port number of the specified service type.            |
|                 | Enter the IP address of the virtual server. It is in the same   |
| LAIN IP Address | network segment with LAN IP address of the router.              |

#### 4.5.1.6 ALG

Click ALG in the left pane, and the page shown in the following figure appears. Choose the NAT ALG and Pass-Through options, and then click Apply Changes.

| NAT ALG and Pass-Through<br>Setup NAT ALG and Pass-Through configuration |                                                  |  |  |  |  |
|--------------------------------------------------------------------------|--------------------------------------------------|--|--|--|--|
| IPSec Pass-Through:                                                      | Enable Auto-PVC Search Mode                      |  |  |  |  |
| L2TP Pass-Through:                                                       | Enable Auto-PVC Search Mode                      |  |  |  |  |
| PPTP Pass-Through:                                                       | Enable Auto-PVC Search Mode                      |  |  |  |  |
| FTP:                                                                     | Enable Auto-PVC Search Mode                      |  |  |  |  |
| H.323:                                                                   | Enable Auto-PVC Search Mode                      |  |  |  |  |
| SIP:                                                                     | Enable Auto-PVC Search Mode                      |  |  |  |  |
| RTSP:                                                                    | Enable Auto-PVC Search Mode                      |  |  |  |  |
| ICQ:                                                                     | Enable Auto-PVC Search Mode                      |  |  |  |  |
| MSN:                                                                     | Enable Auto-PVC Search Mode                      |  |  |  |  |
| Apply Changes Reset                                                      |                                                  |  |  |  |  |
| Technical Support - 18                                                   | 00 209 3444 Email Support - helpdesk@digisol.com |  |  |  |  |

74

2 1800-209-3444 (Toll Free)

A helpdesk@digisol.com

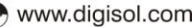

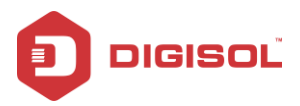

## 4.5.1.7 NAT Exclude IP

Click NAT Exclude IP in the left pane, and the page shown in the following figure appears.

In the page, you can configure some source IP addresses which use the purge route mode

when accessing internet through the specified interface.

| AT EXCLUDE IP<br>is page is used to config sor<br>ecified interface. | ne source ip address whic | h use the purge rou | te mode when access inti | ernet through the |
|----------------------------------------------------------------------|---------------------------|---------------------|--------------------------|-------------------|
| interface:                                                           | pppoel 💌                  |                     |                          |                   |
| IP Range:                                                            |                           |                     |                          |                   |
| Apply Changes Reset                                                  | IP Table:                 |                     |                          |                   |
| WAN Interf                                                           | ace                       | Low IP              | High IP                  | Action            |
|                                                                      |                           |                     |                          |                   |
|                                                                      |                           |                     |                          |                   |

| Field    | Description                                          |
|----------|------------------------------------------------------|
| ID rongo | Enter the IP address range, which do not require NAT |
| TP Tange | translation entries to be permitted by the router.   |

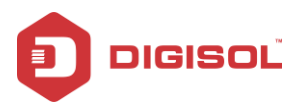

## 4.5.1.8 Port Trigger

#### Click Port Trigger in the left pane, and the page shown in the following figure appears.

| Nat Port Trigg<br>Entries in this table<br>of such filters can b | <b>er</b><br>are used to restri<br>e helpful in securi                 | ct certain type<br>ing or restrict | es of data<br>ting your l⁄ | packets from yo<br>ocal network. | ur local network to | ) Internet through | the Gateway. Use |
|------------------------------------------------------------------|------------------------------------------------------------------------|------------------------------------|----------------------------|----------------------------------|---------------------|--------------------|------------------|
| Nat Port Trigger                                                 |                                                                        | O Enal                             | ble 💿 Di                   | sable                            |                     |                    |                  |
| Apply Changes                                                    |                                                                        |                                    |                            |                                  |                     |                    |                  |
| Application Type                                                 | e:                                                                     |                                    |                            |                                  |                     |                    |                  |
| Osual Applic                                                     | ation Name:                                                            |                                    |                            | Sele                             | ct One              | *                  |                  |
| O User-defined                                                   | d Application Nan                                                      | ne:                                |                            |                                  |                     |                    |                  |
| Start Match Port                                                 | End Match Port                                                         | Trigger Pro                        | rtocol St                  | art Relate Port                  | End Relate Port     | Open Protocol      | Nat Type         |
|                                                                  |                                                                        | UDP                                | ~                          |                                  |                     | UDP 💌              | outgoing 👻       |
|                                                                  |                                                                        | UDP                                | ~                          |                                  |                     | UDP 🔽              | outgoing 💌       |
|                                                                  |                                                                        | UDP                                | ~                          |                                  |                     | UDP 💌              | outgoing 💌       |
|                                                                  |                                                                        | UDP                                | ~                          |                                  |                     | UDP 💌              | outgoing 💌       |
|                                                                  |                                                                        | UDP                                | ~                          |                                  |                     | UDP 💌              | outgoing 🔽       |
|                                                                  |                                                                        | UDP                                | ~                          |                                  |                     | UDP 💌              | outgoing 🔽       |
|                                                                  |                                                                        | UDP                                | ~                          |                                  |                     | UDP 💌              | outgoing 🔽       |
|                                                                  |                                                                        | UDP                                | ~                          |                                  |                     | UDP 💌              | outgoing 💌       |
| Apply Changes                                                    | Apply Changes                                                          |                                    |                            |                                  |                     |                    |                  |
| ServerName                                                       | Trigger Pro                                                            | tocol D                            | )irection                  | Match Port                       | Open Protoc         | ol Relate P        | ort Action       |
| Techni                                                           | Technical Support - 1800 209 3444 Email Support - helpdesk@digisol.com |                                    |                            |                                  |                     |                    |                  |

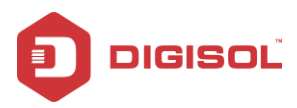

Click the Usual Application Name drop-down menu to choose the application you want to setup for port triggering. When you have chosen an application the default Trigger settings will populate the table below.

If the application y ou want to setup isn't listed, click the User-defined Application Name radio button and type in a name for the trigger in the Custom application field. Configure the Start Match Port, End Match Port, Trigger Protocol, Start Relate Port, End Relate Port, Open Protocol and NAT type settings for the port trigger y ou want to configure.

When you hav efinished click the Apply changes button.

## 4.5.1.9 FTP ALG Port

Click FTP ALG Port in the left pane, the page shown in the following figure appears. The common port for FTP connection is port 21, and a common ALG monitors the TCP port 21 to ensure NAT pass-through of FTP. By enabling this function, when the FTP server connection port is not port 21, the FTP ALG module will be informed to monitor other TCP ports to ensure NAT pass-through of FTP.

| FTP ALG Co<br>This page is use | onfiguration<br>ad to configure FTP Server ALG and FTP Client ALG ports . |
|--------------------------------|---------------------------------------------------------------------------|
| FTP ALG port                   |                                                                           |
| Add Dest Port                  | ts Delete Selected DestPort                                               |
| ③ FTP ALG                      | i ports Table:                                                            |
| Select                         | Ports                                                                     |
| 0                              | 21                                                                        |
|                                |                                                                           |
| Tech                           | nnical Support - 1800 209 3444 Email Support - helpdesk@digisol.com       |

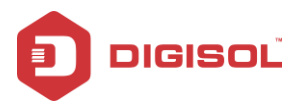

## 4.5.1.10 NAT IP Mapping

NAT is short for Network Address Translation. The Network Address Translation Settings window allows you to share one WAN IP address for multiple computers on your LAN.

Click NAT IP Mapping in the left pane, the page shown in the following figure appears. Entries in this table allow you to configure one IP pool for specified source IP address from LAN, so one packet whose source IP is in range of the specified address will select one IP address from the pool for NAT.

| NAT IP MAPPING<br>Entries in this table allow you to config or<br>range of the specified address will sele | ine IP pool for sp<br>ct one IP addres: | ecified source ip address fr<br>s from pool for NAT. | om lan,so one packet which | n's source ip is in |
|----------------------------------------------------------------------------------------------------|-----------------------------------------|------------------------------------------------------|----------------------------|---------------------|
| Type: One-to-One 💌                                                                                         |                                         |                                                      |                            |                     |
| Local Start IP:                                                                                            |                                         |                                                      |                            |                     |
| Local End IP:                                                                                              |                                         |                                                      |                            |                     |
| Global Start IP:                                                                                           |                                         |                                                      |                            |                     |
| Global End IP:                                                                                             |                                         |                                                      |                            |                     |
| Apply Changes Reset                                                                                        |                                         |                                                      |                            |                     |
| Current NAT IP MAPPING Tal                                                                                 | ble:                                    |                                                      |                            |                     |
| Local Start IP Loc                                                                                         | al End IP                               | Global Start IP                                      | Global End IP              | Action              |
| Delete Selected Delete All                                                                                 |                                         |                                                      |                            |                     |
| Technical Support - 18                                                                                     | 00 209 3444                             | Email Suppo                                          | ort - helpdesk@digiso      | l.com               |

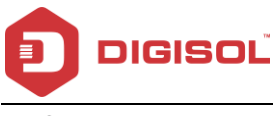

# QoS

Choose **Advanced > QoS**, and the page shown in the following figure appears. Entries in the QoS Rule List are used to assign the precedence for each incoming packet based on physical LAN port, TCP/UDP port number, source IP address, destination IP address and other information.

| IP QoS      |           |             |             |         |         |                  |           |             |               |
|-------------|-----------|-------------|-------------|---------|---------|------------------|-----------|-------------|---------------|
| IP QoS:     |           |             | O disabl    | e 💿 ena | able    |                  |           |             |               |
| Schedule Mo | ode:      |             | strict prid | or 💌    |         |                  |           |             |               |
| Apply       |           |             |             |         |         |                  |           |             |               |
| 💿 QoS Rul   | e List    |             |             |         |         |                  |           |             |               |
| SIC MAC     | d         | lest MAC    | src IP      | •       | sPort   | dest IP          | dPort     | proto       | phy port      |
| ③ QoS Rul   | e List(Co | ntinue)     |             |         |         |                  |           |             |               |
| IPP         | TOS       | DSCP        | TC          | 802.1p  | Prior I | PP Mark TOS Mark | DSCP Mark | TC Mark 802 | 2.1p Mark sel |
| Delete      | Add Rule  |             |             |         |         |                  |           |             |               |
| Tech        | nnical Si | upport - 18 | 100 209 34  | 44      | E       | mail Support -   | helpdesk  | @digisol.   | com           |

- Enable IP QoS and click Apply to enable IP QoS function.
- Click add rule to add a new IP QoS rule. The screen shown below will appear.

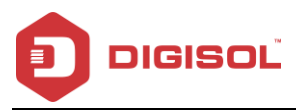

| Delete Add Rule                                                        |                                                                                                    |  |  |  |  |
|------------------------------------------------------------------------|----------------------------------------------------------------------------------------------------|--|--|--|--|
| Add Or Modify QoS Rule                                                 |                                                                                                    |  |  |  |  |
|                                                                        |                                                                                                    |  |  |  |  |
| Source MAC:                                                            |                                                                                                    |  |  |  |  |
| Destination MAC:                                                       |                                                                                                    |  |  |  |  |
| Source IP:                                                             |                                                                                                    |  |  |  |  |
| Source Mask:                                                           |                                                                                                    |  |  |  |  |
| Destination IP:                                                        |                                                                                                    |  |  |  |  |
| Destination Mask:                                                      |                                                                                                    |  |  |  |  |
| Source Port:                                                           |                                                                                                    |  |  |  |  |
| Destination Port:                                                      |                                                                                                    |  |  |  |  |
| Protocol:                                                              | ×                                                                                                    |  |  |  |  |
| Phy Port:                                                              | ×                                                                                                    |  |  |  |  |
| IPP/DS Field:                                                          | ○IPP/TOS                                                                                                    |  |  |  |  |
| IP Precedence Range:                                                   | × ×                                                                                                    |  |  |  |  |
| Type of Service:                                                       |                                                                                                    |  |  |  |  |
| DSCP Range:                                                            | ~ (Value Range:0~63)                                                                                                    |  |  |  |  |
| Traffic Class Range:                                                   | ~ (Value Range:0~255)                                                                                                    |  |  |  |  |
| 802.1p:                                                                | <ul> <li></li> <li></li></ul> |  |  |  |  |
| Priority:                                                              | p3(Lowest) 💌                                                                                                    |  |  |  |  |
| insert or modify QoS mark                                              |                                                                                                    |  |  |  |  |
| Apply                                                                  |                                                                                                    |  |  |  |  |
|                                                                        |                                                                                                    |  |  |  |  |
| Technical Support - 1800 209 3444 Email Support - helpdesk@digisol.com |                                                                                                    |  |  |  |  |

The following table describes the parameters and buttons of this page:

| Field          | Description                                    |
|----------------|------------------------------------------------|
| Source IP      | The IP address of the source data packet.      |
| Source Mask    | The subnet mask of the source IP address.      |
| Destination IP | The IP address of the destination data packet. |
| Destination    | The subnet mask of the destination IP address. |

80

2 1800-209-3444 (Toll Free)

Malpdesk@digisol.com Sales@digisol.com www.digisol.com

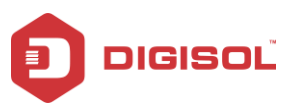

| Mask                   |                                                                                                    |
|------------------------|----------------------------------------------------------------------------------------------------|
| Source Port            | The port of the source data packet.                                                                                                    |
| Destination<br>Port    | The port of the destination data packet.                                                                                                    |
| Protocol               | The protocol responds to the IP QoS rules. You can choose TCP, UDP, or ICMP.                                                                                                    |
| Phy Port               | The LAN interface responds to the IP QoS rules.                                                                                                    |
| IPP/DS Field           | Select the IP packet header field type, Select IPP/TOS (IP<br>Precedence/Type of Service) for defining the IPP Range or Select<br>DSCP (Differentiated Services Code Point) for defining the DSCP<br>Range. |
| IP Precedence<br>Range | Select the IP Precedence range values for IPP/TOS.                                                                                                    |
| Type of service        | Select the type of service.                                                                                                    |
| DSCP Range             | Type the DSCP Value Range from 0~63.                                                                                                    |
| Traffic Class<br>Range | Ty pe the Traffic Class range from 0~255.                                                                                                    |
| 802.1p                 | You can choose from 0 to 7.                                                                                                    |
| Priority               | The priority of the IP QoS rules. P0 is the highest priority and P3 is the lowest.                                                                                                    |

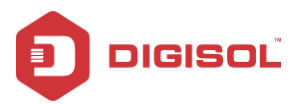

#### Traffic Shaping

Entries in this table are used for traffic control.

| P QoS Traffic Shaping<br>Entries in this table are used for traffic control. |                             |        |            |                |            |              |         |
|------------------------------------------------------------------------------|-----------------------------|--------|------------|----------------|------------|--------------|---------|
| ③ Traffic Shaping in the net                                                 | work interfa                | nce:   |            |                |            |              |         |
| Total Bandwidth(0, Unlimited):                                               |                             |        | I          | JP Stream 0    | kbps       |              |         |
|                                                                              |                             |        | Do         | own Stream 0   | kbps       |              |         |
| Apply                                                                        |                             |        |            |                |            |              |         |
| ③ Traffic Shaping Rule List                                                  | 🛞 Traffic Shaping Rule List |        |            |                |            |              |         |
| ID Wan Hf. Drotocol Src Port De                                              | t Port Sre ID               | Det ID | Garanted B | andwidth(Kbps) | Max Band   | lwidth(Kbps) | Pemove  |
|                                                                              | croit sitil                 | bacı   | Up Floor   | Down Floor     | Up Ceiling | Down Ceiling | Kennove |
| Add Save/Apply                                                               |                             |        |            |                |            |              |         |
| Technical Support - 1800 209 3444 Email Support - helpdesk@digisol.com       |                             |        |            | m              |            |              |         |

Click on "Add", the following screen will appear.

| Add Save/App | bly                        |               |                            |
|--------------|----------------------------|---------------|----------------------------|
| Interface:   | (Click to Select) 💌        |               |                            |
| Protocol:    | NONE                       |               |                            |
| Src IP:      |                            | Src Mask:     |                            |
| Dst IP:      |                            | Dst Mask:     |                            |
| Src Port:    |                            | Dst Port:     |                            |
| Up Floor:    | kb/s                       | Up Ceiling:   | kb/s                       |
| Down Floor:  | kb/s                       | Down Ceiling: | kb/s                       |
| Apply        |                            |               |                            |
|              |                            |               |                            |
| Technica     | al Support - 1800 209 3444 | Email Suppo   | ort - helpdesk@digisol.com |

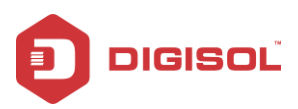

The following table describes the parameters of this page:

| Field        | Description                                                                                           |
|--------------|----------------------------------------------------------------------------------------------------|
| Interface    | Select the interface from the list.                                                                   |
| Protocol     | Select the below mentioned protocols from the list: None, ICMP, TCP, UDP and TCP/UDP.                 |
| Src IP       | The IP address of the source data packet.                                                             |
| Src Mask     | The subnet mask of the source IP address.                                                             |
| Dst IP       | The IP address of the destination data packet.                                                        |
| Dst Mask     | The subnet mask of the destination IP address.                                                        |
| Src Port     | The port of the source data packet.                                                                   |
| Dst Port     | The port of the destination data packet.                                                              |
| Up Floor     | This value Should not be greater than Up Ceiling. This field defines Guaranteed Upload bandwidth.     |
| Up Ceiling   | This field defines Maximum Upload bandwidth.                                                          |
| Down Floor   | This value should not be greater than Down Ceiling. This field defines Guaranteed Download bandwidth. |
| Down Ceiling | This field defines Maximum Download bandwidth.                                                        |

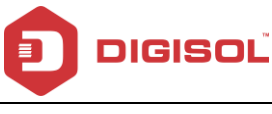

## CWMP

TR-069 is a protocol for communication between a CPE and Auto-Configuration Server (ACS).

Choose **Advanced > CW MP**, and the page shown in the following page appears. In this page, you can configure the TR-069 CPE.

| TR-069 Configuration<br>This page is used to configure the TR | -069 CPE. Here you may change th  | e setting for the ACS's parameters. |    |
|---------------------------------------------------------------|-----------------------------------|-------------------------------------|----|
| ACS:                                                          |                                   |                                     |    |
| Enable:                                                       |                                   |                                     |    |
| URL:                                                          | http://rms.airtelbroadband.in:810 | ]                                   |    |
| User Name:                                                    | airtelacs                         | ]                                   |    |
| Password:                                                     | airtelacs                         | ]                                   |    |
| Periodic Inform Enable:                                       | O Disable 💿 Enable                |                                     |    |
| Periodic Inform Interval:                                     | 300                               | seconds                             |    |
|                                                               |                                   |                                     |    |
| Connection Request:                                           |                                   |                                     |    |
| User Name:                                                    | admin                             |                                     |    |
| Password:                                                     | admin                             | ]                                   |    |
| Path:                                                         | /tr069                            | ]                                   |    |
| Port:                                                         | 7547                              | ]                                   |    |
|                                                               |                                   |                                     |    |
| Uebug:                                                        | 0.0                               |                                     |    |
| ACS Certificates CPE:                                         | ● No ○Yes                         |                                     |    |
| Show Message:                                                 | ⊙ Disable ○ Enable                |                                     |    |
| CPE Sends GetRPC:                                             | ⊙ Disable ○ Enable                |                                     |    |
| Skip MReboot:                                                 | ⊙ Disable ○ Enable                |                                     |    |
| Delay:                                                        | O Disable 💿 Enable                |                                     |    |
| Auto-Execution:                                               | O Disable 💿 Enable                |                                     |    |
| Apply Changes Reset                                           |                                   |                                     |    |
| Certificate Management:                                       |                                   |                                     |    |
| CPE Certificate Password:                                     | client App                        | ly Undo                             |    |
| CPE Certificate:                                              | Choose File No file chosen        | Upload                              | te |
| CA Certificate:                                               | Choose File No file chosen        | Upload                              | te |
|                                                               |                                   |                                     |    |
| Technical Support - 1                                         | 800 209 3444 Email                | Support - helpdesk@digisol.com      |    |

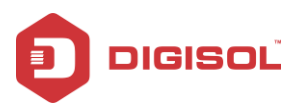

The following table describes the parameters of this page:

| Field                    | Description                                                |
|--------------------------|------------------------------------------------------------|
| ACS                      |                                                            |
| URL                      | The URL of the auto-configuration server to connect to.    |
| User Name                | The user name for logging in to the ACS.                   |
| Password                 | The password for logging in to the ACS.                    |
| Periodic Inform Enable   | Select Enable to periodically connect to the ACS to        |
|                          | check whether the configuration updates.                   |
| Periodic Inform Interval | Specify the amount of time between connections to          |
|                          | ACS.                                                       |
| Connection Request       |                                                            |
| User Name                | The connection username provided by TR-069 service.        |
| Password                 | The connection password provided by TR-069 service.        |
| Path                     | Identifies the PATH that the service should use.           |
| Port                     | Identifies the port number that the service should use.    |
| Debug                    |                                                            |
| ACS Certificates CPE     | As vital data (like user names and passwords) may be       |
|                          | transmitted to CPE v ia TR-069 protocol it is essential to |
|                          | provide secure transport channel and always                |
|                          | authenticate the CPE against the ACS. Secure transport     |
|                          | and authentication of the ACS identity can easily be       |
|                          | provided by usage of HTTPS and verification of ACS         |
| -                        | certificate.                                               |
| Show Message             | Select Enable to display ACS SOAP messages on the          |
|                          | serial console.                                            |
| CPE sends GetRPC         | Select Enable, the router contacts the ACS to obtain       |
|                          | configuration updates.                                     |
| Skip MReboot             | Specify whether to send an MReboot event code in the       |
|                          | inform message.                                            |
| Delay                    | Specify whether to start the TR-069 program after a        |
|                          | short delay.                                               |

2 1800-209-3444 (Toll Free)

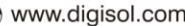

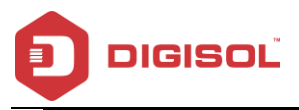

Auto-Execution

Specify whether to automatically start the TR-069 after the router is powered on.

# Port mapping

Choose Advanced > Port Mapping, and the page shown in the following figure appears. In

this page, you can bind the WAN interface and the LAN interface to the same group.

| ort Mapping C<br>manipulate a mapp<br>Select a group from<br>Select interfaces fro<br>tions to manipulate<br>Click "Apply Change<br>te that the selecter | onfiguration<br>Joing group:<br>the table.<br>Im the available(grouped interface<br>the required mapping of the ports<br>s <sup>2</sup> button to save the changes.<br>I interfaces will be removed from<br>inable | list and add it to the g<br>-<br>1 their existing group | yrouped/available interface list usin<br>s and added to the new group. | g the arrow |
|----------------------------------------------------------------------------------------------------|----------------------------------------------------------------------------------------------------|---------------------------------------------------------|------------------------------------------------------------------------|-------------|
|                                                                                                    | N<br>N                                                                                                    | Add*<br><dei< th=""><th></th><th></th></dei<>           |                                                                        |             |
| Select                                                                                                    |                                                                                                    | Interfaces                                              |                                                                        | Status      |
| Default                                                                                                    | LAN1, LAN2, LAN3, LAN4, wian                                                                                                    | wian-vap0,wian-vap1,                                    | wlan-vap2,wlan-vap3,pppce1                                             | Enabled     |
| O Group1                                                                                                    |                                                                                                    |                                                         |                                                                        |             |
| O Group2                                                                                                    |                                                                                                    |                                                         |                                                                        |             |
|                                                                                                    |                                                                                                    |                                                         |                                                                        |             |
| O Group3                                                                                                    |                                                                                                    |                                                         |                                                                        |             |

The procedure for manipulating a mapping group is as follows:

- Select Enable to enable this function.
- Select a group from the table.
- Select interfaces from the WAN and LAN interface list and add them to the grouped interface list using the arrow buttons to manipulate the required mapping of the ports.

Click Apply Changes to save the changes.

2 1800-209-3444 (Toll Free)

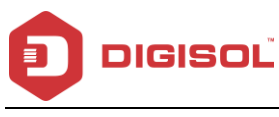

#### Others

### **Bridge Setting**

Choose Advanced > Others>Bridge Setting, and the page shown in the following figure appears. This page is used to configure the bridge parameters. You can change the settings or view some information on the bridge and its attached ports.

| Bridge Setting<br>This page is used to configure the bridge parameters. H<br>and its attached ports. | Here you can change the settings or view some information on the bridge |
|----------------------------------------------------------------------------------------------------|-------------------------------------------------------------------------|
| Ageing Time:                                                                                         | 300 (seconds)                                                           |
| 802.1d Spanning Tree:                                                                                | ⊙ Disabled O Enabled                                                    |
| Apply Changes Undo Show MACs                                                                         |                                                                         |
| Technical Support - 1800 209 3444                                                                    | Email Support - helpdesk@digisol.com                                    |

The following table describes the parameters and button of this page:

| Field           | Description                                                                                      |  |
|-----------------|--------------------------------------------------------------------------------------------------|--|
| Ageing Time     | If the host is idle for 300 seconds (default value), its entry is deleted from the bridge table. |  |
| 802.1d Spanning | You can select Disable or Enable.                                                                |  |
| Tree            | Select Enable to provide path redundancy while preventing undesirable loops in your network.     |  |
| Show MACs       | Click it to show a list of the learned MAC addresses for the bridge.                             |  |

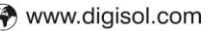

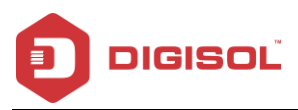

Click Show MACs, and the page shown in the following figure appears. This table shows a list of learned MAC addresses for this bridge.

| 🔊 Untitled - Google Chrome 📃 🔲 🕱 |      |         |            |  |
|----------------------------------|------|---------|------------|--|
| () 192.168.1.1/fdbtbl.htm        |      |         |            |  |
| Forwarding Table                 |      |         |            |  |
|                                  |      |         |            |  |
| MAC Address                      | Port | Туре    | Aging Time |  |
| 01:80:c2:00:00:00                | 0    | Static  | 300        |  |
| 00:05:1d:03:04:05                | 0    | Static  | 300        |  |
| 01:00:5e:00:00:09                | 0    | Static  | 300        |  |
| d0:27:88:5e:bc:f2                | 1(1) | Dynamic | 300        |  |
| n.n.n.n                          | 0    | Static  | 300        |  |
| refresh close                    |      |         |            |  |

### **Client Limit**

Choose **Client Limit** in the left pane, and the page shown in the following figure appears. This page is used to configure the capability of forcing how many devices can access to the Internet.

| Client Limit Configuration<br>This page is used to configure the capability of force how many device can access to Internet! |                                                      |  |  |  |
|----------------------------------------------------------------------------------------------------|------------------------------------------------------|--|--|--|
| Client Limit Capability:                                                                                                    | O Disable                                            |  |  |  |
| Maximum Devices:                                                                                                    | 4                                                    |  |  |  |
| Apply Changes                                                                                                    |                                                      |  |  |  |
|                                                                                                    |                                                      |  |  |  |
| Technical Support                                                                                                    | - 1800 209 3444 Email Support - helpdesk@digisol.com |  |  |  |

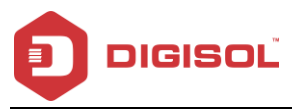

#### Tunnel

Choose Tunnel in the left pane, and the page shown in the following figure appears. You may configure tunnels to connect to ipv 4 and ipv 6 networks.

| Tunnel Configuration<br>This page is used to configure v6inv4 tunnel or v4inv6 tunnel. |                                                   |  |
|----------------------------------------------------------------------------------------|---------------------------------------------------|--|
| V6inV4 Tunnel:                                                                         |                                                   |  |
| Enable:                                                                                |                                                   |  |
| Interface:                                                                             | (Only support IPv4 Wan Interface)                 |  |
| Mode:                                                                                  | 6to4 Tunnel 💌                                     |  |
|                                                                                        |                                                   |  |
| Relay Router:                                                                          |                                                   |  |
| Apply Changes                                                                          |                                                   |  |
| DS-Lite Tunnel:                                                                        |                                                   |  |
| Enable:                                                                                |                                                   |  |
| Interface:                                                                             | (Only support IPv6 Wan Interface)                 |  |
| Mode:                                                                                  | Auto 💌                                            |  |
| Apply Changes                                                                          |                                                   |  |
| Technical Support - 1                                                                  | 800 209 3444 Email Support - helpdesk@digisol.com |  |

The following table describes the parameters and button of this page.

| Field             | Description                                                    |
|-------------------|----------------------------------------------------------------|
| v6inv4 Tunnel     |                                                                |
| Interf ace        | Select the tunnel interface name; user can set 2v6inv4 tunnel. |
| Mode: 6to4 Tunnel | Enable or disable special tunnel.                              |
| DS-Lite Tunnel    |                                                                |
| Enable            | Enable or disable the DS-Lite tunnel.                          |
| Interface         | Select current wan interface used as tunnel interface.         |
| Mode: Auto/Manual | Select Auto or Manual.                                         |

89

2 1800-209-3444 (Toll Free)

A helpdesk@digisol.com

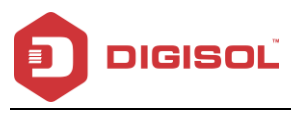

#### Telnet

This page is used to configure telnetfunction.

| Telnet Configuration This page is used to configure telnet function. |                         |                                      |
|----------------------------------------------------------------------|-------------------------|--------------------------------------|
| Telnet:                                                              | O Disable 💿 Er          | lable                                |
| Apply Changes                                                        |                         |                                      |
|                                                                      |                         |                                      |
|                                                                      |                         |                                      |
|                                                                      |                         |                                      |
|                                                                      |                         |                                      |
| Technical S                                                          | Support - 1800 209 3444 | Email Support - helpdesk@digisol.com |

#### Others

Choose **Others** in the left pane, and the page shown in the following figure appears. You can enable half bridge so that the PPPoE or PPPoA connection will be set to Continuous.

| Other Advanced Configuration<br>Here you can set other miscellaneous advanced settings. |                                                                 |  |
|-----------------------------------------------------------------------------------------|-----------------------------------------------------------------|--|
| Hall Bridge: when enable Hall Bridge                                                    | e, that PPPOE(PPPOA) is connection type will set to Continuous. |  |
| Half Bridge:                                                                            | O Disable 💿 Enable                                              |  |
| Interface:                                                                              | •                                                               |  |
| Apply Changes Undo                                                                      |                                                                 |  |
| Technical Support - 1                                                                   | 1800 209 3444 Email Support - helpdesk@digisol.com              |  |

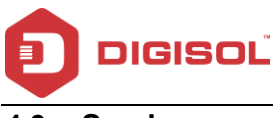

#### Service 4.6

In the navigation bar, click Service. The Service page that is displayed contains IGMP, UPNP, SNMP, DNS, DDNS, FTP server and USB storage.

## IGMP

### **IGMP Proxy**

Choose Service > IGMP Proxy, and the page shown in the following figure appears. IGMP proxy enables the system to issue IGMP host messages on behalf of hosts that the system discovered through standard IGMP interfaces. The system acts as a proxy for its hosts after you enable it.

| IGMP Proxy Configuration<br>IGMP proxy enables the system to issue IGMP host messages on behalf of hosts that the system discovered through standard<br>IGMP interfaces. The system acts as a proxy for its hosts when you enable it by doing the follows:<br>. Enable IGMP proxy on VMN interface (upstream), which connects to a router running IGMP.<br>. Enable IGMP on LAN interface (downstream), which connects to its hosts. |                                      |  |
|----------------------------------------------------------------------------------------------------|--------------------------------------|--|
| IGMP Proxy:                                                                                                    | O Disable 💿 Enable                   |  |
| Multicast Allowed:                                                                                                    | O Disable 💿 Enable                   |  |
| Robust Count:                                                                                                    | 2                                    |  |
| Last Member Query Count:                                                                                                    | 2                                    |  |
| Query Interval:                                                                                                    | 60 (seconds)                         |  |
| Query Response Interval:                                                                                                    | 100 (*100ms)                         |  |
| Group Leave Delay:                                                                                                    | 2000 (ms)                            |  |
| Apply Changes Undo                                                                                                    |                                      |  |
| Technical Support - 1800 209 3444                                                                                                    | Email Support - helpdesk@digisol.com |  |

| Field        | Description                                                  |
|--------------|--------------------------------------------------------------|
| Robust Count | The Robust Count allows tuning for expected packet loss on a |
|              | network. By default, the value is set to 2.                  |

91

2 1800-209-3444 (Toll Free) Malpdesk@digisol.com Sales@digisol.com 🖓 www.digisol.com

#### DG-BG4100NU User Manual

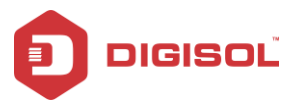

| Last member    | This parameter indicates last member query interval. It is the     |
|----------------|--------------------------------------------------------------------|
| query count    | maximum response time in seconds for an IGMP host in reply         |
|                | to group-specific queries. By default, the value is set to 2       |
|                | This parameter indicates the query interval. It is the interval in |
| Query mileivar | seconds(s) between general queries sent by the querier.            |
|                | Default is 60 secs.                                                |
| Query response | This parameter indicates the query response interval. It is the    |
| Interval       | maximum response time in seconds for an IGMP host in reply         |
|                | to general queries. By default, the value is set to 100.           |
| Group Leave    | The message is sent when a host leaves a group. Default            |
| delay          | value is 2000.                                                     |

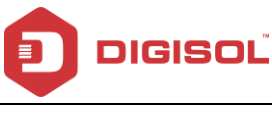

#### MLD

MLD Proxy and snooping can be configured here.

| MLD Configuration<br>MLD Proxy and Snooping can be configured here. |                                      |
|---------------------------------------------------------------------|--------------------------------------|
| MLD proxy:                                                          | ⊙ Disable ○ Enable                   |
| MLD snooping:                                                       | ⊙ Disable O Enable                   |
| Robust Counter:                                                     | 2                                    |
| Query Interval:                                                     | 125 (Second)                         |
| Query Response Interval:                                            | 10000 (millisecond)                  |
| Response Interval of Last Group Member:                             | 1 (Second)                           |
| Apply Changes Cancel                                                |                                      |
| Technical Support - 1800 209 3444                                   | Email Support - helpdesk@digisol.com |

## UPnP

Choose Service > UPnP, and the page shown in the following figure appears. This page is

used to configure UPnP. The system acts as a daemon after you enable it.

| UPnP Configuration<br>This page is used to configure UPnP. The system acts as a daemon when you enable UPnP. |                                                   |  |
|----------------------------------------------------------------------------------------------------|---------------------------------------------------|--|
| UPnP:                                                                                                    | O Disable 💿 Enable                                |  |
| WAN Interface:                                                                                               | any 💌                                             |  |
| Apply Changes                                                                                                |                                                   |  |
| Technical Support - '                                                                                        | 800 209 3444 Email Support - helpdesk@digisol.com |  |

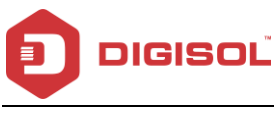

## SNMP

This page is used to configure the SNMP protocol. Here you may change the setting for system description, trap ip address, community name, etc.

| SNMP Protocol Configuration<br>This page is used to configure the SNMP protocol. Here you may change the setting for system description, trap ip address,<br>community name, etc |                                              |  |
|----------------------------------------------------------------------------------------------------|----------------------------------------------|--|
| Enable SNMP                                                                                                    |                                              |  |
|                                                                                                    |                                              |  |
| System Description                                                                                                    | ADSL SoHo Router                             |  |
| System Contact                                                                                                    |                                              |  |
| System Name                                                                                                    | DG-BG4300NU H/W Ver.:B2                      |  |
| System Location                                                                                                    |                                              |  |
| Trap IP Address                                                                                                    |                                              |  |
| Community name (read-only)                                                                                                    | public                                       |  |
| Community name (read-write) public                                                                                                    |                                              |  |
| Apply Changes Reset                                                                                                    |                                              |  |
| Technical Support - 1800 20                                                                                                    | 09 3444 Email Support - helpdesk@digisol.com |  |

The following table describes the parameters and buttons of this page:

| Field                  | Description                                                                                                    |
|------------------------|----------------------------------------------------------------------------------------------------|
| Enable SNMP            | Select it to enable SNMP function. You need to enable SNMP and then you can configure the parameters of this page. |
| Sy stem<br>Description | System description of the DSL device.                                                                              |
| System Contact         | Contact person and/or contact information for the DSL device.                                                      |
| System Name            | An administratively assigned name for the DSL device.                                                              |
| System Location        | The physical location of the DSL device.                                                                           |

94

2 1800-209-3444 (Toll Free)

All helpdesk@digisol.com 🕈 sales@digisol.com 🔇 www.digisol.com

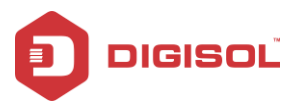

| Trap IP Address | Enter the trap IP address. The trap information is sent to the |
|-----------------|----------------------------------------------------------------|
|                 | corresponding host.                                            |
| Community Name  | The network administrators must use this password to read the  |
| (Read-only)     | information of this router.                                    |
| Community Name  | The network administrators must use this password to configure |
| (Read-Write)    | the information of the router.                                 |

## DNS

Domain Name System (DNS) is an Internet service that translates the domain name into IP address. Because the domain name is alphabetic, it is easier to remember. The Internet, however, it is based on IP addresses. Every time you use a domain name, DNS translates the name into the corresponding IP address. For example, the domain name www.example.com might be translated to 198.105.232.4. The DNS has its own network. If one DNS server does not know how to translate a particular domain name, it asks another one, and so on, until the correct IP address is returned.

Choose Service > DNS. The DNS page that is displayed contains DNS, IPv6 DNS and DDNS.

#### DNS

Click DNS in the left pane, and the page shown in the following figure appears.

| DNS Configuration<br>This page is used to configure the DNS server ip addresses for DNS Relay. |                        |                                      |
|------------------------------------------------------------------------------------------------|------------------------|--------------------------------------|
| Attain DNS Automa                                                                              | atically               |                                      |
| O Set DNS Manually                                                                             |                        |                                      |
| DNS 1:                                                                                         | 0.0.0.0                |                                      |
| DNS 2:                                                                                         |                        |                                      |
| DNS 3:                                                                                         |                        |                                      |
| Apply Changes Reset Selected                                                                   |                        |                                      |
| Technical S                                                                                    | upport - 1800 209 3444 | Email Support - helpdesk@digisol.com |

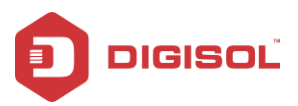

The following table describes the parameters and buttons of this page:

| Field                       | Description                                                                                                    |
|-----------------------------|----------------------------------------------------------------------------------------------------|
| Attain DNS<br>Automatically | Select it, the router accepts the first received DNS assignment from<br>one of the PPPoA, PPPoE or 1483 Routed enabled PVC(s) during<br>the connection establishment. |
| Set DNS<br>Manually         | Select it, enter the IP addresses of the primary and secondary DNS server.                                                                                            |
| Apply Changes               | Click it to save the settings of this page.                                                                                                    |
| Reset Selected              | Click on reset selected to reset the values back to default.                                                                                                    |

#### **IPv6 DNS**

Click DNS in the left pane, and the page shown in the following figure appears. This page is used to configure the DNS server IPv6 adresses.

| IPv6 DNS Configur<br>This page is used to config | <b>ation</b><br>gure the DNS server ipv6 addresses. |                      |                |  |  |
|--------------------------------------------------|-----------------------------------------------------|----------------------|----------------|--|--|
| Attain DNS Automa                                | Attain DNS Automatically                            |                      |                |  |  |
| Set DNS Manually                                 |                                                     |                      |                |  |  |
|                                                  |                                                     |                      |                |  |  |
| DNS 1:                                           |                                                     | Interface:           | ~              |  |  |
| DNS 2:                                           |                                                     | Interface:           | ~              |  |  |
| DNS 3:                                           |                                                     | Interface:           | ~              |  |  |
| Apply Changes Reset Selected                     |                                                     |                      |                |  |  |
| Technical Su                                     | apport - 1800 209 3444 Em                           | ail Support - helpde | sk@digisol.com |  |  |

The following table describes the parameters and buttons of this page.

| Field  |     | Description                                                     |
|--------|-----|-----------------------------------------------------------------|
| Attain | DNS | Select it, the router accepts the first received DNS assignment |

96

2 1800-209-3444 (Toll Free)

Malpdesk@digisol.com Sales@digisol.com ( www.digisol.com

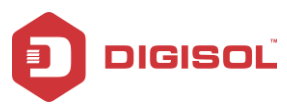

| Automatically  | from one of the PPPoA, PPPoE or 1483 Routed enabled PVC(s)        |  |
|----------------|-------------------------------------------------------------------|--|
|                | during the connection establishment.                              |  |
| Set DNS        | Select it, enter the IP addresses and choose the WAN interface of |  |
| Manually       | the primary, the secondary and the tertiary DNS server.           |  |
| Apply Changes  | Click it to save the settings of this page.                       |  |
| Reset Selected | Click it to start configuring the parameters in this page.        |  |

### DDNS

Click **DDNS** in the left pane, and the page shown in the following figure appears. This page is used to configure the dynamic DNS address from DynDNS.org or TZO. You can add or remove to configure dynamic DNS.

| DDNS provider:   | DynDNS.org |  |
|------------------|------------|--|
| Hostname:        |            |  |
| Interface:       | any 💌      |  |
| Enable:          | V          |  |
| DynDns Settings: |            |  |
| Username:        |            |  |
| Password:        |            |  |
| Email:           |            |  |
| Email:           |            |  |
| Key:             |            |  |
| NO-IP Settings:  |            |  |
| Email:           |            |  |
| Password:        |            |  |
| Add Remove       |            |  |
|                  |            |  |

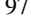

2 1800-209-3444 (Toll Free)

A helpdesk@digisol.com

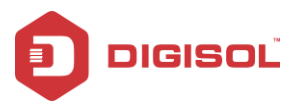

The following table describes the parameters of this page:

| Field     | Description                                   |  |  |
|-----------|-----------------------------------------------|--|--|
| DDNS      | Choose the DDNS provider name. You can choose |  |  |
| provider  | DynDNS.org, TZO or NO-IP.                     |  |  |
| Host Name | The DDNS identifier.                          |  |  |
| Interface | Select the interface form the list.           |  |  |
| Enable    | Enable or disable DDNS function.              |  |  |
| Username  | The name provided by DDNS provider.           |  |  |
| Password  | The password provided by DDNS provider.       |  |  |

## **FTP Server**

Enable start, to run the FTP server.

| FTP Server |                         |         |                         |               |
|------------|-------------------------|---------|-------------------------|---------------|
| 🗹 start    | Si                      | ave     |                         |               |
|            |                         |         |                         |               |
|            |                         |         |                         |               |
|            |                         |         |                         |               |
|            |                         |         |                         |               |
|            |                         |         |                         |               |
| Techn      | iical Support - 1800 20 | 09 3444 | Email Support - helpdes | k@digisol.com |

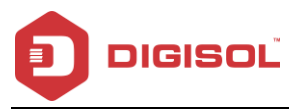

## **USB Storage**

This page allows you to enable the USB Mass Storage Service.

User can plug the USB Pendriv e / Portable drive to upload and download the data.

This Storage can also be accessed remotely using the FTP port.

| USB Storage<br>This page is used to configure USB S | torage.      |                                      |
|-----------------------------------------------------|--------------|--------------------------------------|
| USB Storage:                                        | O Disable 💿  | Enable                               |
| Apply Changes Reset                                 |              |                                      |
|                                                     |              |                                      |
|                                                     |              |                                      |
|                                                     |              |                                      |
| Technical Support - 1                               | 800 209 3444 | Email Support - helpdesk@digisol.com |

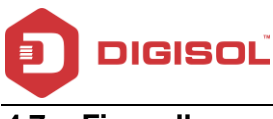

# 4.7 Firewall

Choose **Firewall**. The Firewall page that is displayed contains MAC Filter, IP/Port Filter, URL Filter, ACL, DoS and Parental Control.

## **MAC Filter**

Click **MAC Filter** in the left pane, and the page shown in the following figure appears. Entries in the table are used to restrict certain types of data packets from your local network to Internet through the gateway. These filters are helpful in securing or restricting your local network.

| Outgoing Defa  | III Policy       | 🔿 Deny 💿 Allow                          | O Deny 💿 Allow  |        |  |  |
|----------------|------------------|-----------------------------------------|-----------------|--------|--|--|
| Incoming Defa  | ult Policy       | 🔿 Deny 💿 Allow                          | O Deny   Allow  |        |  |  |
| \pply          |                  |                                         |                 |        |  |  |
| Direction:     |                  | Outgoing 🔽                              |                 |        |  |  |
| Action:        |                  | <ul> <li>Deny</li> <li>Allow</li> </ul> |                 |        |  |  |
| Source MAC:    |                  | (ex. 00E086710502)                      |                 |        |  |  |
| Destination MA | ic:              | (ex. 00E086710502)                      |                 |        |  |  |
| ٨dd            |                  |                                         |                 |        |  |  |
| ) Current M    | AC Filter Table: |                                         |                 |        |  |  |
| Select         | Direction        | Source MAC                              | Destination MAC | Action |  |  |
| )elete Del     | ete All          |                                         |                 |        |  |  |

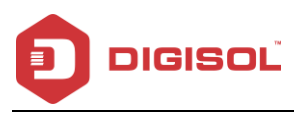

| Field                      | Description                                           |
|----------------------------|-------------------------------------------------------|
| Outgoing Default<br>Policy | Select default Allow OR Deny for Outgoing policy.     |
| Incoming Default<br>Policy | Select default Allow OR Deny for Incoming policy.     |
| Direction                  | Select Incoming or Outgoing direction.                |
| Action                     | Select Allow or Deny for MAC filter entry.            |
| Source MAC                 | Type the MAC address of the source device or PC.      |
| Destination MAC            | Type the MAC address of the destination device or PC. |

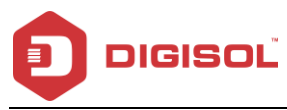

## **IP/Port Filter**

Click **IP/Port Filter** in the left pane, and the page shown in the following figure appears. Entries in the table are used to restrict certain types of data packets through the gateway. These filters are helpful in securing or restricting your local network.

| Outgoing Default Polic |                            | Bormit     | 2004          |                    |  |
|------------------------|----------------------------|------------|---------------|--------------------|--|
| outgoing beraut Poilo  |                            |            |               |                    |  |
| Incoming Default Polic | V Permit  Deny             |            |               |                    |  |
| Rule Action:           | <ul> <li>Permit</li> </ul> | O Deny     |               |                    |  |
| WAN Interface:         | pppoe1                     | pppoe1 💌   |               |                    |  |
| Protocol:              | IP 💌                       | IP V       |               |                    |  |
| Direction:             | Upstream                   | Upstream 💌 |               |                    |  |
| Source IP Address:     |                            |            | Mask Address: | 255.255.255.255    |  |
| Dest IP Address:       |                            |            | Mask Address: | 255.255.255.255    |  |
| SPort:                 |                            | -          | DPort:        | -                  |  |
| Enable:                |                            |            |               |                    |  |
| Apply Changes          |                            |            |               |                    |  |
| Ourrent Filter Tal     | ole:                       |            |               |                    |  |
|                        |                            | ID March C |               | DDavid Chata Diava |  |

| Field Description |                                                             |  |
|-------------------|-------------------------------------------------------------|--|
| Rule Action       | Select Permit to Allow packet route and select Deny to stop |  |
| Protocol          | Select the Protocol type for a rule.                        |  |
| Direction         | Select Upstream or Downstream direction.                    |  |
| Source IP Address | Type the IPv4 address of source device or host.             |  |
| Destination IP    | Type the IPv4 address of destination device or host.        |  |

102

2 1800-209-3444 (Toll Free)

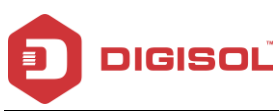

| Address      |                                                                     |  |
|--------------|---------------------------------------------------------------------|--|
| Mask Address | Type the subnet mask address.                                       |  |
| S-Port       | Type the Source port range.                                         |  |
| D-Port       | Type the destination port range.                                    |  |
| Enable       | Select check box to enable the rule or uncheck to disable the rule. |  |

# **IPv6/Port Filter**

Click IPv6/Port Filter in the left pane, and the page shown in the following figure appears. Entries in this table are used to restrict certain types of ipv6 data packets from your local network to the Internet through the Gateway.

| IP v6/Port Filtering<br>Entries in this table are used to restrict certain types of jpv6 data packets from your local network to Internet through the Gateway.<br>Use of such filters can be helpful in securing or restricting your local network. |                                        |                    |                       |                              |
|----------------------------------------------------------------------------------------------------|----------------------------------------|--------------------|-----------------------|------------------------------|
| Outgoing Default Policy                                                                                                    | utgoing Default Policy O Permit O Deny |                    |                       |                              |
| Incoming Default Policy                                                                                                    | Incoming Default Policy                |                    |                       |                              |
|                                                                                                    |                                        |                    |                       |                              |
| Rule Action:                                                                                                    | <ul> <li>Permit</li> </ul>             | O Deny             |                       |                              |
| Protocol:                                                                                                    | IPv6                                   | *                  | Icmp6Type:            | PING6 👻                      |
| Direction:                                                                                                    | Upstrear                               | n 💌                |                       |                              |
| Source IPv6 Address:                                                                                                    |                                        |                    | Prefix Length:        |                              |
| Dest IPv6 Address:                                                                                                    |                                        |                    | Prefix Length:        |                              |
| SPort:                                                                                                    |                                        | -                  | DPort:                | -                            |
| Enable:                                                                                                    |                                        |                    |                       |                              |
| Apply Changes                                                                                                    |                                        |                    |                       |                              |
| ③ Current Filter Table:                                                                                                    |                                        |                    |                       |                              |
| Rule Protocol So                                                                                                    | urce IPv6/Pr                           | efix SPort Dest II | Pv6/Prefix DPort ICMP | 6Type State Direction Action |
| Technical Support - 1800 209 3444 Email Support - helpdesk@digisol.com                                                                                                    |                                        |                    |                       |                              |

103

2 1800-209-3444 (Toll Free) Malpdesk@digisol.com Sales@digisol.com 🕐 www.digisol.com

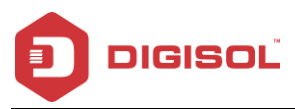

| Field         | De scription                                                        |  |  |
|---------------|---------------------------------------------------------------------|--|--|
| Dula Astian   | Select Permit to Allow packet route and select Deny to stop the     |  |  |
| Rule Action   | packet.                                                             |  |  |
| Protocol      | Select the Protocol type for a rule.                                |  |  |
| Direction     | Select Upstream or Downstream direction.                            |  |  |
| Icmp6Type     | Select the ICMP version.                                            |  |  |
| Source IPv 6  | Type the IPv6 address of source device or host.                     |  |  |
| Address       |                                                                     |  |  |
| Destination   | Type the IPv6 address of destination device or host.                |  |  |
| IPv 6 Address |                                                                     |  |  |
| Prefix Length | Type the Prefix length value of the IPv6 address.                   |  |  |
| S-Port        | Type the Source port range.                                         |  |  |
| D-Port        | Type the destination port range.                                    |  |  |
| Enable        | Select check box to enable the rule or uncheck to disable the rule. |  |  |

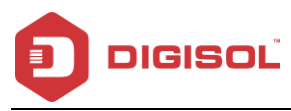

# **URL Filter**

Click URL Filter in the left pane, and the page shown in the following figure appears. This page is used to block a fully qualified domain name, such as twy ahoo.com and filtered key word. You can add or delete the filtered key word.

| URL Blocking Configuration<br>This page is used to configure the filtered keyword. Here you can add/delete filtered keyword. |                             |                                      |  |  |
|----------------------------------------------------------------------------------------------------|-----------------------------|--------------------------------------|--|--|
| URL Blocking Capability:                                                                                                    | <ul> <li>Disable</li> </ul> | O Enable                             |  |  |
| Apply Changes                                                                                                    |                             |                                      |  |  |
| Keyword: http://                                                                                                    | Keyword: http://            |                                      |  |  |
| AddKeyword Delete Selected Keyword                                                                                           |                             |                                      |  |  |
| ③ URL Blocking Table:                                                                                                    |                             |                                      |  |  |
| Select                                                                                                    |                             | Filtered Keyword                     |  |  |
|                                                                                                    |                             |                                      |  |  |
| Technical Support -                                                                                                    | 1800 209 3444               | Email Support - helpdesk@digisol.com |  |  |

The following table describes the parameters and buttons of this page:

| Field           | Description                                                                 |  |  |
|-----------------|-----------------------------------------------------------------------------|--|--|
| URL Blocking    | You can choose Disable or Enable.                                           |  |  |
| Capability      | <ul> <li>Select Disable to disable URL blocking function and</li> </ul>     |  |  |
|                 | key word filtering function.                                                |  |  |
|                 | <ul> <li>Select Enable to block access to the URLs and key words</li> </ul> |  |  |
|                 | specified in the URL/KEYWORD Blocking Table.                                |  |  |
| Key word        | Enter the URL/key word to block.                                            |  |  |
| Addkey word     | Click it to add a URL/key word to the URL/KEY WORD Blocking Table.          |  |  |
| Delete Selected | Select a row in the URL/KEYWORD Blocking Table and click Delete             |  |  |
| Key word        | to delete the row.                                                          |  |  |
| URL/KEYWORD     | A list of URL(s) to which access is blocked will be displayed in this       |  |  |
| Blocking Table  | table.                                                                      |  |  |

105

2 1800-209-3444 (Toll Free)

Malpdesk@digisol.com Sales@digisol.com ( www.digisol.com

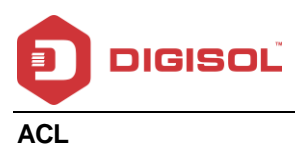

## ACL

Choose **Firewall > ACL**, the page shown in the following figure appears. In this page, you can permit the data packets from LAN or WAN to access the router. You can configure the IP address for Access Control List (ACL). If ACL is enabled, only the effective IP address in the ACL can access the router.

Note: If you select Enable in ACL capability, ensure that your host IP address is in ACL list before it takes effect.

| ng of such access control | can be helpful in securing or restricting th | e Gateway managment.               |
|---------------------------|----------------------------------------------|------------------------------------|
| AN ACL Mode:              | <ul> <li>White List</li> </ul>               | O Black List                       |
| WAN ACL Mode:             | <ul> <li>White List</li> </ul>               | O Black List                       |
| Apply                     |                                              |                                    |
| Direction Select:         | 💿 lan 🔿 wan                                  |                                    |
| LAN ACL Switch:           | O Enable                                     | <ul> <li>Disable</li> </ul>        |
| Apply                     |                                              |                                    |
| P Address:                | · · · ·                                      | (The IP 0.0.0.0 represent any IP ) |
| Services Allowed:         |                                              |                                    |
| 🗹 Any                     |                                              |                                    |
| ldd                       |                                              |                                    |
| ) Current ACL Table:      |                                              |                                    |
| Select Directio           | n IP Address/Interface                       | Service Port Action                |

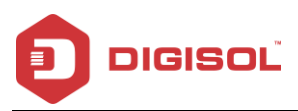

The following table describes the parameters and buttons of this page:

| Field             | Description                                                           |  |  |
|-------------------|-----------------------------------------------------------------------|--|--|
| Direction Select  | Select the router interface. You can select LAN or WAN. In this       |  |  |
| Direction Select  | example, LAN is selected.                                             |  |  |
| LAN ACL Switch    | Select it to enable or disable ACL function.                          |  |  |
|                   | Enter the IP address of the specified interface. Only the IP          |  |  |
| IP Address        | address that is in the same network segment with the IP address       |  |  |
|                   | of the specified interface can access the router.                     |  |  |
|                   | You can choose the following services from LAN: Web, Telnet,          |  |  |
| Services Allowed  | SSH, FTP, TFTP, SNMP or PING. You can also choose all the             |  |  |
|                   | services.                                                             |  |  |
| Add               | After setting the parameters, click it to add an entry to the Current |  |  |
|                   | ACL Table.                                                            |  |  |
| Reset             | Click it to refresh this page.                                        |  |  |
| Current ACL Table | Displays the services that are added and are active.                  |  |  |

Note: DMZ when enabled, the remote access service of the Router web page will be disabled.

As an alternative, you can use the port forwarding for that IP address/Port. Please contact technical support for any technical help.

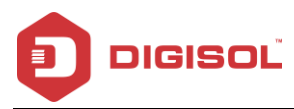

## **IPv6 ACL Configuration**

You can select which services are accessible from LAN or WAN.

Entries in this ACL table are used to permit certain types of data packets from your local network or internet network to the gateway. Using of such access control can be helpful in securing or restricting the Gateway Management.

| ACL Configuration<br>You can specify which services are accessable form LAN or WAN side.<br>Entries in this ACL table are used to permit certain types of data packets from your local network or Internet network to the<br>Gateway.<br>Using of such access control can be helpful in securing or restricting the Gateway managment. |                        |         |      |        |
|----------------------------------------------------------------------------------------------------|------------------------|---------|------|--------|
| Direction Select:                                                                                                    | 🖲 LAN 🔿 WAN            |         |      |        |
| LAN ACL Switch:                                                                                                    | O Enable               | Oisable |      |        |
| IP Address:<br>Services Allowed:                                                                                                    |                        | ţ       |      |        |
| 🗹 Any                                                                                                    |                        |         |      |        |
| Add                                                                                                    | CL Table:              |         |      |        |
| Direction                                                                                                    | IPv6 Address/Interface | Service | Port | Action |
| WAN                                                                                                    | any                    | ping6   |      | Delete |
| Technical Support - 1800 209 3444 Email Support - helpdesk@digisol.com                                                                                                    |                        |         |      |        |
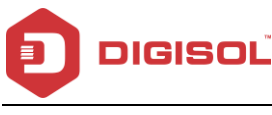

#### DoS

Denial-of-Service Attack (DoS attack) is a type of attack on a network that is designed to bring the network to its knees by flooding it with useless traffic.

A denial-of-service attack (DoS attack) is an attempt to make a computer resource unavailable to its intended users. One common method of attack involves saturating the target machine with external communications requests, such that it cannot respond to legitimate traffic, or responds so slowly as to be rendered effectively unavailable. Such attacks usually lead to a server overload.

In general terms, DoS attacks are implemented by either forcing the targeted computer(s) to reset, or consuming its resources so that it can no longer provide its intended service or obstructing the communication media between the intended users and the victim so that they can no longer communicate adequately.

Enable DoS Prevention to detect and prevent denial of service attacks through automatic rate filtering or rules to protect legitimate users during the DoS attacks.

Click DoS in the left pane, and the page shown in the following figure appears. In this page, you can prevent DoS attacks.

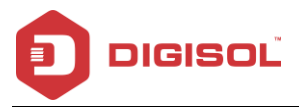

| D | oS | Setting | í. |
|---|----|---------|----|
| - | ~~ | ootting |    |

A "denial-of-service" (DoS) attack is characterized by an explicit attempt by hackers to prevent legitimate users of a service from using that service.

| ✓ Enable DoS Prevention   |                      |  |
|---------------------------|----------------------|--|
| Uhole System Flood: SYN   | 100 Packets/Second   |  |
| Whole System Flood: FIN   | 100 Packets/Second   |  |
| Whole System Flood: UDP   | 100 Packets/Second   |  |
| Whole System Flood: ICMP  | 100 Packets/Second   |  |
| Per-Source IP Flood: SYN  | 100 Packets/Second   |  |
| Per-Source IP Flood: FIN  | 100 Packets/Second   |  |
| Per-Source IP Flood: UDP  | 100 Packets/Second   |  |
| Per-Source IP Flood: ICMP | 100 Packets/Second   |  |
| TCP/UDP PortScan          | Low 🕑 Sensitivity    |  |
| CMP Smurf                 |                      |  |
| 🗆 IP Land                 |                      |  |
| IP Spoof                  |                      |  |
| 🗌 IP TearDrop             |                      |  |
| PingOfDeath               |                      |  |
| TCP Scan                  |                      |  |
| TCP SynWithData           |                      |  |
| UDP Bomb                  |                      |  |
| UDP EchoChargen           |                      |  |
| Select ALL Clear ALL      |                      |  |
| Enable Source IP Blocking | 300 Block time (sec) |  |

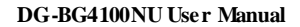

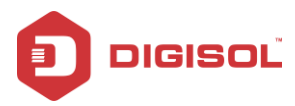

## Parental Control

This page is designed to help control children's time spent online. The specified PC can only access to internet in the specified time.

Note: Before this feature could work appropriately, make sure the system time is right. For detailed settings, see page Maintenance-Time. PC is specified by the IP or MAC address.

| Parent Control This page is designed to help parents to control children's time spent online. The specified PC can only access to Internet in the specified time. Note: Before this feature could work appropriately, make sure the system time is right. For detailed settings, see page MaintenanceTime. PC is specified by the IP or MAC address. |                            |                  |                      |                 |        |
|----------------------------------------------------------------------------------------------------|----------------------------|------------------|----------------------|-----------------|--------|
| Parent Control:                                                                                                    | 0                          | Enable 💿 Disable |                      |                 |        |
| Apply Changes                                                                                                    |                            |                  |                      |                 |        |
| Internet Access Policy:                                                                                                    |                            |                  |                      |                 |        |
| Date:                                                                                                    | Everyday                   | ue 🗌 Wed 🗌 Thu 🗌 | ] Fri 🗖 Sat 🗖 Sun    |                 |        |
| Time:                                                                                                    | Start End (e.g. 09:45)     |                  |                      |                 |        |
| Specified PC:                                                                                                    | ● IP Address ○ MAC Address |                  |                      |                 |        |
| IP Address:                                                                                                    |                            |                  |                      |                 |        |
| MAC Address:                                                                                                    |                            | (e.g. 00:E0      | 86:71:05:02)         |                 |        |
| Add Reset                                                                                                    |                            |                  |                      |                 |        |
| 💿 Current Parent Co                                                                                                    | ntrol Table:               |                  |                      |                 |        |
| Select Date                                                                                                    | Starting Time              | Ending Time      | MAC Address          | IP Address      | Action |
| Delete All                                                                                                    | Delete All                 |                  |                      |                 |        |
| Technical Su                                                                                                    | pport - 1800 2             | 09 3444          | Email Support - helj | odesk@digisol.c | om     |

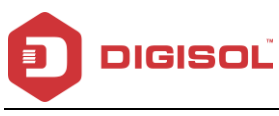

## 4.8 Maintenance

In the navigation bar, click Maintenance. The Maintenance page that is displayed contains Update, Password, Reboot, Time, Log and Diagnostics.

## Update

Choose **Admin > Update**. The Update page that is displayed contains Upgrade Firmware and Backup/Restore.

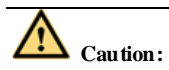

Do not turn off the router or press the Reset button while the procedure is in progress.

#### **Upgrade Firmware**

Click **Upgrade Firmware** in the left pane, and the page shown in the following figure appears. In this page, you can upgrade the firmware of the router.

| Upgrade Firmware<br>This page allows you upgrade the Router firmware to new version. Please note, do not power off the device during the upload<br>because it may crash the system. |                                                  |  |  |
|----------------------------------------------------------------------------------------------------|--------------------------------------------------|--|--|
| Note:System will reboot after file is up                                                                                                    | loaded.                                          |  |  |
| Select File:                                                                                                    | Choose File No file chosen                       |  |  |
| Automatically reset to factory d                                                                                                    | efaults after firmware is upgraded               |  |  |
| Upload Reset                                                                                                    |                                                  |  |  |
| Technical Support - 18                                                                                                    | 00 209 3444 Email Support - helpdesk@digisol.com |  |  |

112

☎ 1800-209-3444 (Toll Free)
 ☎ helpdesk@digisol.com
 ☎ sales@digisol.com
 ☞ www.digisol.com

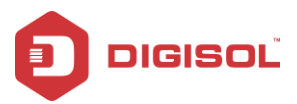

The following table describes the parameters and button of this page:

| Field       | Description                                                                           |
|-------------|---------------------------------------------------------------------------------------|
| Select File | Click Browse to select the firm ware file.                                            |
| Upload      | After selecting the firmware file, click Upload to start upgrading the firmware file. |
| Reset       | Click it to undo the selection.                                                       |

#### Backup/Restore

Click Backup/Restore in the left pane, and the page shown in the following figure appears.

You can backup the current settings to a file and restore the settings from the file that was

saved previously.

| Backup/Restore Settings<br>Once the router is configured you can s<br>option to load configuration settings. | ave the configuration settings to a co | onfiguration file on your hard drive. You also have the |
|----------------------------------------------------------------------------------------------------|----------------------------------------|---------------------------------------------------------|
| Save Settings to File:                                                                                       | Save                                   |                                                         |
| Load Settings from File:                                                                                     | Choose File No file chosen             | Upload                                                  |
|                                                                                                    |                                        |                                                         |
|                                                                                                    |                                        |                                                         |
| Technical Support - 18                                                                                       | 00 209 3444 Emai                       | il Support - helpdesk@digisol.com                       |

The following table describes the parameters and button of this page:

| Field                   | Description                                                                            |
|-------------------------|----------------------------------------------------------------------------------------|
| Save Settings to File   | Click it, and select the path. Then you can save the configuration file of the router. |
| Load Settings from File | Click Browse to select the configuration file.                                         |

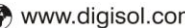

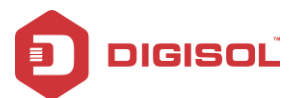

|        | After selecting the configuration file of the router, click |
|--------|-------------------------------------------------------------|
| Upload | Upload to start uploading the configuration file of the     |
|        | router.                                                     |

### Password

Choose **Maintenance > Password**, and the page shown in the following figure appears. By default, the user name and password are admin and admin respectively. The common user name and password are user and user respectively.

| User Account Configuration<br>This page is used to add user account to access the web server of ADSL Router. Empty user name or password is not allowed. |                         |        |           |  |
|----------------------------------------------------------------------------------------------------|-------------------------|--------|-----------|--|
| User Name:                                                                                                    |                         |        |           |  |
| Privilege:                                                                                                    |                         | User 💌 |           |  |
| Old Password:                                                                                                    |                         |        |           |  |
| New Password:                                                                                                    |                         |        |           |  |
| Confirm Password:                                                                                                    |                         |        |           |  |
| Add Modify De                                                                                                    | Add Modify Delete Reset |        |           |  |
| 💿 User Account Tab                                                                                                    | 🛞 User Account Table:   |        |           |  |
| Select                                                                                                    | User                    | Name   | Privilege |  |
| 0                                                                                                    | admin root              |        |           |  |
| 0                                                                                                    | us                      | er     | user      |  |
|                                                                                                    |                         |        |           |  |
| Technical Support - 1800 209 3444 Email Support - helpdesk@digisol.com                                                                                   |                         |        |           |  |

The following table describes the parameters of this page:

| Field                                           | Description                                            |
|-------------------------------------------------|--------------------------------------------------------|
| User Name                                       | Choose the user name for accessing the router. You can |
|                                                 | choose admin or user.                                  |
| Privilege Choose the privilege for the account. |                                                        |

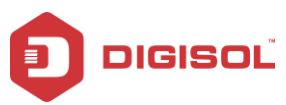

| Field            | Description                   |
|------------------|-------------------------------|
| Old Password     | Enter the old password.       |
| New Password     | Enter the new password.       |
| Confirm Password | Enter the new password again. |

## Reboot

Choose Maintenance >Reboot, and the page shown in the following figure appears. You can set the router reset to the default settings.

| Reboot<br>This page is used to reboot your system or restore to default settin | ıg.                                  |
|--------------------------------------------------------------------------------|--------------------------------------|
| Reboot Restore to Default Setting                                              |                                      |
|                                                                                |                                      |
|                                                                                |                                      |
|                                                                                |                                      |
|                                                                                |                                      |
| Technical Support - 1800 209 3444                                              | Email Support - helpdesk@digisol.com |

The following table describes the parameters and buttons on this page:

| Field      | Description                                                          |
|------------|----------------------------------------------------------------------|
| Reboot     | Click it to reboot the router.                                       |
| Restore to | You can choose Factory default                                       |
| Def ault   | Factory default configuration: Reset to the factory default settings |
| Setting    | and reboot the router.                                               |

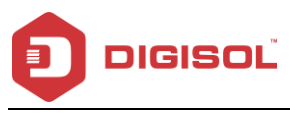

#### Time

Choose **Maintenance > Time**, and the page shown in the following figure appears. You can configure the system time manually or get the system time from the time server.

| System Time:       | 2012 Year Jan 💌 Month 1 Day 11 Hour 38 min 6 sec                |
|--------------------|-----------------------------------------------------------------|
| DayLight:          |                                                                 |
| Apply Changes      | Reset                                                           |
| NTP Configuration: |                                                                 |
| State:             | ⊙ Disable ○ Enable                                              |
| Server:            | time.windows.com                                                |
| Server2:           |                                                                 |
| Interval:          | Every 1 hours                                                   |
| Time Zone:         | (GMT+05:30) India(Chennai, Kolkata, Mumbai, New Delhi),Srilanka |
| GMT time:          | Sun Jan 1 2012 / 6:8:6                                          |
| Apply Changes      | Reset                                                           |
| NTD Starts         | CotONTTING                                                      |
| NIP Statt.         | Gerowi Time                                                     |

The following table describes the parameters of this page:

| Field       | Description                                                                                                    |  |  |  |
|-------------|----------------------------------------------------------------------------------------------------|--|--|--|
| System Time | Set the system time manually.                                                                                                    |  |  |  |
| Day Light   | Check this option if your location observes day light saving<br>time. Day light saving time begins in the southern<br>hemisphere between September - November and ends<br>between March - April. Standard time begins in the<br>southern hemisphere between March - April and ends |  |  |  |

#### 116

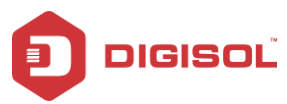

|                   | between September - November. Many countries in the   |  |  |
|-------------------|-------------------------------------------------------|--|--|
|                   | southern hemisphere may observe DST.                  |  |  |
| NTP Configuration |                                                       |  |  |
|                   | Select enable or disable NTP function. You need to    |  |  |
| State             | enable NTP if you want to configure the parameters of |  |  |
|                   | NTP.                                                  |  |  |
| Server            | Set the primary NTP server manually.                  |  |  |
| Serv er2          | Set the secondary NTP server manually.                |  |  |
|                   | Time when the NTP client will synchronise with NTP    |  |  |
| Interval          | server.                                               |  |  |
| Time Zene         | Choose the time zone in which area you are from the   |  |  |
| nme zone          | drop down list.                                       |  |  |

## Log

Choose **Maintenance > Log**, and the page shown in the following figure appears. In this page, you can enable or disable system log function and view the system log.

| Error: 🗖                         |       |      | Notice: 🗌       |
|----------------------------------|-------|------|-----------------|
| Apply Changes Rese               | et    |      |                 |
| Event log Table:                 |       |      |                 |
| Save Log to File Clean Log Table |       |      |                 |
| Old  << <                        | > >>  | New  |                 |
| Time                             | Index | Туре | Log Information |
| Page: 1/1                        |       |      |                 |

| Field Description |                                                            |  |  |
|-------------------|------------------------------------------------------------|--|--|
| Error             | Enabling this option will display the errors such as wrong |  |  |
| Endi              | configuration or password is wrong.                        |  |  |
|                   | 117                                                        |  |  |

2 1800-209-3444 (Toll Free)

A helpdesk@digisol.com

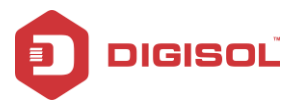

Notice

Enabling this will capture the events such as Web management login, Link is down etc.

## Diagnostics

In the navigation bar, click Diagnostics. The Diagnostics page that is displayed contains Ping, Ping6, Traceroute, Traceroute6, OAM Loopback, ADSL Diagnostic and Diag-Test.

## Ping

Choose **Diagnostics > Ping**. The Ping page that is displayed contains Ping and Ping6.

### Ping

Click **Ping** in the left pane, and the page shown in the following figure appears.

| Ping Diagnostic       |              |                                      |
|-----------------------|--------------|--------------------------------------|
| Host:                 |              |                                      |
| Interface:            | <b>Y</b>     |                                      |
| PING                  |              |                                      |
|                       |              |                                      |
|                       |              |                                      |
|                       |              |                                      |
| Technical Support - 1 | 800 209 3444 | Email Support - helpdesk@digisol.com |

The following table describes the parameter and button of this page:

| Field | Description                                |  |
|-------|--------------------------------------------|--|
| Host  | Enter the valid IP address or domain name. |  |

118

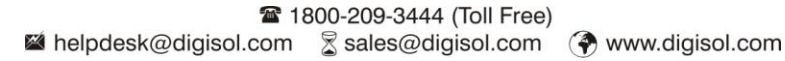

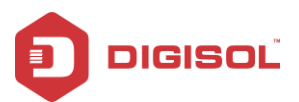

| Interface | Choose the interface through which the Ping6 diagnostic is |  |
|-----------|------------------------------------------------------------|--|
|           | performed.                                                 |  |
| Ping      | Click it to start to Ping.                                 |  |

## Ping6

Click Ping6 in the left pane, and the page shown in the following figure appears.

| Ping6 Diagnostic |                      |                                      |
|------------------|----------------------|--------------------------------------|
| Host:            |                      |                                      |
| Interface:       | <b>~</b>             |                                      |
| PING             |                      |                                      |
|                  |                      |                                      |
|                  |                      |                                      |
|                  |                      |                                      |
| Technical Sup    | port - 1800 209 3444 | Email Support - helpdesk@digisol.com |

The following table describes the parameter and button of this page:

| Field      | Description                                              |  |
|------------|----------------------------------------------------------|--|
| Host       | Enter an IP address for Ping6 diagnostic.                |  |
| Interf ace | Choose the interface through which the Ping 6 diagnostic |  |
|            | is performed.                                            |  |

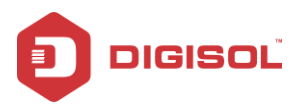

### Traceroute

Click Traceroute in the left pane, and the following page appears. By Traceroute Diagnostic,

you can track the route path of information flow from your computer to the other side host.

| Traceroute Diag                                                        | inostic    |                 |          |
|------------------------------------------------------------------------|------------|-----------------|----------|
| Host :                                                                 |            | NumberOfTries : | 3        |
| Timeout :                                                              | 5000 ms    | Datasize :      | 38 Bytes |
| DSCP :                                                                 | 0          | MaxHopCount :   | 30       |
| Interface :                                                            | any 💌      |                 |          |
| traceroute Sh                                                          | iow Result |                 |          |
| Technical Support - 1800 209 3444 Email Support - helpdesk@digisol.com |            |                 |          |

The following table describes the parameters and buttons of this page.

| Field          | Description                                                              |
|----------------|--------------------------------------------------------------------------|
| Host           | Enter the destination host address for diagnosis.                        |
| NumberOf Tries | Number of repetitions.                                                   |
| Timeout        | Put in the timeout value.                                                |
| Datasize       | Packet size.                                                             |
| DSCP           | Differentiated Services Code Point, you should set a value between 0-63. |
| MaxHopCount    | Maximum number of routes.                                                |
| Interface      | Select the interface.                                                    |
| Traceroute     | Click traceroute.                                                        |

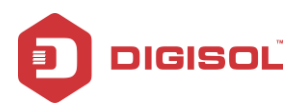

### Traceroute 6

| Traceroute6 Diagn | ostic                  |                 |                      |
|-------------------|------------------------|-----------------|----------------------|
| Host :            |                        | NumberOfTries : | 3                    |
| Timeout :         | 5000 ms                | Datasize :      | 38 Bytes             |
| MaxHopCount :     | 30                     | Interface :     | any 💌                |
| traceroute Show   | Result                 |                 |                      |
| Technical S       | upport - 1800 209 3444 | Email Support - | helpdesk@digisol.com |

## **OAM Loopback**

Choose **Diagnostics > OAM Loopback**. The page shown in the following figure appears. In this page, you can use VCC loopback function to check the connectivity of the VCC. The ATM loopback test is useful for troubleshooting problems with the DSLAM and ATM network.

| M Fault Management - Connectivity Verifi<br>inectivity verification is supported by the use of the OAM lo<br>d to perform the VCC-loopback function to check the conn | <b>cation</b><br>opback capability for both VP and VC connections. This page is<br>ectivity of the VCC. |
|----------------------------------------------------------------------------------------------------|----------------------------------------------------------------------------------------------------|
| low Type:                                                                                                    |                                                                                                    |
| F5 Segment                                                                                                    |                                                                                                    |
| O F5 End-to-End                                                                                                    |                                                                                                    |
| ○ F4 Segment                                                                                                    |                                                                                                    |
| O F4 End-to-End                                                                                                    |                                                                                                    |
| VPI:                                                                                                    |                                                                                                    |
|                                                                                                    |                                                                                                    |
| VCI:                                                                                                    |                                                                                                    |
| Go !                                                                                                    |                                                                                                    |
| Technical Support - 1800 209 3444                                                                                                    | Email Support - helpdesk@digisol.com                                                                    |
|                                                                                                    | 121                                                                                                    |

2 1800-209-3444 (Toll Free)

A helpdesk@digisol.com

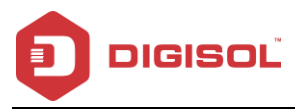

Click Go! to start testing.

## ADSL Statistics

Choose Diagnostics > ADSL Statistics. The page shown in the following figure appears. It is used for ADSL tone diagnostics. Click Start to start ADSL tone diagnostics.

| DownstreamUpstreamHlin ScaleOwnstreamUpstreamLoop Attenuation(dB) $ $                                                                                                    | Diagnostic ADSL<br>Visi Tone Diagnostic |        |           |     |          |      |
|----------------------------------------------------------------------------------------------------|-----------------------------------------|--------|-----------|-----|----------|------|
| Hin Scale       I       I <tdi< th=""><th>_</th><th></th><th>Downstrea</th><th>ım</th><th>Upstream</th><th></th></tdi<>                                                                                                    | _                                       |        | Downstrea | ım  | Upstream |      |
| Loop AttenuationUB       I       I                                                                                                    | Hlin Scale                              |        |           |     |          |      |
| Signal Attenuation(dB)       I       I <td>Loop Attenuation(</td> <td>dB)</td> <td></td> <td></td> <td></td> <td></td>                                                                                                    | Loop Attenuation(                       | dB)    |           |     |          |      |
| SNR Margin(dB)     Image     Image     Image     Image       Attainable Rate(Kbps)     Output Power(dBm)     Image     SNR     OLN     Hlog       Output Power(dBm)     Image     SNR     OLN     Hlog       Tone Number     H.Real     Image     SNR     OLN     Hlog       1     Image     SNR     OLN     Hlog       1     Image     SNR     OLN     Hlog       2     Image     Image     Image     Image       3     Image     Image     Image     Image       3     Image     Image     Image     Image       3     Image     Image     Image     Image       3     Image     Image     Image     Image       3     Image     Image     Image     Image       3     Image     Image     Image     Image       3     Image     Image     Image     Image       3     Image     Image     Image     Image       4     Image     Image     Image     Image       5     Image     Image     Image     Image       6     Image     Image     Image     Image       7     Image     Im                                                                                                    | Signal Attenuation                      | ı(dB)  |           |     |          |      |
| Attainable Rate(Kbps)     Image     SNR     OLN       Output Power(dBm)     H.Real     H.Image     SNR     OLN       Tone Number     H.Real     H.Image     SNR     OLN       1                                                                                                    | SNR Margin(dB)                          |        |           |     |          |      |
| Number       H.Real       H.Image       SNR       OLN       Hlog         0       Image       Image< | Attainable Rate(K                       | bps)   |           |     |          |      |
| Tone NumberH.RealH.ImageSNRQLNHlog0 </td <td>Output Power(dBr</td> <td>n)</td> <td></td> <td></td> <td></td> <td></td>                                                                                                    | Output Power(dBr                        | n)     |           |     |          |      |
| 0                                                                                                    | Tone Number                             | H.Real | H.Image   | SNR | QLN      | Hlog |
| 1                                                                                                    | 0                                       |        |           |     |          |      |
| 2                                                                                                    | 1                                       |        |           |     |          |      |
| 3                                                                                                    | 2                                       |        |           |     |          |      |
| 4<br>5<br>6<br>7<br>8<br>9                                                                                                    | 3                                       |        |           |     |          |      |
| 5<br>6<br>7<br>8<br>9                                                                                                    | 4                                       |        |           |     |          |      |
| 6<br>7<br>8<br>9                                                                                                    | 5                                       |        |           |     |          |      |
| 7<br>8<br>9                                                                                                    | 6                                       |        |           |     |          |      |
| 8<br>9                                                                                                    | 7                                       |        |           |     |          |      |
| 9                                                                                                    | 8                                       |        |           |     |          |      |
|                                                                                                    | 9                                       |        |           |     |          |      |

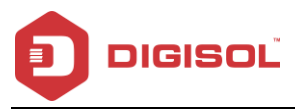

## **Diag-Test**

Choose **Diagnostics > Diag-Test**, the page shown in the following figure appears. In this page, you can test the DSL connection. You can also view the LAN status connection and ADSL connection.

| Diagnostic Test<br>The Router is capable of testing your WAN connection. The individual tests are listed below. If a test displays a fail status, click<br>"Run Diagnostic Test" button again to make sure the fail status is consistent. |                                      |  |  |
|----------------------------------------------------------------------------------------------------|--------------------------------------|--|--|
| Select the Internet Connection: pppoe1 🗸                                                                                                    | Run Diagnostic Test                  |  |  |
|                                                                                                    |                                      |  |  |
|                                                                                                    |                                      |  |  |
|                                                                                                    |                                      |  |  |
|                                                                                                    |                                      |  |  |
| Technical Support - 1800 209 3444                                                                                                    | Email Support - helpdesk@digisol.com |  |  |

Click Run Diagnostic Test to start testing.

123

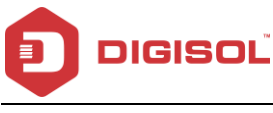

# 5 Smart Menu

Smart Menu consists of all the mostly used features like: Setup wizard, Internet, LAN, Wireless, DDNS, Reboot, Firmware Update and Port forwarding as shown below for quick configuration. This is like an easy to use menu.

| DIGISOL                | DG-BG4100NU 150Mbps Wireless AD512/2-<br>Broastband Router with USB Port |                           |              |
|------------------------|--------------------------------------------------------------------------|---------------------------|--------------|
| Status Wizard Setup Ad | vanced Service Firew                                                     | all Maintenance           | Smart MENU   |
| S Smart MENII          | Smart                                                                    | MENU                      |              |
| Smart MENU             | SETUP WIZARD                                                             | INTERNET                  |              |
|                        | LAN                                                                      | WIRELESS                  |              |
|                        | DDNS                                                                     | REBOOT                    |              |
|                        | FIRMWARE UPDATE                                                          | PORT FORWARD              | ING          |
|                        | 3G/4G                                                                    | DMZ                       |              |
|                        |                                                                          |                           |              |
| Tech                   | nical Support - 1800 209 3444                                            | Email Support - helpdesk( | @digisol.com |

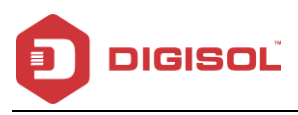

# 6 Appendix

## 6.1 Technical Specifications

Flash: 2MB

SDRAM: 16MB

Antenna: One fixed dipole 5dBi antenna

Network Interface: 1 x RJ11 interface for ADSL Line

4 x 10/100 Mbps UTP LAN ports

Wireless Features Standard: IEEE802.11b/g/n

Frequency band: 2.400~2.4835GHz

Wireless output power: 11B: 20±1.5dBm

11G: 18±1.5dBm

11N: 17±1.5dBm

Wireless security: WEP (64/128 bit), WPA-PSK (TKIP/AES), WPA2-PSK (TKIP/AES),

WPA/WPA2 Mixed Mode, WPS (PBC/PIN Mechanism), Disable SSID

broadcast

Wireless data rate: 802.11b: 1/2/5.5/11Mbps

802.11g: 6/9/12/24/36/48/54Mbps

802.11n (20MH z): up to 72 Mbps

802.11n (40MH z): up to 150 Mbps

Status LEDs: Power

WLAN

ADSL

USB

125

Table 1800-209-3444 (Toll Free)

Malpdesk@digisol.com Sales@digisol.com 🚱 www.digisol.com

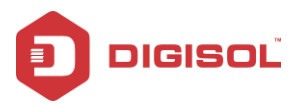

Internet

WPS

LAN ports 1~4

Environment Requirements: Operating Temperature 0°C-40°C

Storage Temperature -20°C-70°C

Operating Humidity 10%-95%, non-condensing

Storage Humidity 5%-95%, non-condensing

Power Supply: 12 V DC, 1A Switching power adapter

Physical Dimension: Net Dimensions (L x W x H): 166 x 124 x 29 mm

Gross Dimensions (L x W x H): 243 x 168 x 70 mm

Net Weight: 244 g

Gross Weight: 534 g

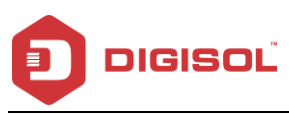

# 6.2 Troubleshooting

If you encounter any problem when you are using this wireless broadband router, don't panic. Before you call your dealer of purchase for help, please check this troubleshooting section, the solution of your problem could be very simple, and you can solve the problem yourself.

| Scenario                       | Solution                                                    |  |  |
|--------------------------------|-------------------------------------------------------------|--|--|
|                                | b) Check the connection between the power adapter and       |  |  |
| All the indicators are off.    | the power socket.                                           |  |  |
|                                | c) Check whether the power switch is turned on.             |  |  |
|                                | Check the following:                                        |  |  |
|                                | d) The connection between the device and the PC, the        |  |  |
|                                | hub, or the switch.                                         |  |  |
| No proper LAN connection       | e) The running status of the computer, hub, or switch.      |  |  |
| indication.                    | f) The cables connecting the device and other devices.      |  |  |
|                                | Use a cross-over cable to connect the device to a           |  |  |
|                                | computer. Use a straight-through cable to connect the       |  |  |
|                                | device to a hub or a switch.                                |  |  |
| ADSL indiactor is not on       | g) Check the connection between the ADSL interface of       |  |  |
| ADSE Indicator is not on.      | the device and the socket.                                  |  |  |
|                                | Ensure that the following information is entered correctly. |  |  |
| when the ADSL indicator is on  | h) VPI and VCI                                              |  |  |
| when the ADSL indicator is on. | i) User name and password                                   |  |  |
|                                | Choose Start > Run from the desktop. Enter Ping             |  |  |
|                                | 192.168.1.1 (the default IP address of the device) in the   |  |  |
|                                | DOS window.                                                 |  |  |
|                                | If the web configuration page still cannot be accessed,     |  |  |
| Cannot access the web page.    | check the following configuration.                          |  |  |
|                                | j) The type of network cable                                |  |  |
|                                | k) The connection between the device and the computer       |  |  |
|                                | I) The TCP/IP properties of the network card of the         |  |  |
|                                | computer                                                    |  |  |
|                                | 127                                                         |  |  |

2 1800-209-3444 (Toll Free)

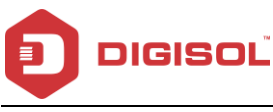

# 6.3 Glossary

Default Gateway (Router): Every non-router IP device needs to configure a default gateway IP address. When the device sends out an IP packet, if the destination is not on the same network, the device has to send the packet to its default gateway, which will then send it to the destination.

**DHCP:** Dynamic Host Configuration Protocol. This protocol automatically gives every computer on your home network an IP address.

DNS Server IP Address: DNS stands for Domain Name System, which allows Internet servers to have a domain name (such as www.Broadbandrouter.com) and one or more IP addresses (such as 192.34.45.8). A DNS server keeps a database of Internet servers and their respective domain names and IP addresses, so that when a domain name is requested (as in typing "Broadbandrouter.com" into your Internet browser), the user is sent to the proper IP address. The DNS server IP address used by the computers on your home network is the location of the DNS server your ISP has assigned to you.

**DSL Modem:** DSL stands for Digital Subscriber Line. A DSL modem uses your existing phone lines to transmit data at high speeds.

**Ethernet:** A standard for computer networks. Ethernet networks are connected by special cables and hubs, and move data around at up to 10/100 million bits per second (Mbps).

Idle Timeout: Idle Timeout is designed so that after there is no traffic on the Internet for a pre-configured amount of time, the connection will automatically get disconnected.

128

Table 1800-209-3444 (Toll Free)

Malpha helpdesk@digisol.com 🕈 sales@digisol.com

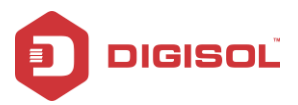

**IP Address and Network (Subnet) Mask:** IP stands for Internet Protocol. An IP address consists of a series of four numbers separated by periods, which identifies a single, unique Internet computer host in an IP network. Example: 192.168.2.1. It consists of 2 portions: the IP network address and the host identifier.

A network mask is also a 32-bit binary pattern, and consists of consecutive leading

1's followed by consecutive trailing 0's, such as

11111111.1111111111111111100000000. Therefore sometimes a network mask can also be described simply as "x" number of leading 1's.

When both are represented side by side in their binary forms, all bits in the IP address that correspond to 1's in the network mask become part of the IP network address, and the remaining bits correspond to the host ID.

For example, if the IP address for a device is, in its binary form,

11011001.10110000.10010000.00000111, and if its network mask is,

11111111.1111111.11110.000.0000.0000

It means the device's network address is

11011001.10110000.10010000.00000000, and its host ID is,

 $0000000\, 0.000000\, 0.00000\, 00.00000\, 111.$ 

This is a convenient and efficient method for routers to route IP packets to their destination.

129

🖀 1800-209-3444 (Toll Free)

Malpdesk@digisol.com 🕈 sales@digisol.com 🕥 www.digisol.com

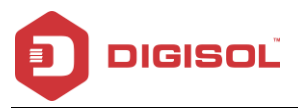

**ISP Gateway Address:** (see ISP for definition). The ISP Gateway Address is an IP address for the Internet router located at the ISP's office.

**ISP:** Internet Service Provider. An ISP is a business that provides connectivity to the Internet for individuals and other businesses or organizations.

LAN: Local Area Network. A LAN is a group of computers and devices connected together in a relatively small area (such as home or office). Your home network is considered a LAN.

**MAC Address:** MAC stands for Media Access Control. A MAC address is the hardware address of a device connected to a network. MAC address is a unique identifier for a device with an Ethernet interface. It is comprised of two parts: 3 bytes of data that correspond to the Manufacturer ID (unique for each manufacturer), plus 3 bytes that are often used as the product's serial number.

**NAT:** Network Address Translation. This process allows all the computers on your home network to use one IP address. Using the broadband router's NAT capability, you can access Internet from any computer on your home network without having to purchase more IP addresses from your ISP.

**Port:** Network Clients (LAN PC) uses port numbers to distinguish one network application/protocol over another. Below is a list of common applications and protocol/port numbers:

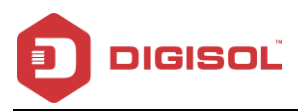

| Application  | Protocol | Port Number |
|--------------|----------|-------------|
| Telnet       | TCP      | 23          |
| FTP          | TCP      | 21          |
| SMTP         | TCP      | 25          |
| POP3         | TCP      | 110         |
| H.323        | TCP      | 1720        |
| SNMP         | UDP      | 161         |
| SNMP Trap    | UDP      | 162         |
| HTTP         | TCP      | 80          |
| PPTP         | TCP      | 1723        |
| PC Any where | TCP      | 5631        |
| PC Any where | UDP      | 5632        |

**PPPoE:** (Point-to-Point Protocol over Ethernet.) Point-to-Point Protocol is a secure data transmission method originally created for dial-up connections; PPPoE is for Ethernet connections. PPPoE relies on two widely accepted standards, Ethernet and the Point-to-Point Protocol. It is a communications protocol for transmitting information over Ethernet between different manufacturers.

**Protocol:** A protocol is a set of rules for interaction agreed upon between multiple parties so that when they interface with each other based on such a protocol, the interpretation of their behavior is well defined and can be made objectively, without confusion or misunderstanding.

**Router:** A router is an intelligent network device that forwards packets between different networks based on network lay er address information such as IP addresses.

Subnet Mask: A subnet mask, which may be a part of the TCP/IP information provided by your ISP, is a set of four numbers (e.g. 255.255.255.0) configured like an IP address. It is used to create IP address numbers used only within a particular network (as opposed to valid IP address numbers recognized by the Internet, which must be assigned by InterNIC).

131

201 1800-209-3444 (Toll Free)

Malpdesk@digisol.com 🕈 sales@digisol.com 🔇 www.digisol.com

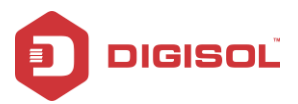

**TCP/IP**, **UDP**: Transmission Control Protocol/Internet Protocol (TCP/IP) and Unreliable Datagram Protocol (UDP). TCP/IP is the standard protocol for data transmission over the Internet. Both TCP and UDP are transport layer protocols. TCP performs proper error detection and error recovery, and thus is reliable. UDP on the other hand is not reliable. They both run on top of the IP (Internet Protocol), a network layer protocol.

**WAN:** Wide Area Network. A network that connects computers located in geographically separate areas (e.g. different buildings, cities, countries). The Internet is a wide area network.

Web-based management Graphical User Interface (GUI): Many devices support a graphical user interface that is based on the web browser. This means the user can use the familiar Netscape or Microsoft Internet Explorer to Control/configure or monitor the device being managed.

This product comes with limited life time warranty. For further details about warranty policy and Product Registration, please visit support section of <u>www.digisol.com</u>

132

 <sup>™</sup> 1800-209-3444 (Toll Free)
 <sup>™</sup> helpdesk@digisol.com
 <sup>™</sup> sales@digisol.com
 <sup>™</sup> www.digisol.com
 <sup>™</sup>
 <sup>™</sup>
 <sup>™</sup>
 <sup>™</sup>
 <sup>™</sup>
 <sup>™</sup>
 <sup>™</sup>
 <sup>™</sup>
 <sup>™</sup>
 <sup>™</sup>
 <sup>™</sup>
 <sup>™</sup>
 <sup>™</sup>
 <sup>™</sup>
 <sup>™</sup>
 <sup>™</sup>
 <sup>™</sup>
 <sup>™</sup>
 <sup>™</sup>
 <sup>™</sup>
 <sup>™</sup>
 <sup>™</sup>
 <sup>™</sup>
 <sup>™</sup>
 <sup>™</sup>
 <sup>™</sup>
 <sup>™</sup>
 <sup>™</sup>
 <sup>™</sup>
 <sup>™</sup>
 <sup>™</sup>
 <sup>™</sup>
 <sup>™</sup>
 <sup>™</sup>
 <sup>™</sup>
 <sup>™</sup>
 <sup>™</sup>
 <sup>™</sup>
 <sup>™</sup>
 <sup>™</sup>
 <sup>™</sup>
 <sup>™</sup>
 <sup>™</sup>
 <sup>™</sup>
 <sup>™</sup>
 <sup>™</sup>
 <sup>™</sup>
 <sup>™</sup>
 <sup>™</sup>
 <sup>™</sup>
 <sup>™</sup>
 <sup>™</sup>
 <sup>™</sup>
 <sup>™</sup>
 <sup>™</sup>
 <sup>™</sup>
 <sup>™</sup>
 <sup>™</sup>
 <sup>™</sup>
 <sup>™</sup>
 <sup>™</sup>
 <sup>™</sup>
 <sup>™</sup>
 <sup>™</sup>
 <sup>™</sup>
 <sup>™</sup>
 <sup>™</sup>
 <sup>™</sup>
 <sup>™</sup>
 <sup>™</sup>
 <sup>™</sup>
 <sup>™</sup>
 <sup>™</sup>
 <sup>™</sup>
 <sup>™</sup>
 <sup>™</sup>
 <sup>™</sup>
 <sup>™</sup>
 <sup>™</sup>
 <sup>™</sup>
 <sup>™</sup>
 <sup>™</sup>
 <sup>™</sup>
 <sup>™</sup>
 <sup>™</sup>
 <sup>™</sup>
 <sup>™</sup>
 <sup>™</sup>
 <sup>™</sup>
 <sup>™</sup>
 <sup>™</sup>
 <sup>™</sup>
 <sup>™</sup>
 <sup>™</sup>
 <sup>™</sup>
 <sup>™</sup>
 <sup>™</sup>
 <sup>™</sup>
 <sup>™</sup>
 <sup>™</sup>
 <sup>™</sup>
 <sup>™</sup>
 <sup>™</sup>
 <sup>™</sup>
 <sup>™</sup>
 <sup>™</sup>
 <sup>™</sup>
 <sup>™</sup>
 <sup>™</sup>
 <sup>™</sup>
 <sup>™</sup>
 <sup>™</sup>
 <sup>™</sup>
 <sup>™</sup>
 <sup>™</sup>
 <sup>™</sup>
 <sup>™</sup>
 <sup>™</sup>
 <sup>™</sup>
 <sup>™</sup>
 <sup>™</sup>
 <sup>™</sup>
 <sup>™</sup>
 <sup>™</sup>
 <sup>™</sup>
 <sup>™</sup>
 <sup>™</sup>
 <sup>™</sup>
 <sup>™</sup>
 <sup>™</sup>
 <sup>™</sup>
 <sup>™</sup>
 <sup>™</sup>
 <sup>™</sup>
 <sup>™</sup>
 <sup>™</sup>
 <sup>™</sup>
 <sup>™</sup>
 <sup>™</sup>
 <sup>™</sup>
 <sup>™</sup>
 <sup>™</sup>
 <sup>™</sup>
 <sup>™</sup>
 <sup>™</sup>
 <sup>™</sup>
 <sup>™</sup>
 <sup>™</sup>
 <sup>™</sup>
 <sup>™</sup>
 <sup>™</sup>
 <sup>™</sup>
 <sup>™</sup>
 <sup>™</sup>
 <sup>™</sup>
 <sup>™</sup>
 <sup>™</sup>
 <sup>™</sup>
 <sup>™</sup>
 <sup>™</sup>
 <sup>™</sup>
 <sup>™</sup>
 <sup>™</sup>